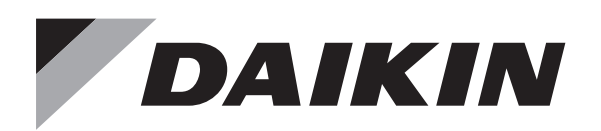

自然冷媒(CO2)・家庭用ヒートポンプ給湯機

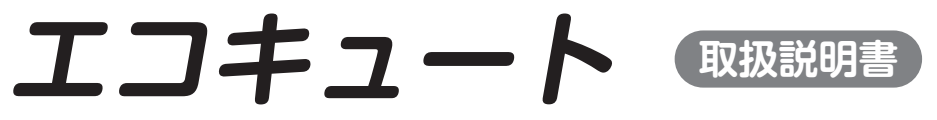

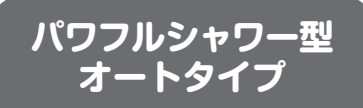

### 機種名 (システム名) [角型] <sup>イーキュー エックスエスブイ</sup> EQ37XSV(E)(H) EQ46XSV(E)(H)

お客様サポート

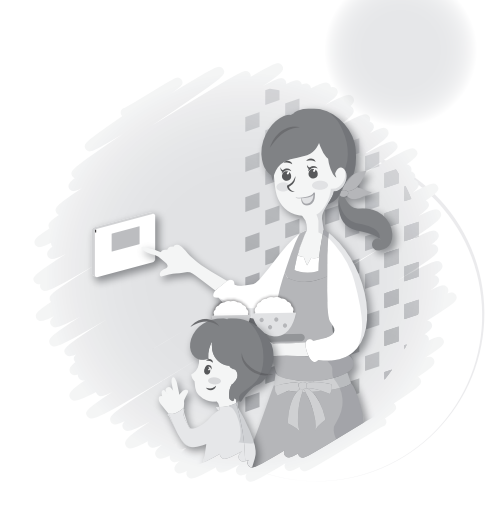

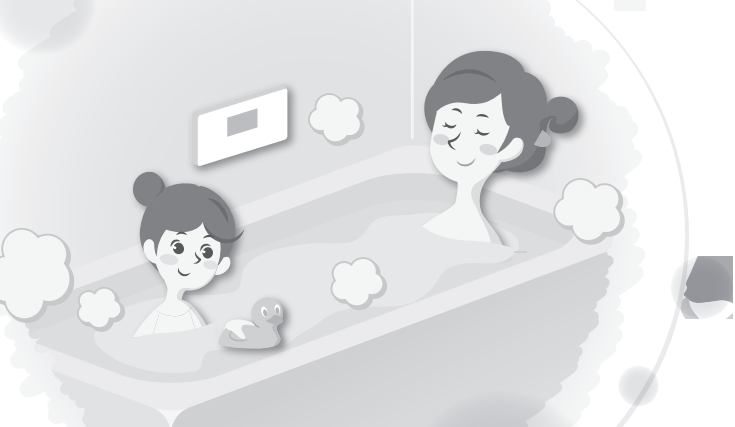

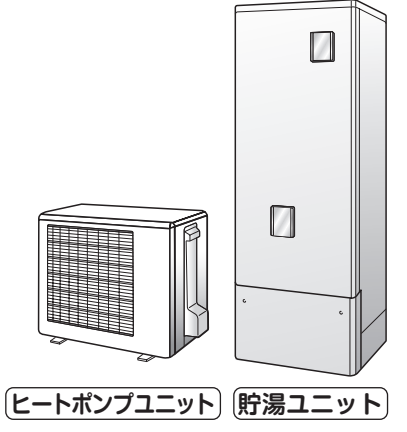

会員制サイト「CLUB DAIKIN」で

詳しくは裏表紙をご覧ください

ご愛用者登録をお願いします。

●このたびは自然冷媒(CO₂)・家庭用ヒートポンプ給湯機"エコキュート"を お買い上げいただき、まことにありがとうございます。

■よくあるご質問

ホームページから以下のサービスが

■動画でサポート ■お問い合わせ

ご利用いただけます。 ■AIチャット ■

- ●この取扱説明書をよくお読みのうえ、正しく安全にご使用ください。
- ●ご使用前に「安全上のご注意」 ▶ 4 ~ 7 ページ を必ずお読みください。
- ●保証書はお買い上げ日、販売店名などの記入を確かめて、取扱説明書、 据付説明書とともに大切に保管してください。

| こんなことが                                                                                                    | ができます                                                                                                    | 「よくあるご質問」は<br>▶61ページにまとめています。                      |
|----------------------------------------------------------------------------------------------------|----------------------------------------------------------------------------------------------------|----------------------------------------------------|
| おふろにお湯を<br>はりたいとき<br>ふろ自動<br><sup>自動でお湯をはります。</sup>                                                                                                    | ▶18ページ<br>高温<br>熱いま<br>おふろ                                                                                                    | おふろを<br>温めたいとき<br>たし湯をたします。<br>あがすばやく温まります。        |
| 来客などでたくさんの<br>お湯が必要になったとき                                                                                                    | おふろを<br>ぬるくしたいとき                                                                                                    | おふろのお湯を<br>増やしたいとき                                 |
| 沸き増し(手動) ●26ページ<br>タンクのお湯を満タンにします。                                                                                                    | たし水 •20ページ<br>水をたします。<br>もっと節約したいとき                                                                                                    | たし湯<br>20ページ<br>設定温度のお湯をたします。<br>旅行などで<br>お出かけするとき |
| タンクのお湯が<br>なくなってきたとき<br>沸き増し(自動)<br>湯切れのおそれがあるときは、通常<br>より沸き上げ能力を高めた運転を行<br>います。(沸き上げが速くなります)                                                                                | <b>エコ確認</b> 上つ確認   使ったお湯の量や、使えるお湯の量を確認できます。   1000   1000   765432100   765432100   前:▼次:▲                                                                                                    | 沸き上げ休止 ①29ページ<br>タンクの沸き上げを休止します。                   |
| エコキュー                                                                                                    | トのしくみ                                                                                                    |                                                    |
| <ul> <li>1 お湯を つくる<br/>ビートポンプユニットで、<br/>水をお湯に「沸き上げ」ます。</li> <li>2 お湯を ためる<br/>「沸き上げ」たお湯を、<br/>貯湯ユニットのタンクに<br/>ためます。</li> <li>3 お湯を つかう<br/>タンクにためておいた<br/>大湯を使います</li> </ul> | 貯湯ユニット 給湯 ー お湯 ビートポンプ メリー・パンプ メリー・パンプ タンク 水 メー・パンプ メー・パンプ メー・パンパ メー・パンプ メー・パンプ メー・パンパ メー・パンプ メー・パンプ メー・パンパンパンパンパンパンパンパンパンパンパンパンパンパンパンパンパンパンパン | <                                                  |
|                                                                                                    | タンク内は常にお湯(水)で満たされています。                                                                                                    | リモコンで設定された温度のお湯をつくります。                             |

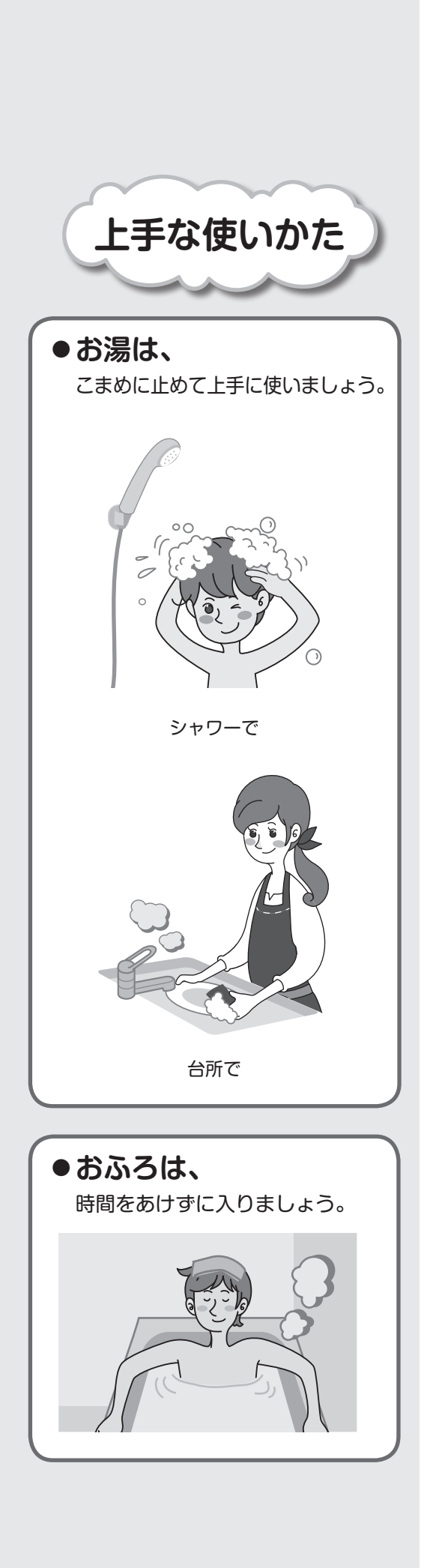

も

はじめに

基本の使いかた

こまかく設定する

必要なときに

|                                                                         | ペーシ                                                                  |
|-------------------------------------------------------------------------|----------------------------------------------------------------------|
| こんなことができます/エコキュートのしくみ・・・<br>上手な使いかた・・・・・・・・・・・・・・・・・・・・・・・・・・・・・・・・・・・・ | 2<br>3<br>4<br>8<br>9                                                |
| お湯を使う                                                                   | 4<br> 6<br> 7<br> 8<br> 9<br>20<br>21<br>22<br>23                    |
| 明るさ、音量などを変更する リモン酸 2<br>日時を設定する                                         | 24<br>25<br>26<br>27<br>28<br>29<br>30<br>31<br>32<br>33<br>33<br>33 |
| お手入れ・・・・・・・・・・・・・・・・・・・・・・・・・・・・・・・・・・・・                                | 12<br>14<br>18<br>19<br>50<br>51<br>52<br>53<br>59<br>50<br>51       |

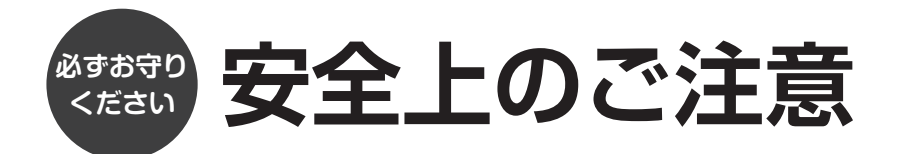

#### 人への危害、財産への損害を防ぐため、お守りいただくことを説明しています。

#### ■誤った取扱いをすることによって生じる内容を、次のように区分しています。

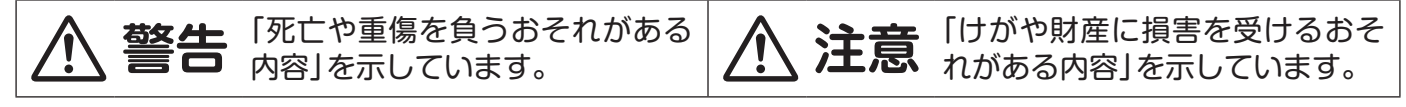

#### ■お守りいただく内容の種類を、「図記号」で区分して説明しています。

S 「してはいけないこと」を表しています。

「しなければならないこと」を表しています。

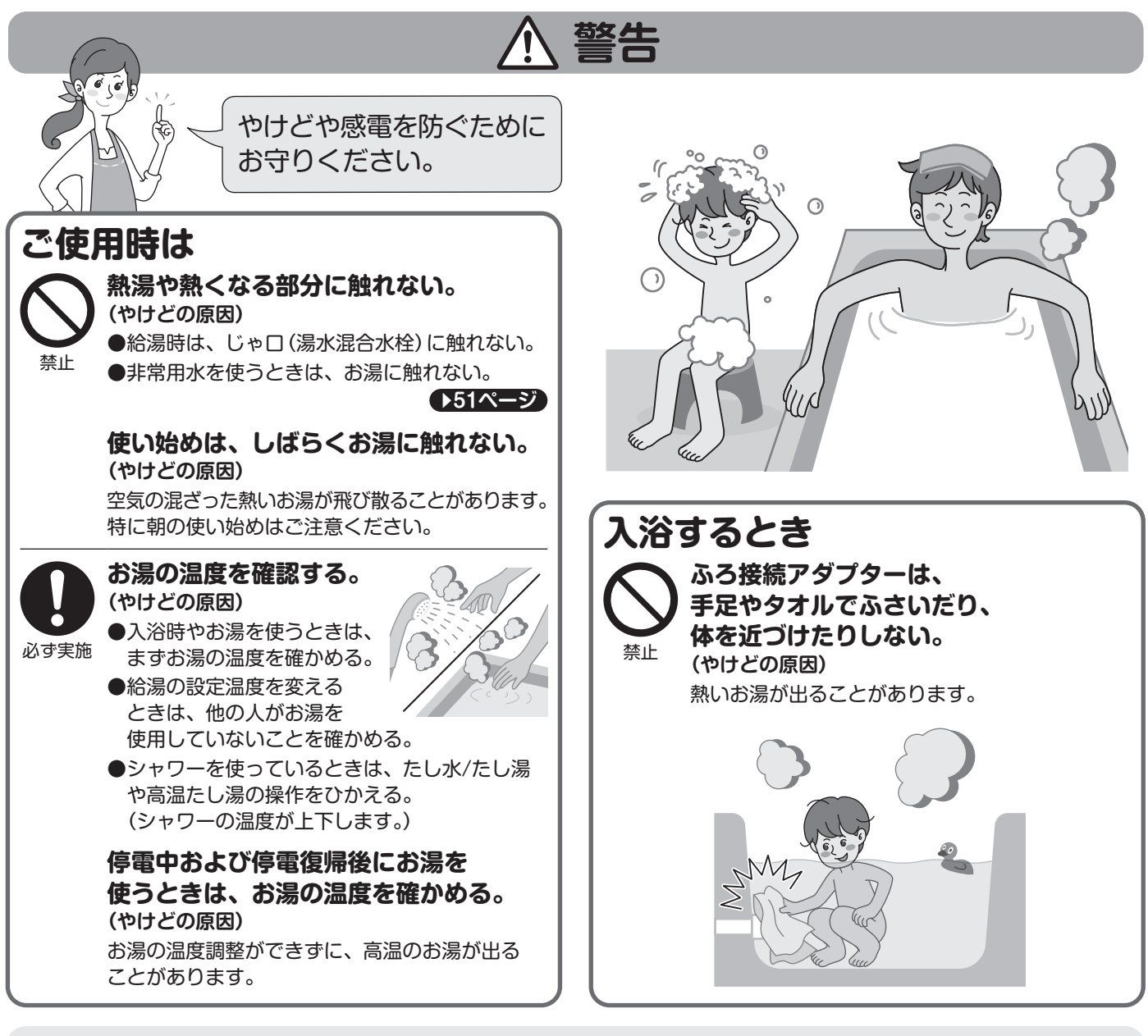

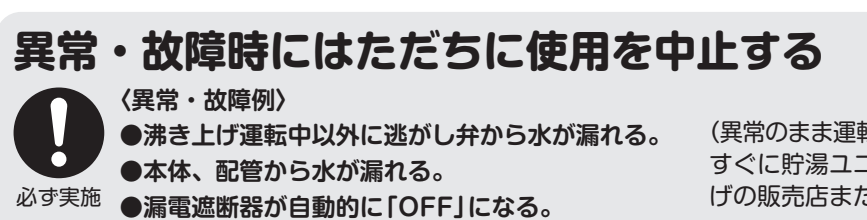

(異常のまま運転を続けると故障や感電、発煙、火災などの原因) すぐに貯湯ユニットの漏電遮断器を「OFF」にして、お買い上 げの販売店またはお客様ご相談窓口にご相談ください。

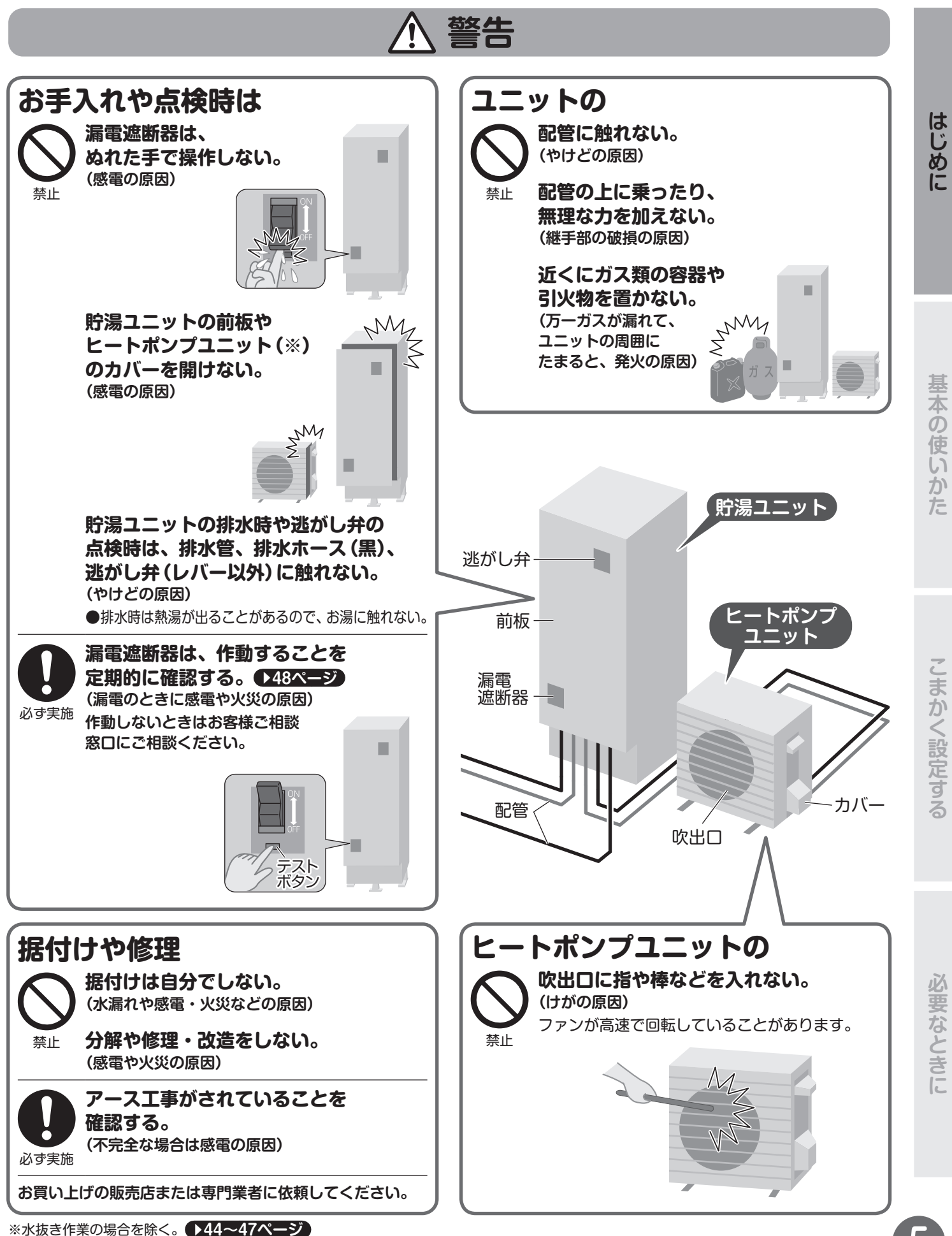

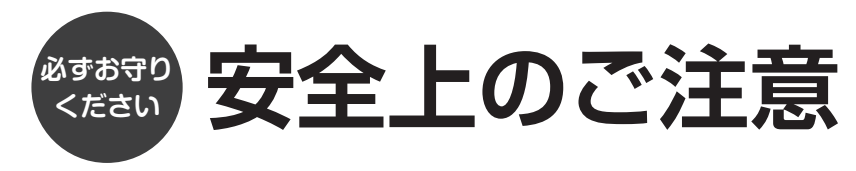

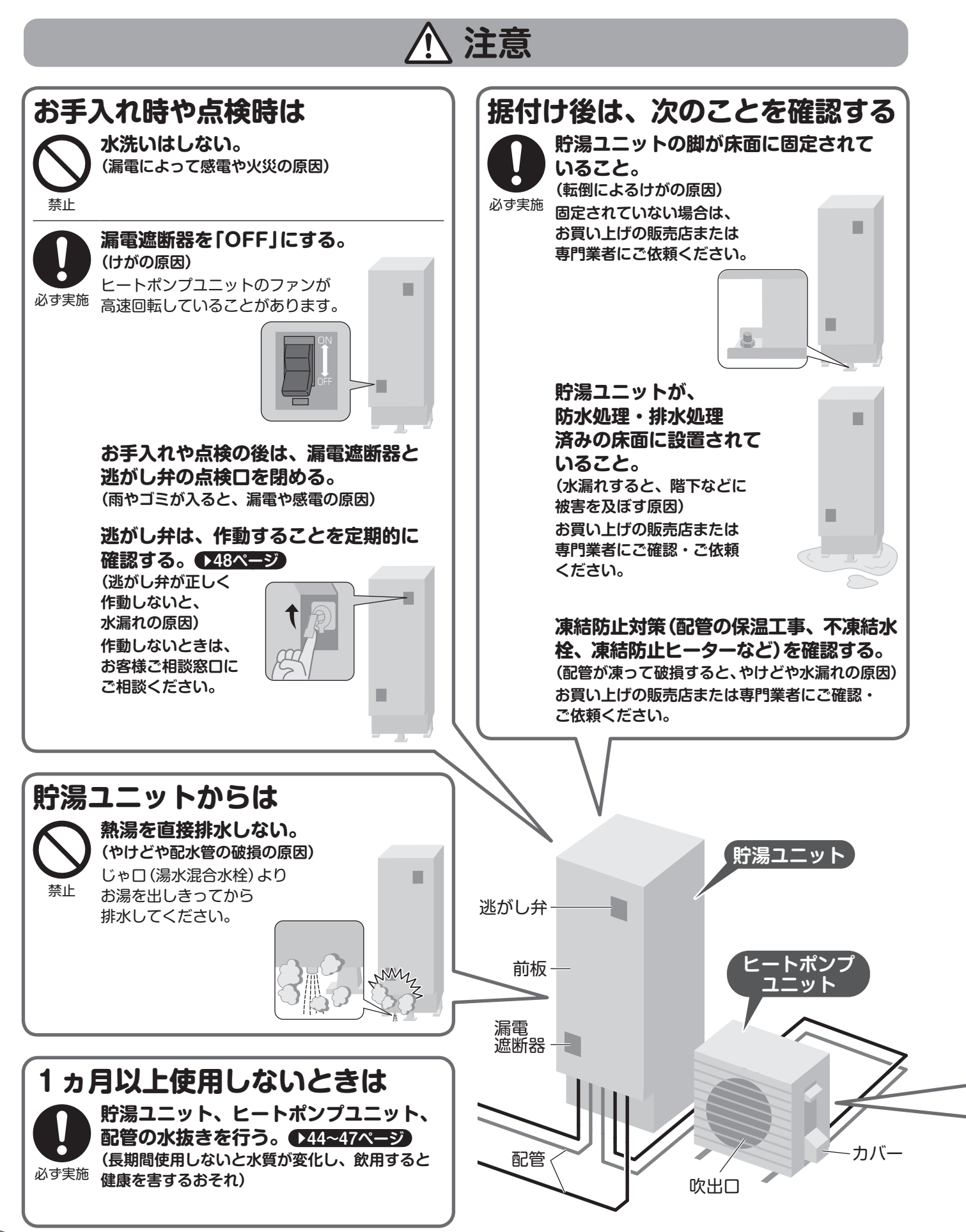

けがや水漏れを 防ぐために お守りください。

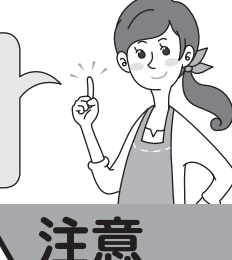

### そのまま飲用しない

長期間のご使用によってタンク内に水あかが たまったり、配管材料の劣化などによって水質が 変わることがあります。

飲用される場合は、下記の点に注意し、必ず一度、 やかんなどで沸騰させてからにしてください。

●必ず水質基準に適合した水を使用してください。 ●固形物や変色、濁り、異臭があった場合には、 飲用せずに、ただちに点検を依頼してください。 ●熱いお湯が出てくるまでの水(配管内にたまって いる水)は、雑用水としてお使いください。

### ユニットの周辺には

必ず実施

禁止

# (虫などが侵入し、故障や発火、発煙の原因)

ものを置いたり、落ち葉などが

たまらないようにする。

### ヒートポンプユニットは

アルミ部分には触れない。 (手を切る原因)

Y,

アルミ部分

(吸込口)

上に乗ったり、ものを 載せたりしない。 (ベランダなどの高い場所に 設置の場合、転落の原因)

近くにぬれて困るものを置かない。 (沸き上げ時はドレン排水口から結露水が出て、 汚損や故障の原因)

据付台が破損したまま放置しない。 (落下や転倒によるけがの原因)

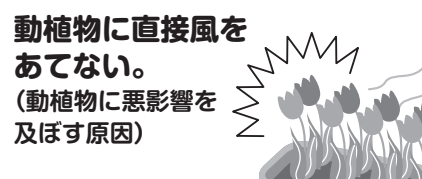

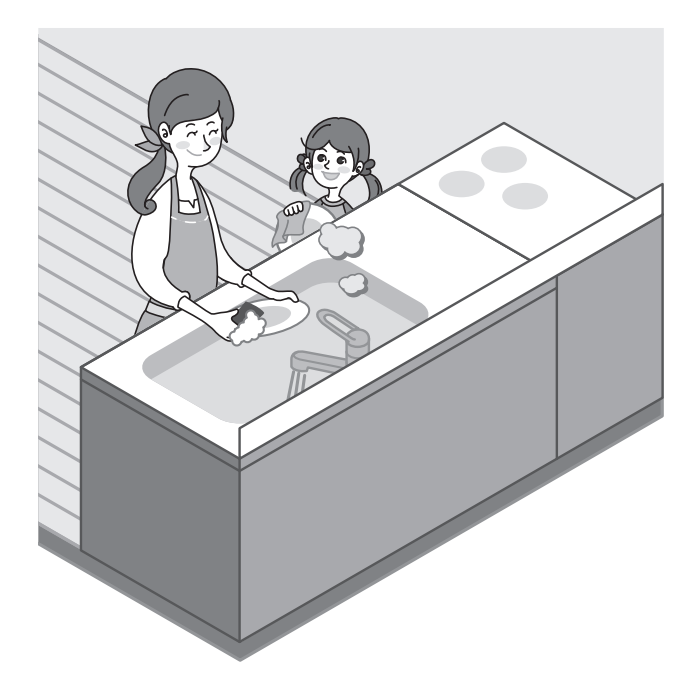

はじめに

こまかく設定する

### 入浴時のご注意

入浴中の事故を防ぐため、次のことに気を付けましょう。

### 冬場は入浴前に脱衣所や浴室を暖める。

温度の急激な変化により、血圧が大きく変動することがあ ります。

シャワーで浴室を暖めたり、脱衣場で暖房器具を利用した りしましょう。

#### おふろの温度は41度以下、湯につかる時間は 10分までを目安にする。

のぼせると意識障害をおこし、体温が上昇して熱中症にな る可能性があります。半身浴でも長時間入浴すれば、のぼ せる可能性があるので、注意しましょう。

### 浴そうから急に立ち上がらない。

入浴中は水圧がかかっているため、立ち上がったときに、 圧迫されていた血管が拡張し、一時的な貧血状態になるこ とがあります。

手すりや浴そうのへりを使って、ゆっくり立ち上がるよう にしましょう。

#### アルコールが抜けるまで、また、食後すぐの入浴 はひかえる。

入浴中の事故の一部で、アルコールが検出されています。 また、食後は血圧が下がってしまう食後低血圧によって、 失神する場合もあります。 飲食後は時間をおいてから入浴するようにしましょう。

### 入浴する前に同居者に一声掛けて、見回ってもらう。

入浴中に体調の異変があった場合、早期の発見・対応が重 要です。

同居されている方は、高齢の方が入浴されているときには、 こまめに様子を見に行きましょう。

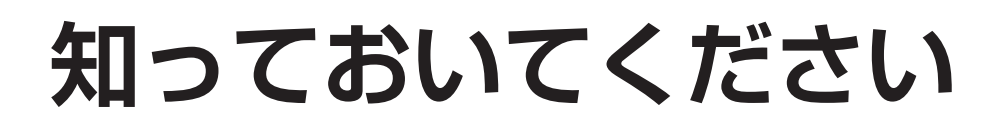

### 使い始めは多めに沸き上げること があります(初期学習機能)

- ●使用パターンを学習し、最適な量のお湯を沸き上げますが、 使い始めは、使用パターンが分からないため、1週間程度 は初期学習運転を行います。 (タンクの残り湯量がある場合や昼間時間帯でも、多め に沸き上げることがあります。)
- •初期学習中でも、沸き上げ一時休止とピークカット設定は使用できます。
   ▶28,31ページ

### 電力契約・リモコンの時刻を確認

- 各電力会社の電気料金メニューによる料金割引が適用される場合があります。
   詳しくは、お買い上げの販売店またはご契約の電力会社に契約内容をお問い合わせのうえ、正しく設定できているか確認してください。
- リモコンの時刻が大幅にずれていると、昼間の沸き上げ運転 が増えることがあります。正しい時刻に合わせてください。
   25ページ

### 夜間時間帯にお湯を使う場合

エコキュートは、主に夜間時間帯に沸き上げます。この時 間帯にお湯を使うと、朝方に沸き上げが完了せずに、昼間 の沸き上げ運転が増えることがあります。

### 水道水を使用する

必ず水道法に定められた飲料水の水質基準に適合した水道 水を使用してください。水道水であっても硬度が特に高い 地域での使用は避けてください。

また、井戸水、地下水、温泉水は使用しないでください。 ただし、弊社の水質基準を満たすことを確認し、使用を認 めた場合に限り、ご使用いただけます。

水質によっては、貯湯ユニットとヒートポンプユニットの 寿命が、通常より短くなることがあります。

### 凍結のおそれがあるときは

地域によっては、冬場に配管が凍結し、水漏れが発生する 場合があります。凍結防止のための対応をお願いします。 ▲49ページ

### ー般家庭の使いかた以外で使用 しない

能力不足や思わぬ電気料金がかかったり、製品の性能・品 質が低下したり、寿命が短くなることがあります。

### 湯切れの可能性があります

エコキュートは夜間電力を利用してお湯を沸き上げ、貯湯 ユニットのタンクにお湯をためます。 お湯の使用量が多いと、お湯がなくなることがあります。

#### ■湯切れを防ぐには

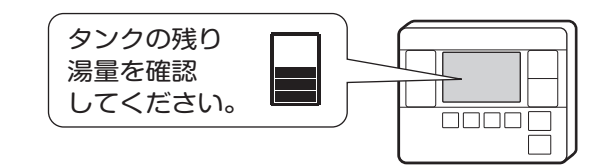

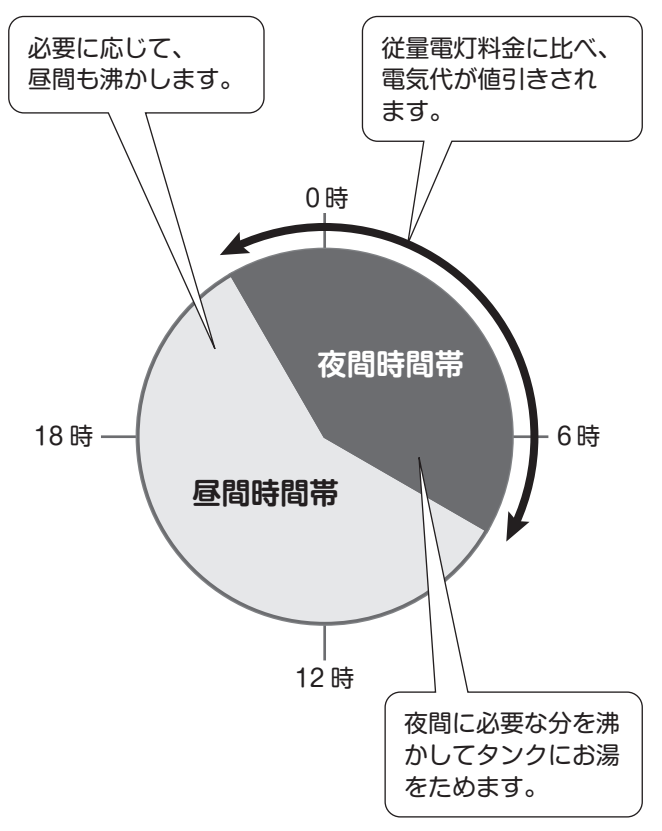

(「夜間時間帯」の開始と終了時刻は一例です)

### 水や浴そうなどが青くなるのは

使用地域の水質により、ごくまれに薄青くなることがあり ます。これは、水中に含まれるわずかな銅イオンと、石け んなどに含まれる脂肪酸とが反応しておこるもので、人体 に害はありません。井戸水や簡易水道での使用時に比較的 おこりやすい現象です。

(参考:(一社)日本銅センター発行「銅と衛生」)

●58ページ

### 各部の名前と働き

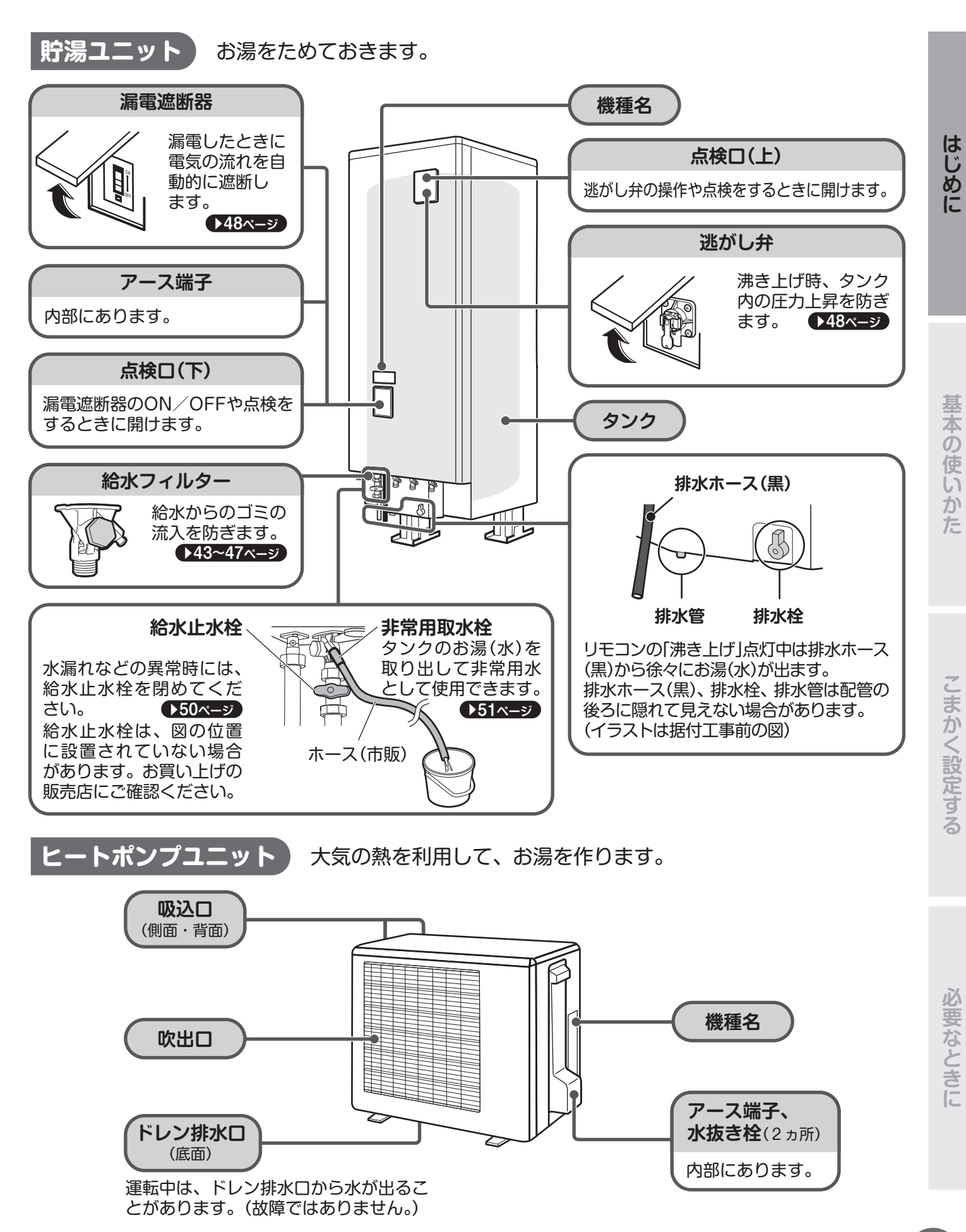

### 各部の名前と働き

### 台所リモコン、サブリモコン(サブリモコンは別売品です)

●防水構造ではありません。水をかけたり、ぬれた手で操作しないでください。

●サブリモコンにはマイク、通話ボタン、オプションボタンはありません。

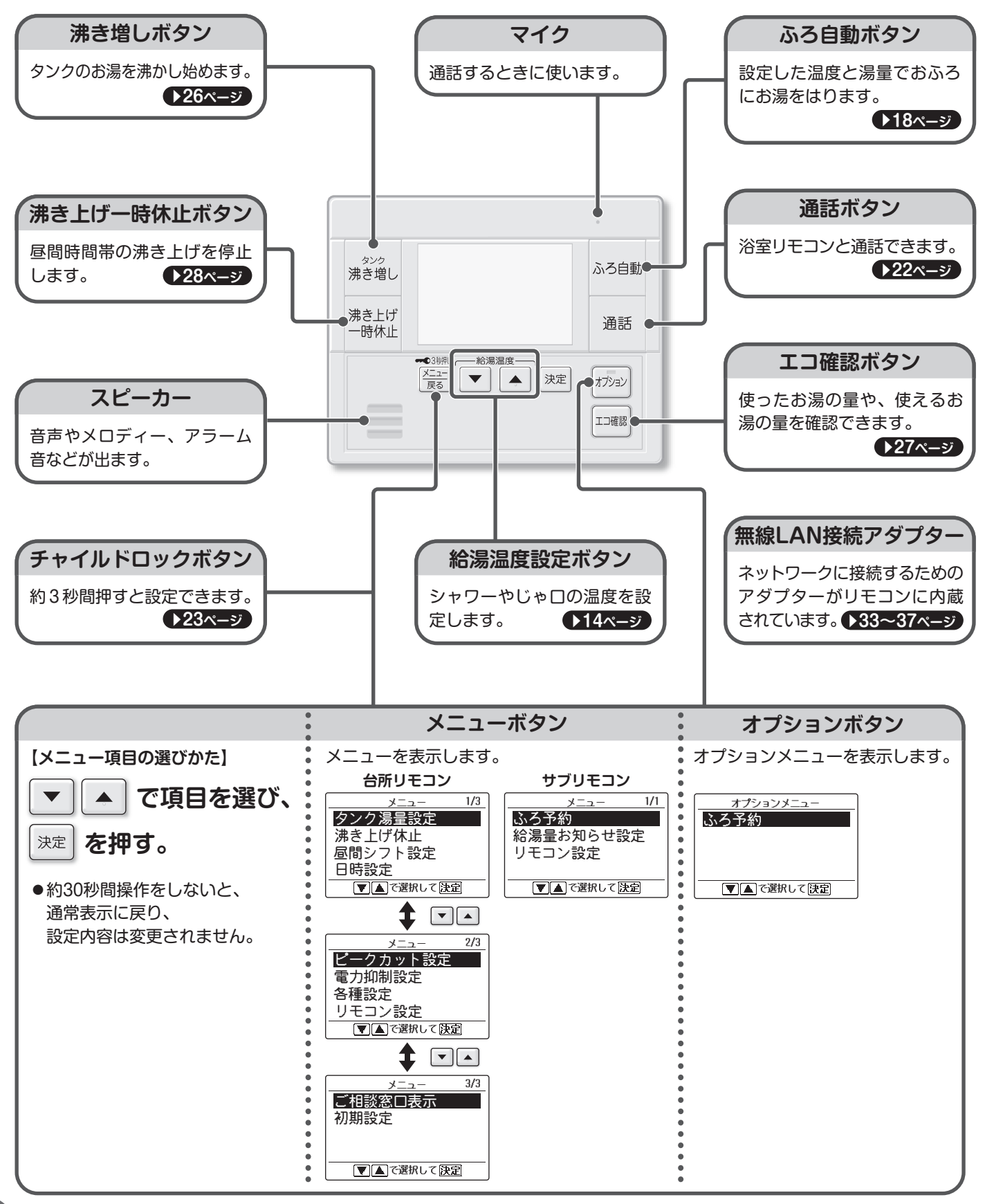

### 台所リモコンの画面表示

### ■下記の画面は一例です。画面表示の詳細は、各説明のページを参照してください。

●リモコンやお湯を使っていないときは、約30秒後にバックライトが消灯します。消灯するまでの時間は変更できます。◆24ページ

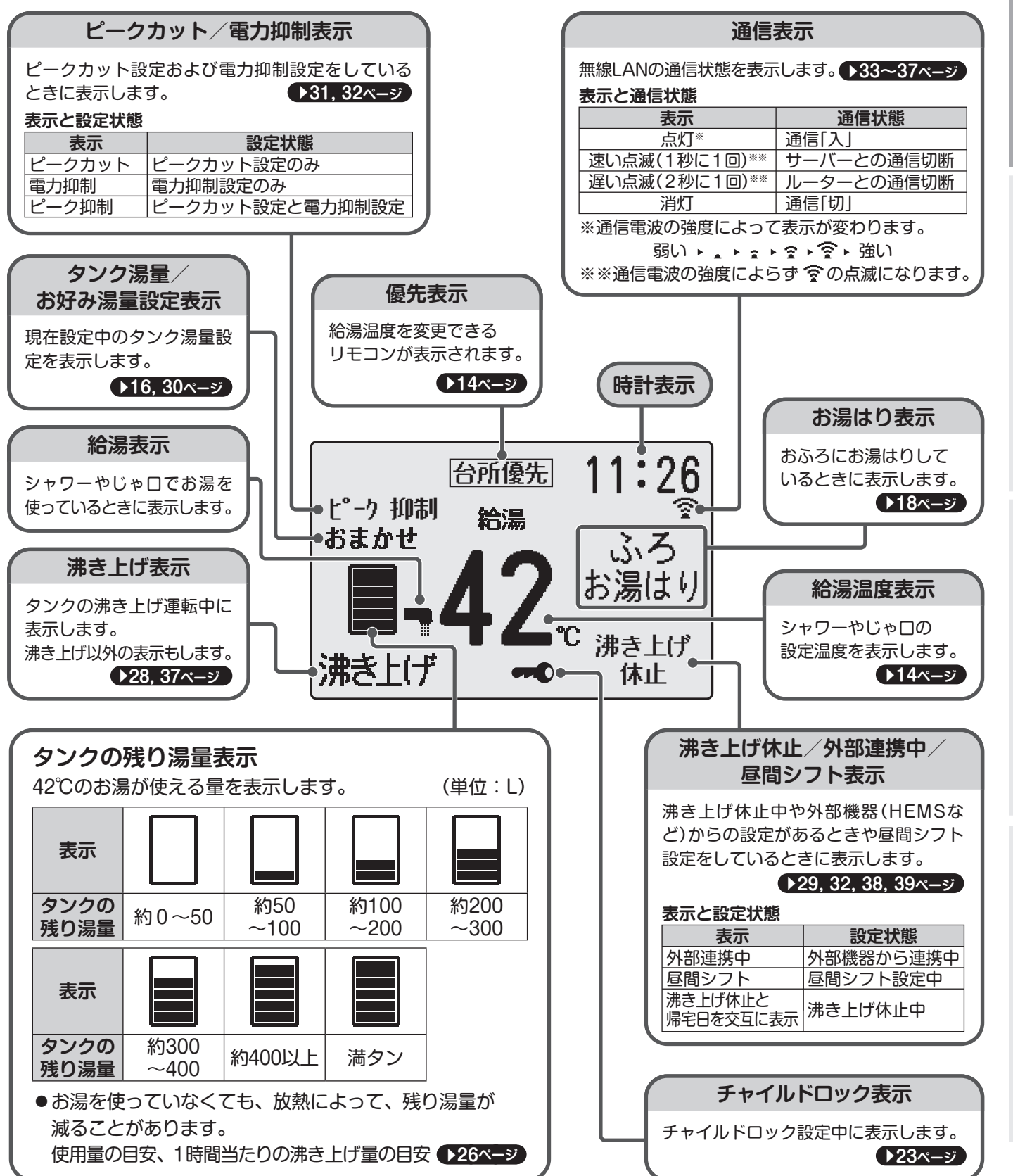

はじめに

こまかく設定する

必要なときに

### 各部の名前と働き

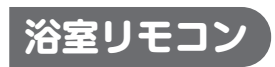

●完全防水ではありません。故意に水をかけないでください。故障の原因になります。

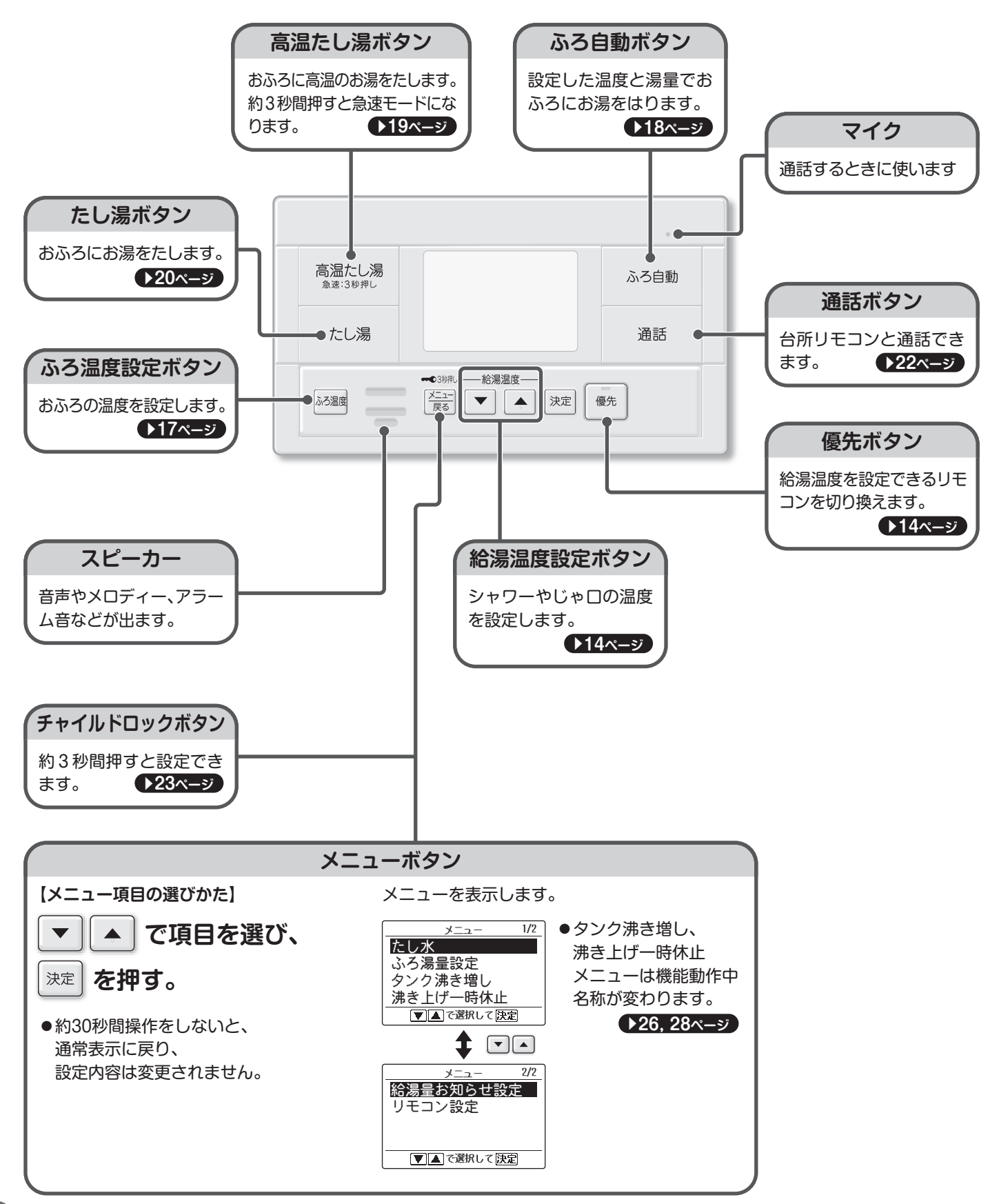

12

浴室リモコンの画面表示

■下記の画面は一例です。

画面表示の詳細は、各説明のページを参照してください。

●リモコンやお湯を使っていないときは、約30秒後にバックライトが消灯します。消灯するまでの時間は変更できます。◆24ページ

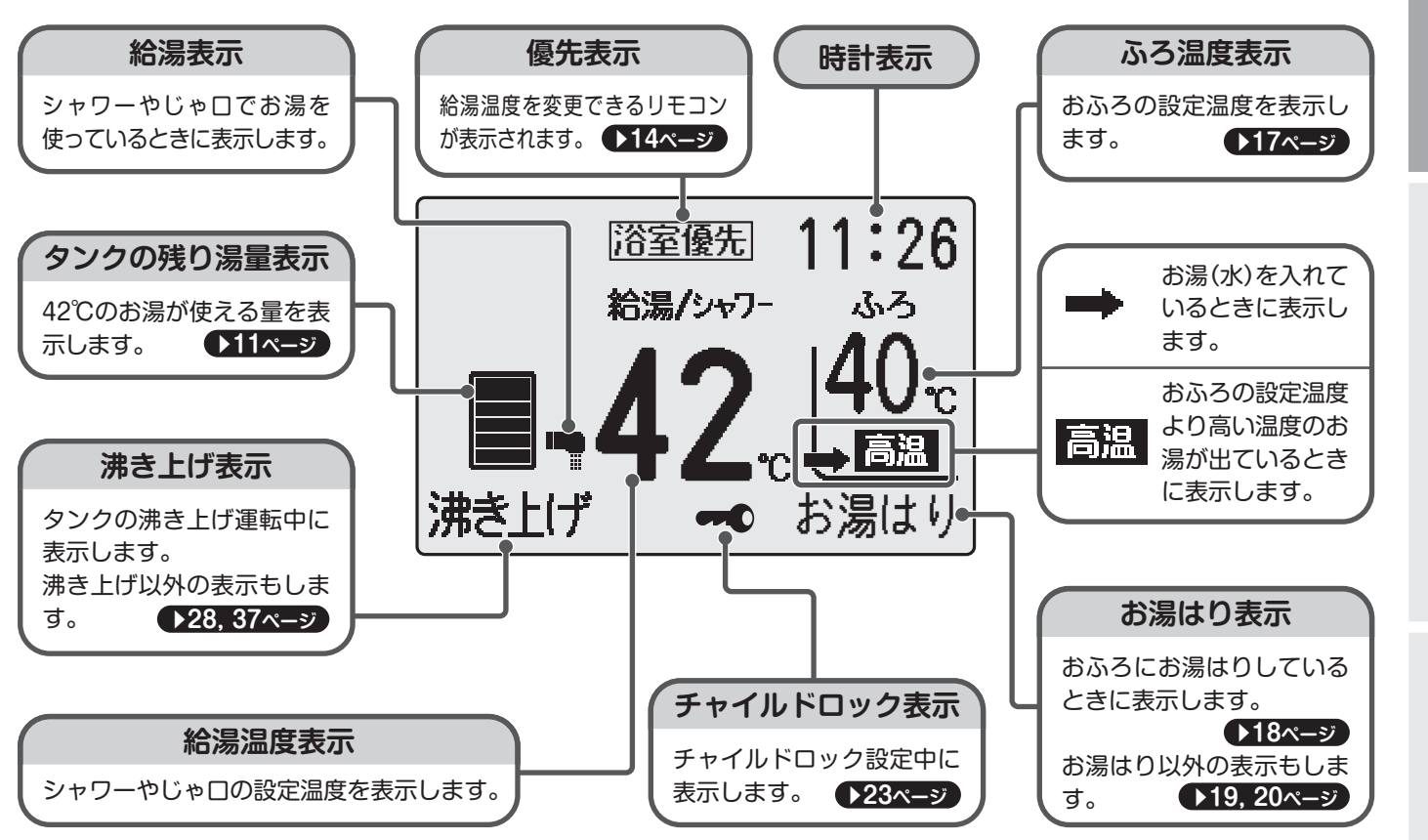

### じゃロ(湯水混合水栓)について

- ●じゃ口は、お湯と水を混ぜて温度を調節できる「湯水混合 水栓」をご使用ください。
- ●お湯の勢いが弱い場合は、給湯の設定温度を上げて、
   水と混ぜてご使用ください。●14ページ
- ●給湯温度は、エコキュートから出るお湯の温度です。配管で 放熱するため、じゃ□では温度が低くなることがあります。
- ●浴室では、温度調節レバーで温度が調節できる「サーモス タット式混合水栓」をおすすめします。

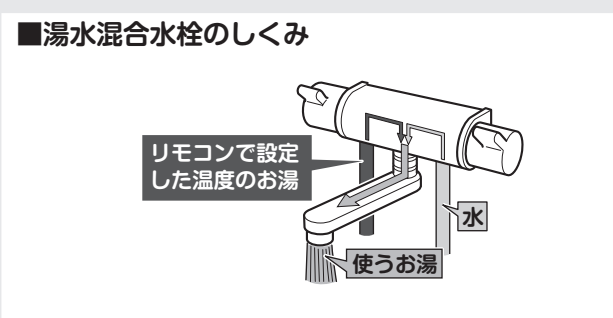

### ■湯水混合水栓の種類

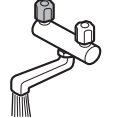

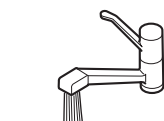

50

リモコンの設定温度は

レバーより 5℃~10℃高くする

2バルブ式シングルレバー式2つのハンドル(お湯と水)1つのレバーで温度と湯量<br/>を調節します。

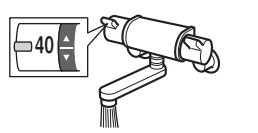

サーモスタット式混合水栓 温度調節レバーでお好みの 温度に調節します。

●リモコンの設定温度が[40℃]の場合、40℃よりぬる いお湯が出ます。

### お湯を使う

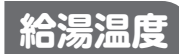

シャワーやじゃ口から出るお湯の温度を設定します。

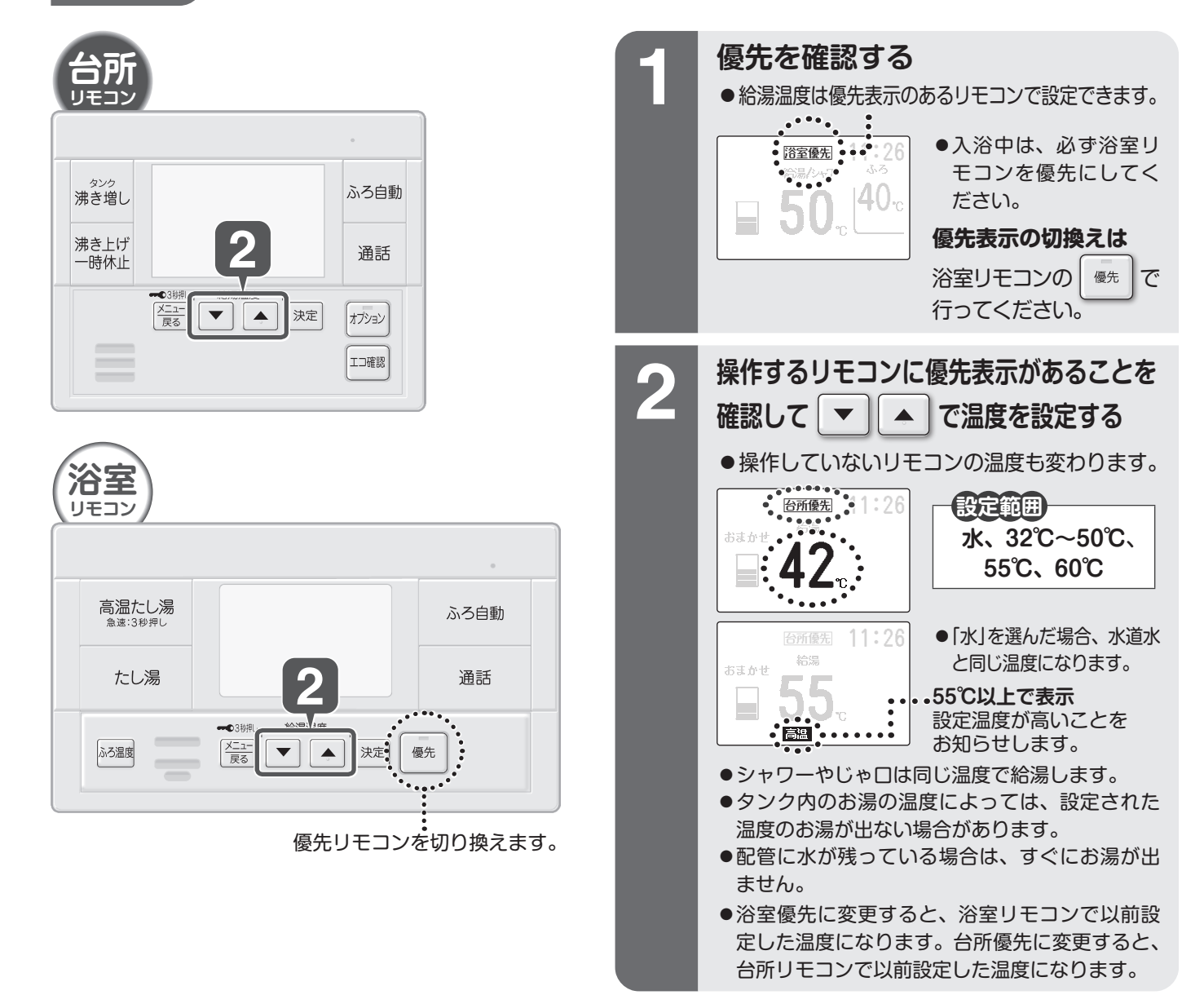

#### やけどに注意してください

- ●台所リモコンで給湯温度を上げると、浴室でシャワーを使用 するときに熱いお湯が出て、やけどをするおそれがあります。
- ●設定温度を変更する前に、他のじゃロでお湯を使用していないことを確認してください。
- ●次のような場合、お湯の量が少なくなったり、お湯の温度が 上下する場合があります。
  - •お湯はりやたし湯、高温たし湯、たし水と同時に給湯を行ったとき
  - •お湯を出したり止めたりを繰り返したとき
  - 他のじゃ口を開いたとき
  - 沸き上げ中にお湯を使用したとき
  - •水道の圧力が変動したとき
  - シャワー流量を変えたとき

### 各種設定

お好みに合わせてご購入時の設定を変更することができます。

### 給湯量お知らせ設定について

- ●エコキュートから出たお湯の積算量を表示する機能です。
- ●台所リモコンと浴室リモコンとで個別に設定できます。
- ●ご購入時の設定は、「入」になっています。
   必要に応じて、設定を変更してください。

#### 給湯量お知らせ表示

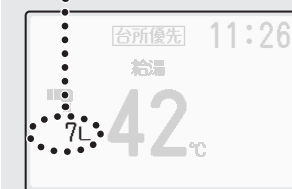

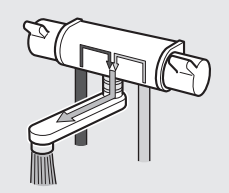

給湯量お知らせ表示は、水と混合している場合でも、お湯側 だけの流量を表示します。

### 閉め忘れお知らせ設定について

- シャワーやじゃ□を閉め忘れたときや長時間使い続けたとき(流れ続けているとき)にお知らせする機能です。
- ●リモコン表示と音でお知らせします。
- ●給湯温度が「水」設定時は、流れ続けていても、お知らせしません。
- お湯の量がごく少量の場合や不安定な場合は、検知できないことがあります。
- ●ご購入時の設定は、「切」になっています。必要に応じて、 設定を変更してください。

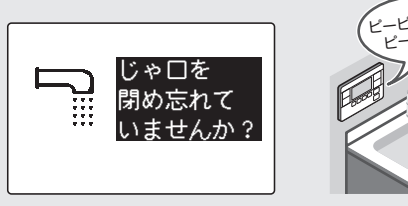

を押す

<u>メニュー</u> 戻る

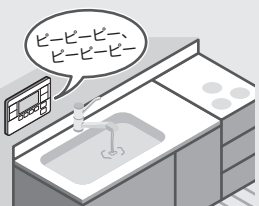

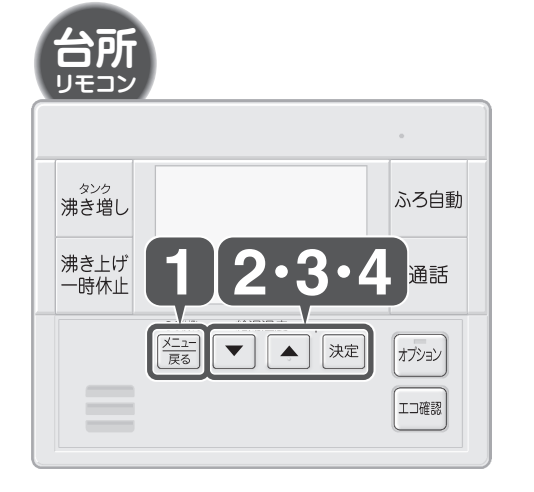

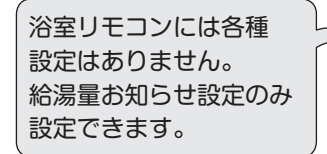

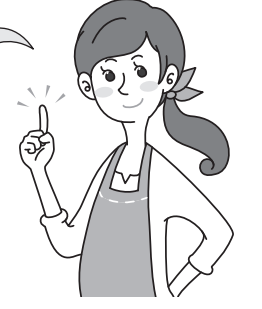

で各種設定を選び、 決定 ●浴室リモコンの場合 メニュ 2/3 ピークカット設定 手順2はありません。 電力抑制設定 各種設定 手順3に進んでください。 リモコン設定 ▼▲で選択して決定 6 で設定したい項目を選び、 決定 各種設定 ●お好み湯量設定について 1/1 給湯量お知らせ設定 (▶30ページ) 閉め忘れお知らせ設定 お好み湯量設定 ●降雪対応ファン設定 降雪対応ファン設定 について ()49ページ) ▼▲で選択して決定 ●浴室リモコンでは給湯量 お知らせ設定のみ設定 できます。 で設定内容を変更し、 決定  $\mathbf{\nabla}$ 給湯量お知らせ設定 ●入/切を設定します。 給湯量お知らせ設定 ●「入」にするとお湯の積 シャワー・じゃ口 からお湯を使うと 給湯量を 入 算量をリモコン画面に 切 お知らせします。 表示します。 ▼▲で変更して決定 閉め忘れお知らせ設定 ●入/切を設定します。 閉め忘れお知らせ設定 ●「入」にするとリモコン じゃ口を 閉め忘れている ときに、お知らせ します。 でお知らせします。 切 ▼▲で変更して決定

### タンクの沸き上げかたを選ぶ

エコキュートは基本は夜間に沸き上げますが、湯切れを防ぐために、昼間に沸き上げ運転を行う場合があります。

タンク湯量設定 タンクのお湯の沸き上げかたを選択できます。

#### タンク湯量設定の種類と特長

あまかせ…日々の使用量を学習して、適切な湯量を沸き上げます。

たっぷり …おまかせより多めに、適切な湯量を沸き上げます。

少なめ …お湯をあまり使わないときに、おすすめの設定です。

●来客などで急にたくさんのお湯が必要になったときは「沸き増し」をしてください。 ▶26ページ

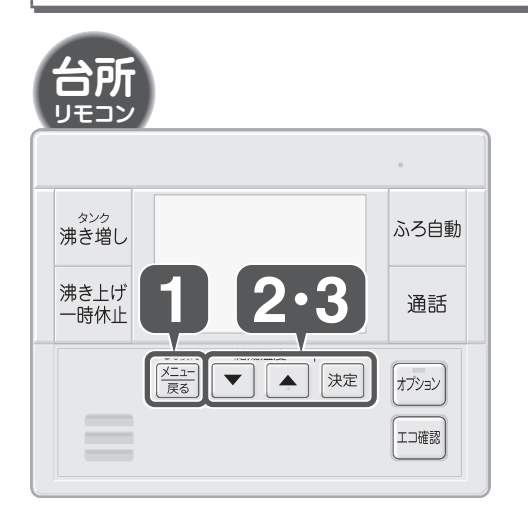

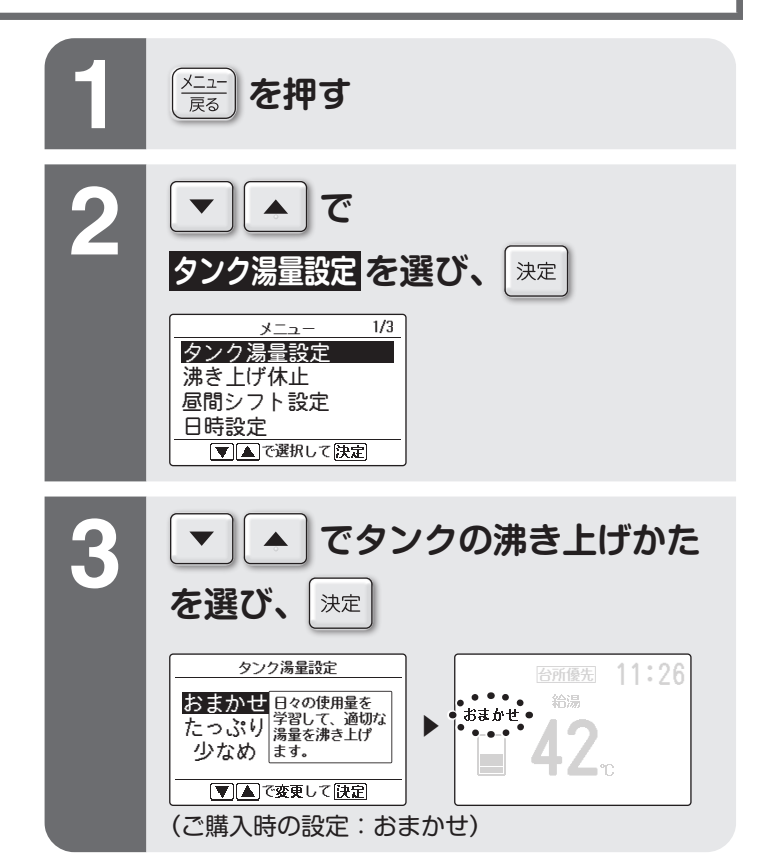

#### お知らせ

- ●「たっぷり」設定の場合、消費電力が増えることがあります。
- ●「タンク湯量設定」を変更しても、お湯があまるときや、湯切れ する場合は「お好み湯量設定」で沸き上げ湯量をこまかく設定 してください。◆30ページ
- ●「お好み湯量設定」と一緒に使用することできません。「タンク 湯量設定」をした場合、「お好み湯量設定」は自動で「切」にな ります。

### おふろの温度と湯量を設定する

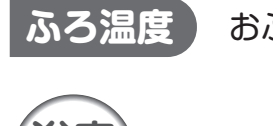

おふろの設定温度を変更します。

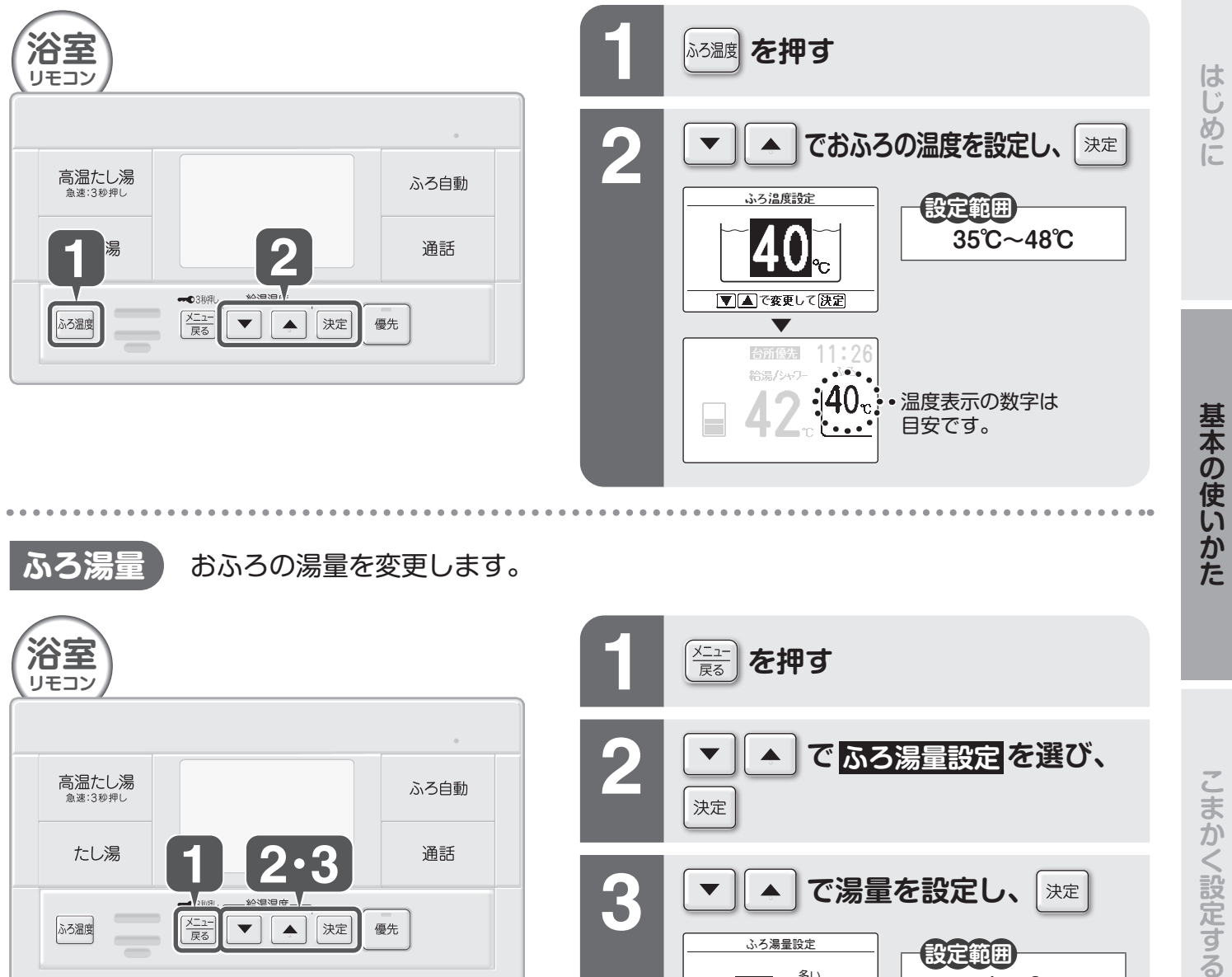

3

決定

V

۸

2 | 少ない

ふろ湯量設定

|▼|▲|で変更して|決定|

で湯量を設定し、

●1段階増えるごとにお湯が約30L増えます。

設定範囲

1~8

(ご購入時の設定:2)

高温たし湯 <sup>急速:3秒押し</sup> ふろ自動 たし湯 通話 2.3 メニュー 戻る ▼ ▲ 決定 優先 ふろ温度

### ふろ湯量設定について

設定は1~8で可能ですが、初めは設定[1~3]で ご使用ください。その後、お好みに合わせて設定し てください。

●「1」に設定すると、約125Lでお湯はりします。

決定

必要なときに

### おふろにお湯をはる

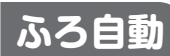

おふろに自動でお湯をはります。

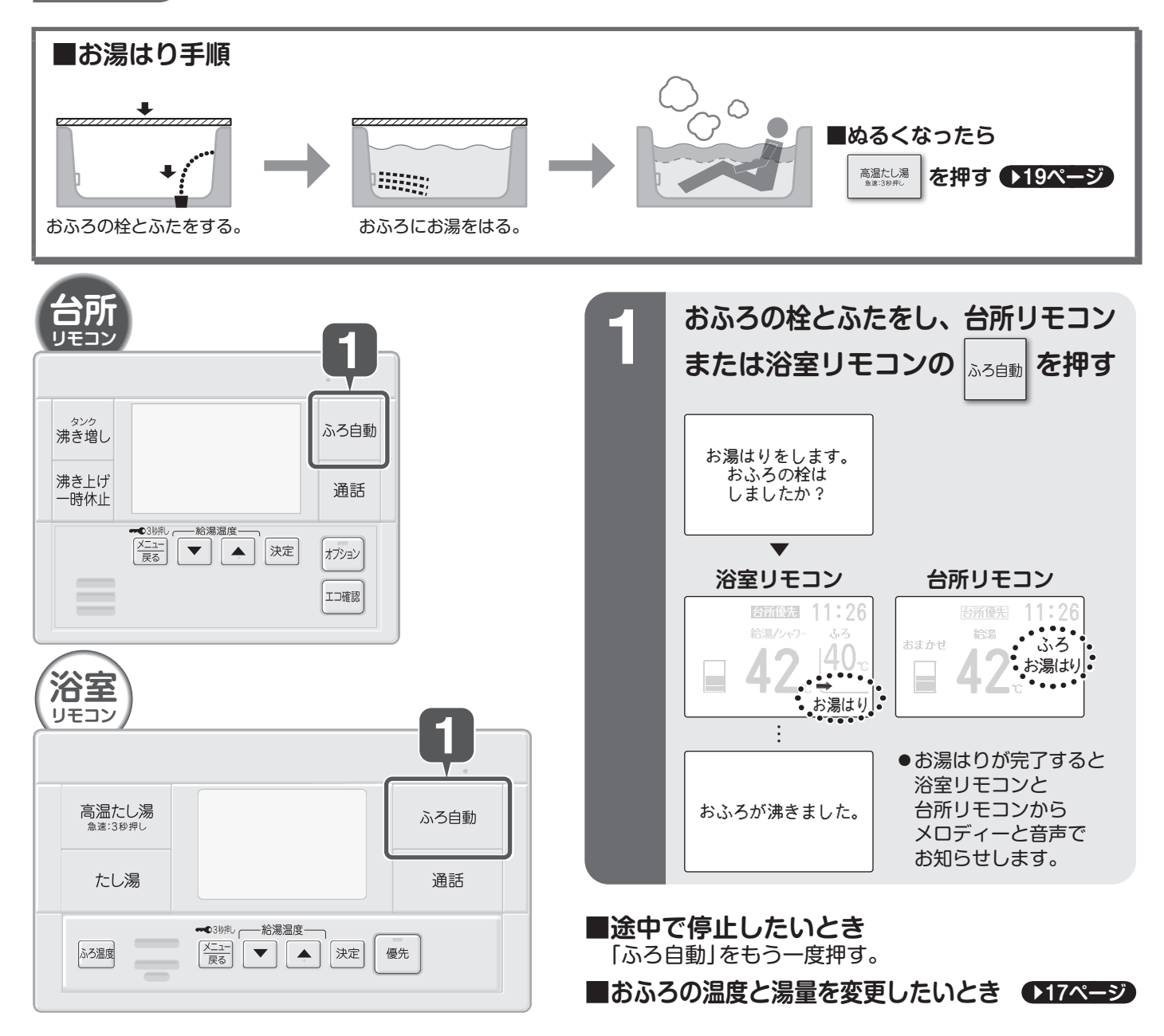

#### ■表示がこんなときは

Ы

| 表示        | こんなことが起こります                 | 対処方法                             |
|-----------|-----------------------------|----------------------------------|
| 2日成り以下の表示 | お湯はりが完了しても設定温度にならない場合があります。 | 「沸き増し」をしてください。<br>● <b>26ページ</b> |
| 2日盛り以下の衣小 |                             |                                  |

### こんなときは温度・湯量が設定通りに ならないことがあります

- ●お湯はり中におふろの温度・湯量を変えたとき
- ●残り湯がある状態で、お湯はりしたとき
- ●お湯はり中にじゃ口からお湯 (水)を入れたり、 おふろからお湯をくみ出したとき
- ●お湯はり中におふろの栓をしたときや、栓を外したとき

### こんなときはお湯はりの時間が長くなります

●お湯はり中にじゃ口からお湯を出したとき

●おふろが2階以上に設置されている場合

### おふろを温める

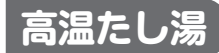

約60℃のお湯を約20Lたして、おふろの温度を上げます。

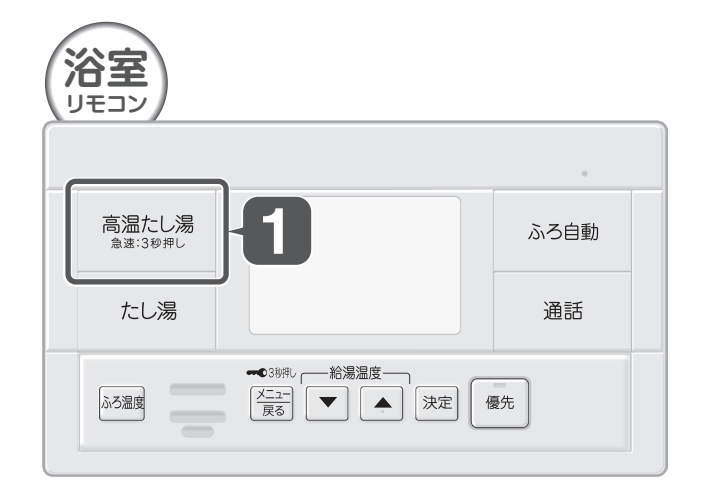

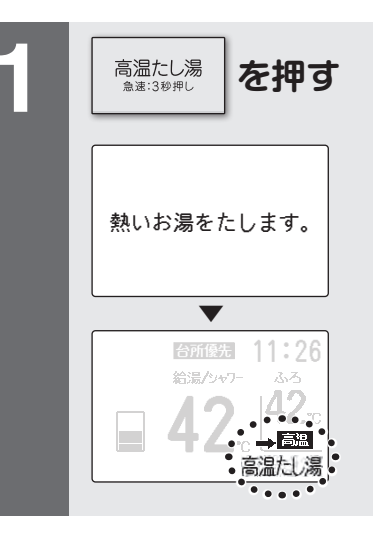

■すぐに温めたいとき

「高温たし湯」を約3秒間押す。

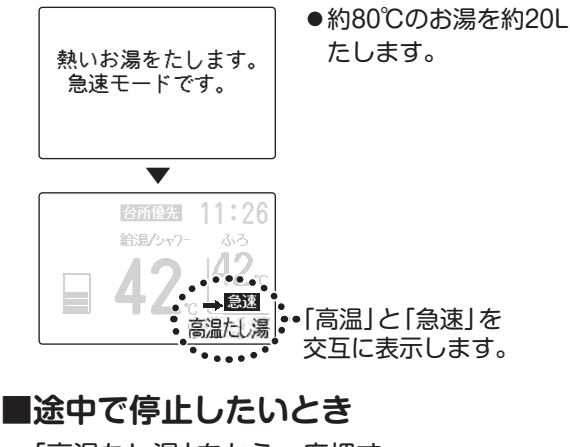

「高温たし湯」をもう一度押す。

#### やけどに注意してください

- 熱いお湯が出るため、ふろ接続アダプターから離れてください。
- おふろにお湯がないときは、「高温たし湯」を行わないでく ださい。
- ●高温たし湯と同時にシャワーやじゃ口からお湯を使ったときは、お湯の量が少なくなったり、お湯の温度が上下したりする場合があります。

#### お知らせ

- ●高温たし湯運転開始時、配管内に残っている水が出る場合 があります。
- ●タンク内のお湯の温度によっては、高温たし湯の温度が 60℃にならない場合があります。
- ●高温防止用ふろ接続アダプターを使用していて、おふろに お湯がないときに高温たし湯を行うと、高温たし湯が停止 する場合があります。

ふろ接続アダプターが水面に出なくなるまでお湯(水)をたしてから、再度高温たし湯を行ってください。

はじめに

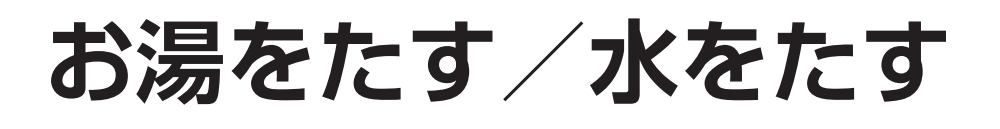

たし湯

おふろの設定温度のお湯を約20Lたして、お湯の量を増やします。

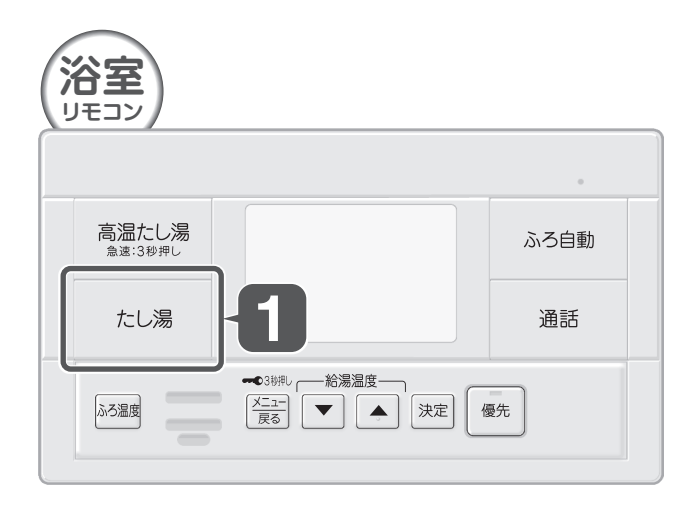

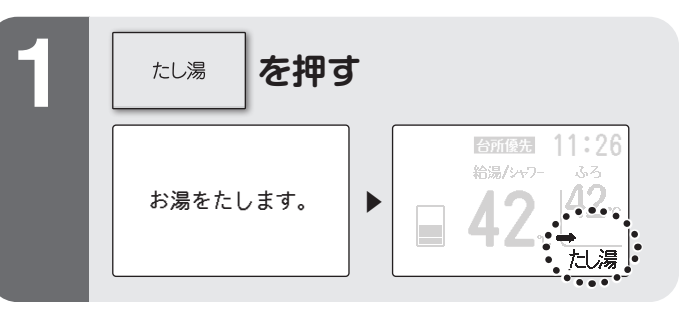

■たし湯を途中で停止したいとき 「たし湯」をもう一度押す。

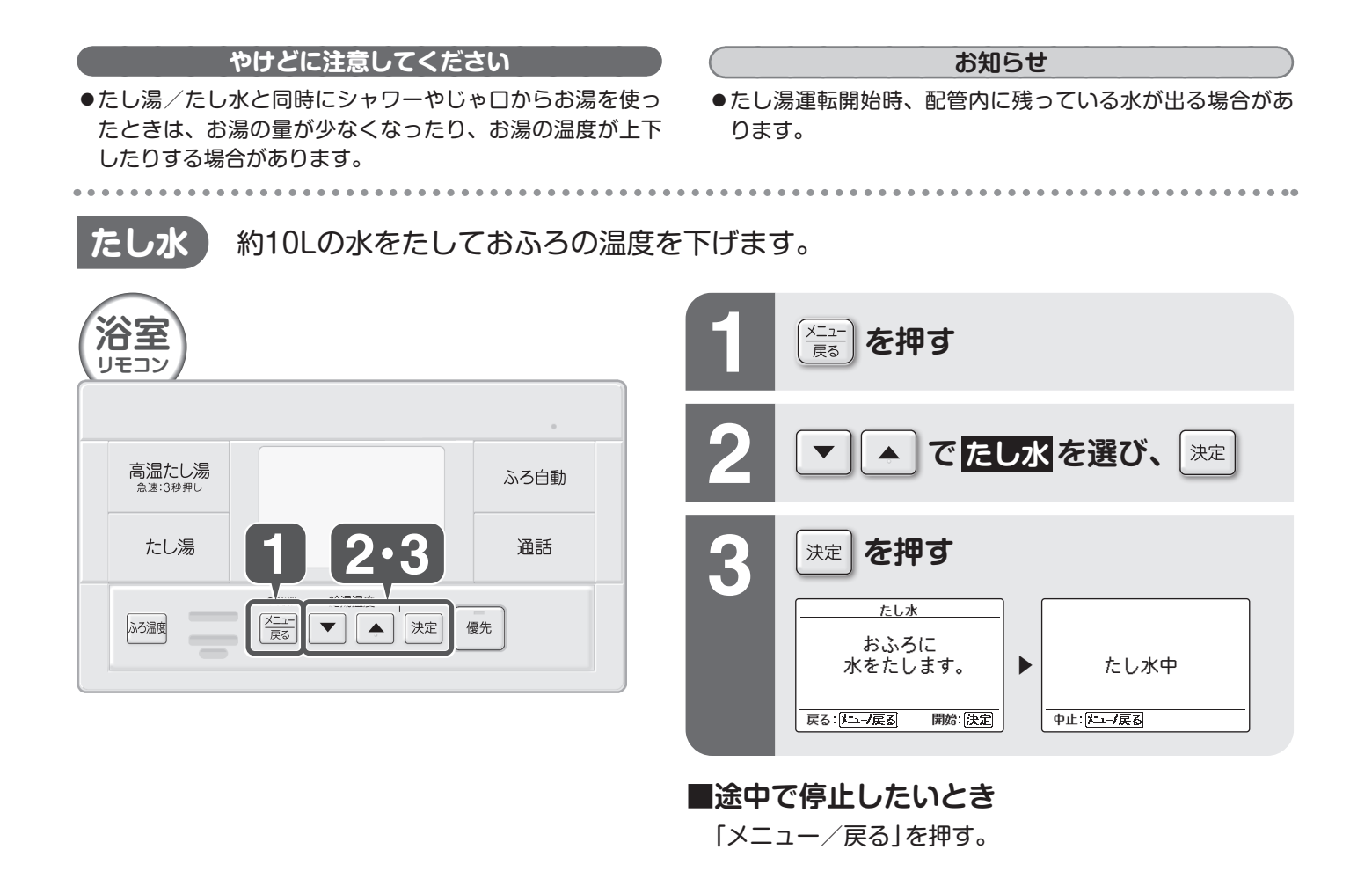

### おふろ予約をする

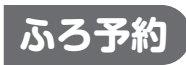

お湯はりが完了する時刻を設定できます。 一度予約すると、その予約時刻は記憶されます。

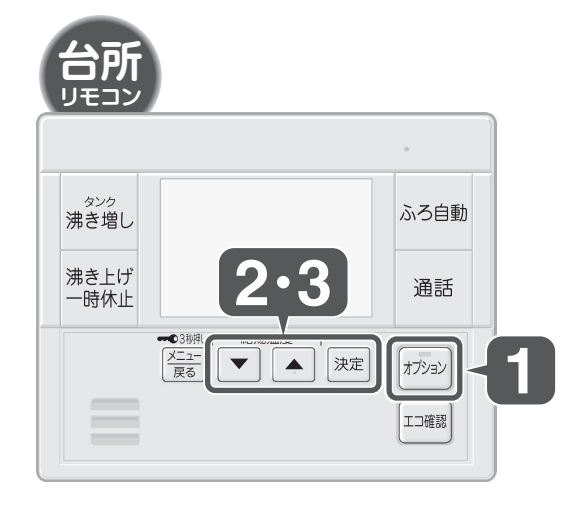

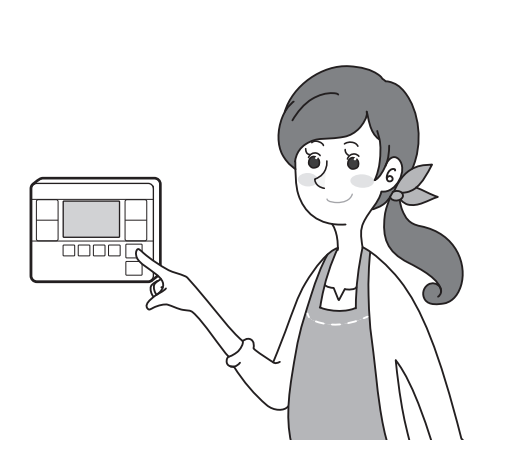

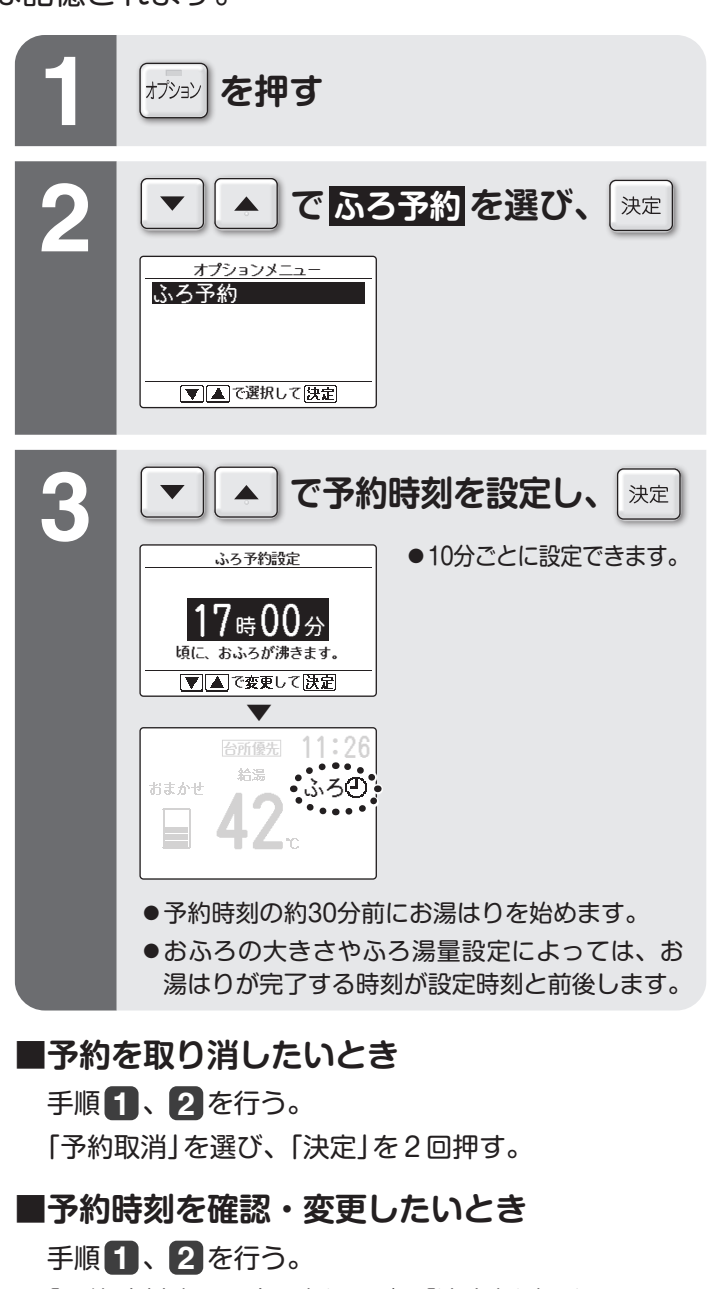

「予約時刻確認/変更」を選び、「決定」を押す。 時刻を変更し、「決定」を押す。

#### サブリモコンから予約するとき 「メニュー」を押す。

手順2、3を行う。

#### お知らせ

- ●予約中にふろ自動を行うと、予約は解除されます。
- ●ふろ自動運転中に予約することはできません。
- ●予約中に停電すると予約が解除される場合があります。
- ●お湯はりが完了すると、予約は解除されます。

#### お願い

●お湯はりの温度や湯量は、浴室リモコンであらかじめ設定しておいてください。●17ページ

はじめに

基本の使いかた

### おふろと台所で通話する

通話

リモコンを通して、台所と浴室で会話できます。

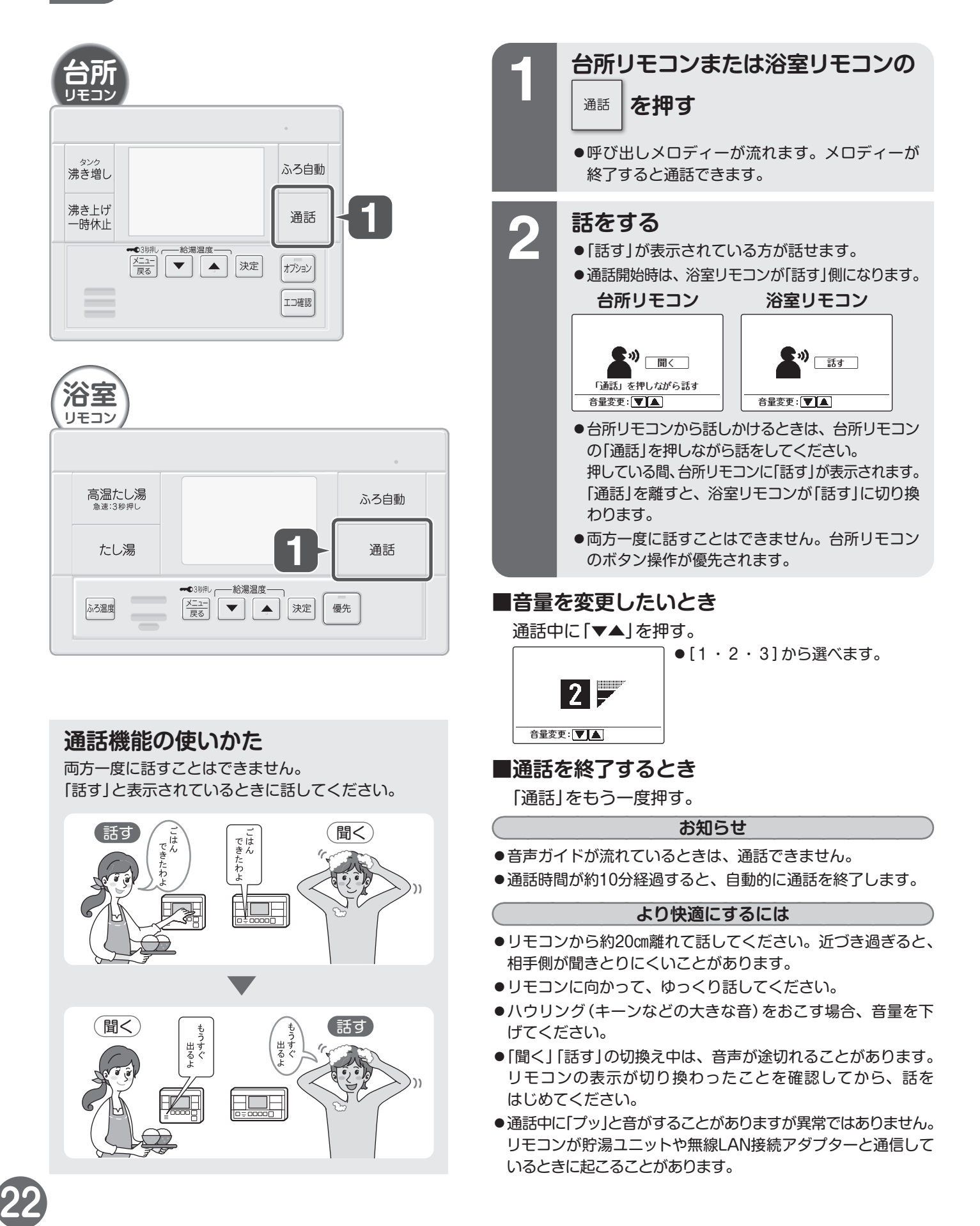

### チャイルドロックを使う

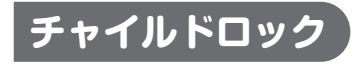

リモコンをお子様が誤って操作するのを防ぎます。 台所リモコン、浴室リモコン個別に設定が必要です。

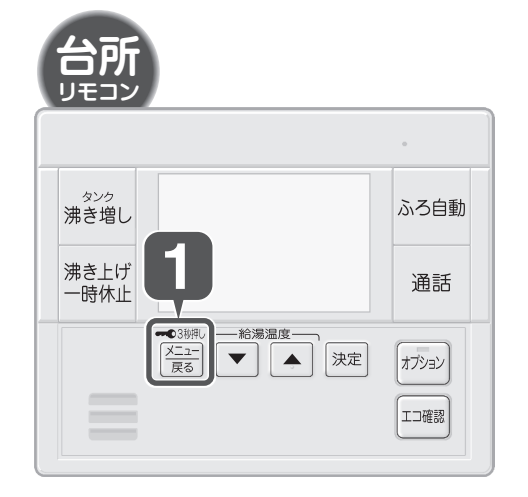

浴室

リモコン

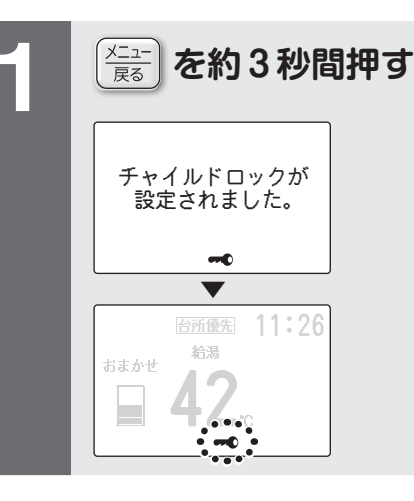

チャイルドロック中に、ボタンを押したとき
 ●音声と画面でお知らせします。

#### ■解除したいとき

「メニュー/戻る」をもう一度約3秒間押す。 ●チャイルドロック表示が消灯します。

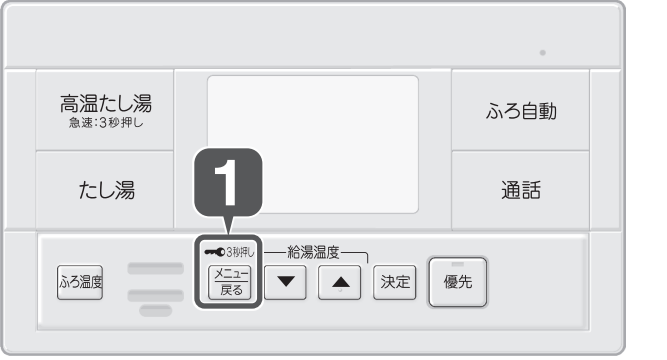

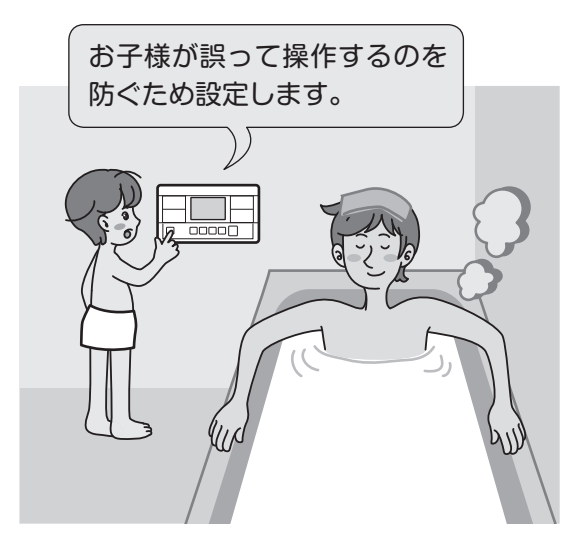

#### お知らせ

● 停電があった場合、チャイルドロックは解除されます。 再度設定を行ってください。

## チャイルドロック中でも使える機能 ●通話 チャイルドロック中に停止できる機能 ●ふろ自動 ●高温たし湯 ●たし湯

基本の使いかた

は

じめに

### 明るさ、音量などを変更する

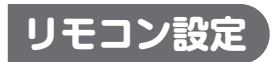

リモコンをお好みの設定にします。 台所リモコン、浴室リモコン個別に設定が必要です。

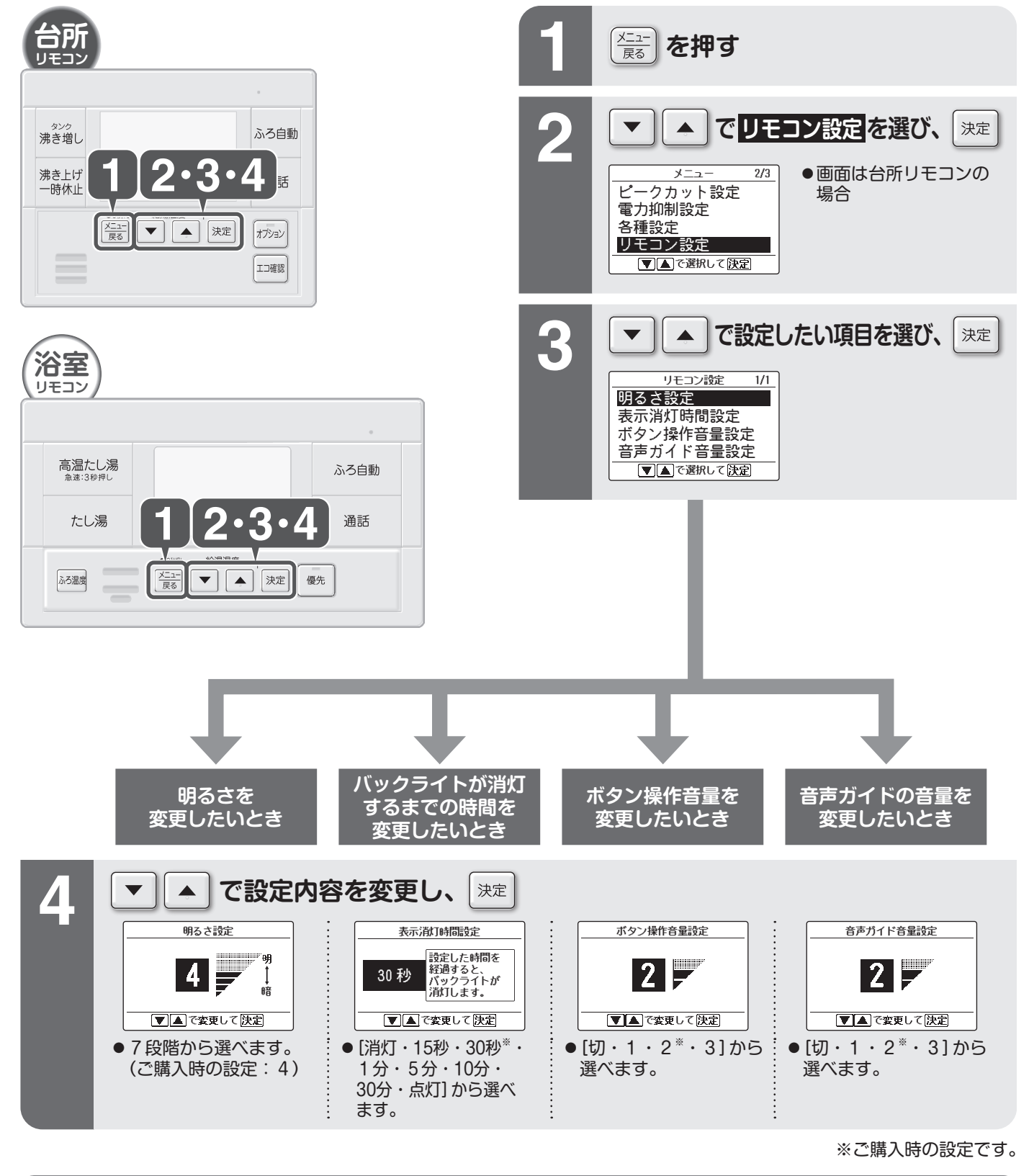

お知らせ

- ●音声ガイド音量を「切」に設定していても、下記の場合はメロディーや音でお知らせします。
  - ふろ自動運転でお湯はりが完了したとき
  - 給湯の設定温度を変更したとき
- ・通話を始めるとき
  ・じゃロの閉め忘れを検知したとき

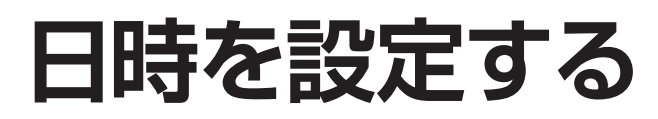

### 日時設定

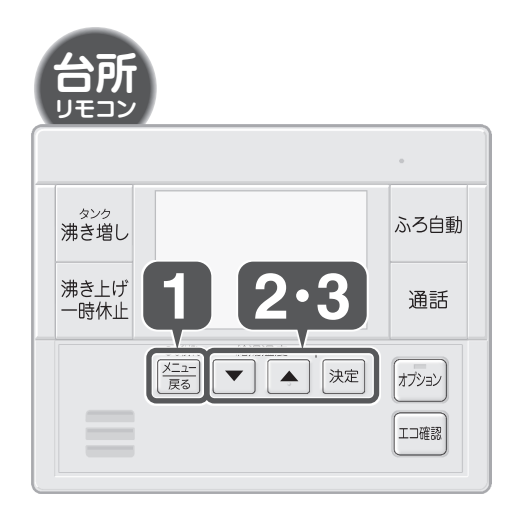

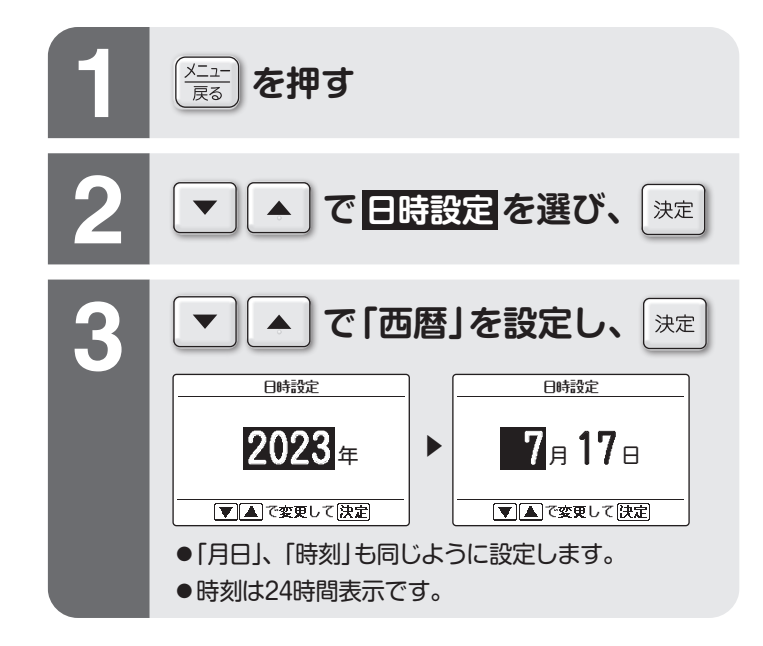

#### 「時計を合わせてください。」が表示されたら

●日時を設定してください。 (日時設定が完了するまで、沸き上げ 運転を行いませんので、必ず設定を 行ってください。)

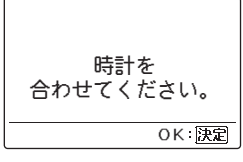

| ( | お知らせ                      |    |
|---|---------------------------|----|
|   | ●台所リモコンの日時設定を行うと、浴室リモコン、サ | ブリ |
|   | モコンの日時も変更されます。            |    |

●ときどき時計を確認し、正しい時刻に合わせてください。
 時刻がずれていると、電気料金が高くなる場合があります。

●無線LAN接続をした場合は、時刻のずれが大きくなっていくことを抑制できます。

### タンクのお湯がたりなくなったら

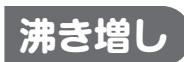

タンクのお湯を満タンまで沸き上げます。

#### 沸き増しの種類

#### 使用量の目安(42℃換算)

- ●お湯はり……約180L/1回
- ●シャワー……約80~100L/1人
- 1回 …タンクのお湯を1回だけ満タンまで沸き上げます。 12時間 …設定してから12時間は、タンクのお湯が 減るごとに満タンまで沸き上げます。 ●沸き上げ量の目安は、約80~100L/1時間です。

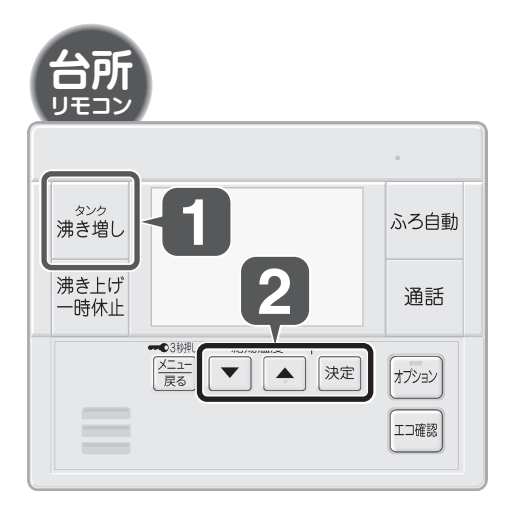

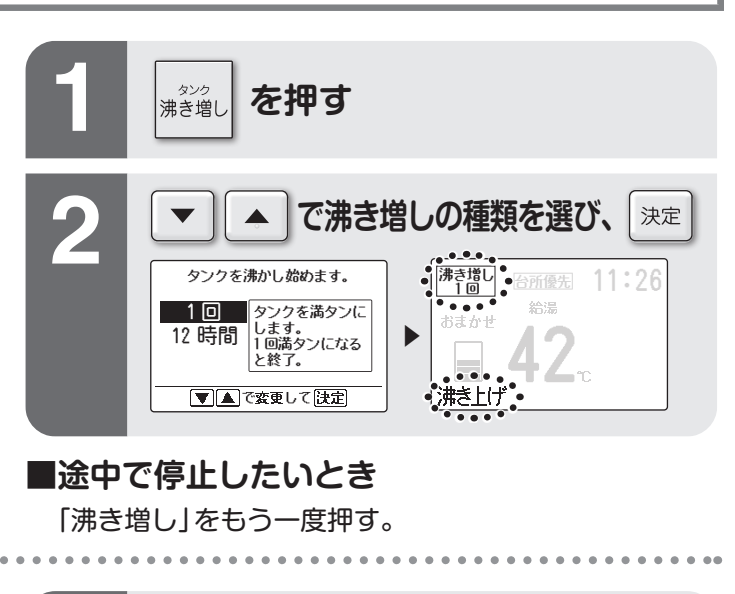

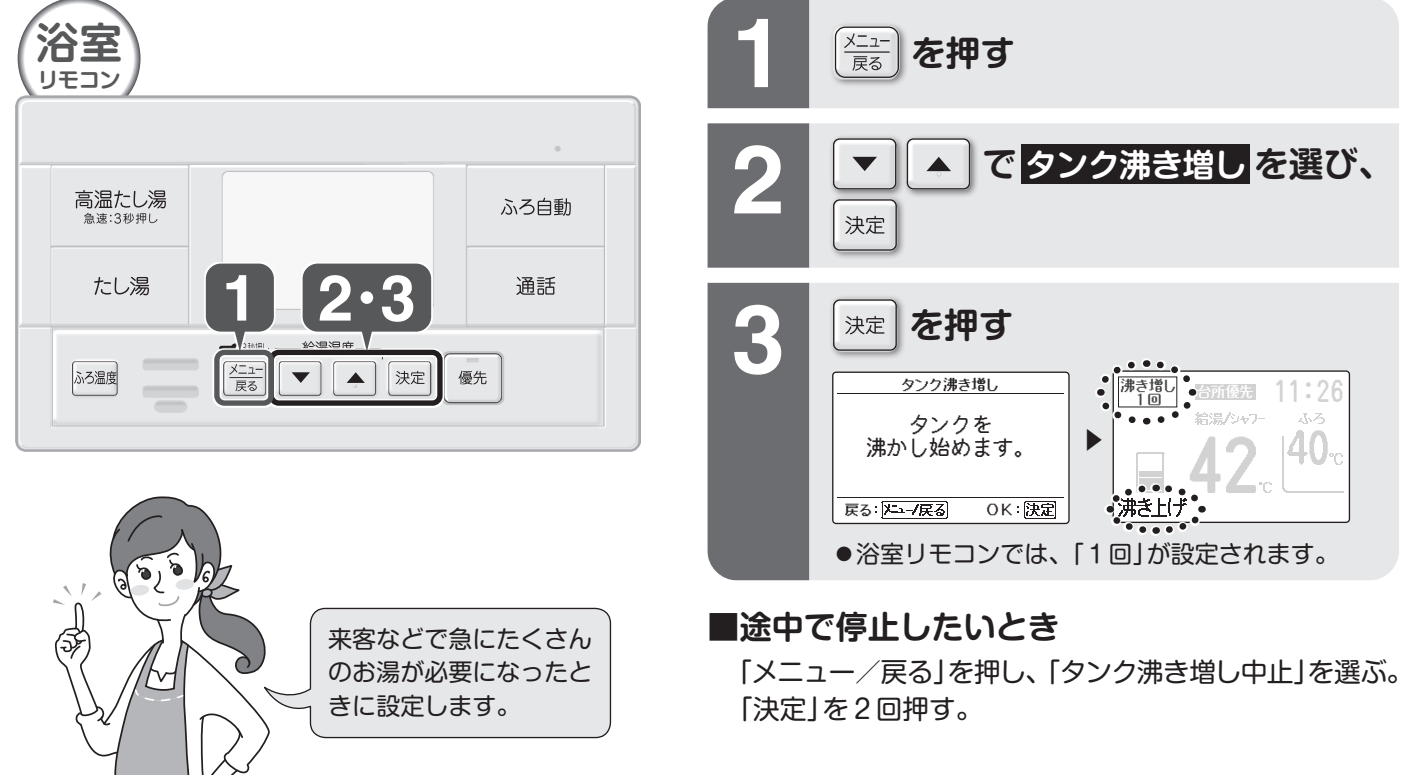

お知らせ

- ●昼間時間帯に沸き増しすると電気料金は割高になります。
- ●数日おきにお湯はりするご家庭では、お湯はりする日に湯量不足になる場合があります。早めに「沸き増し」をしてください。

### 使ったお湯の量などを確認する

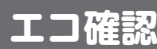

使ったお湯の量や、使えるお湯の量を確認できます。

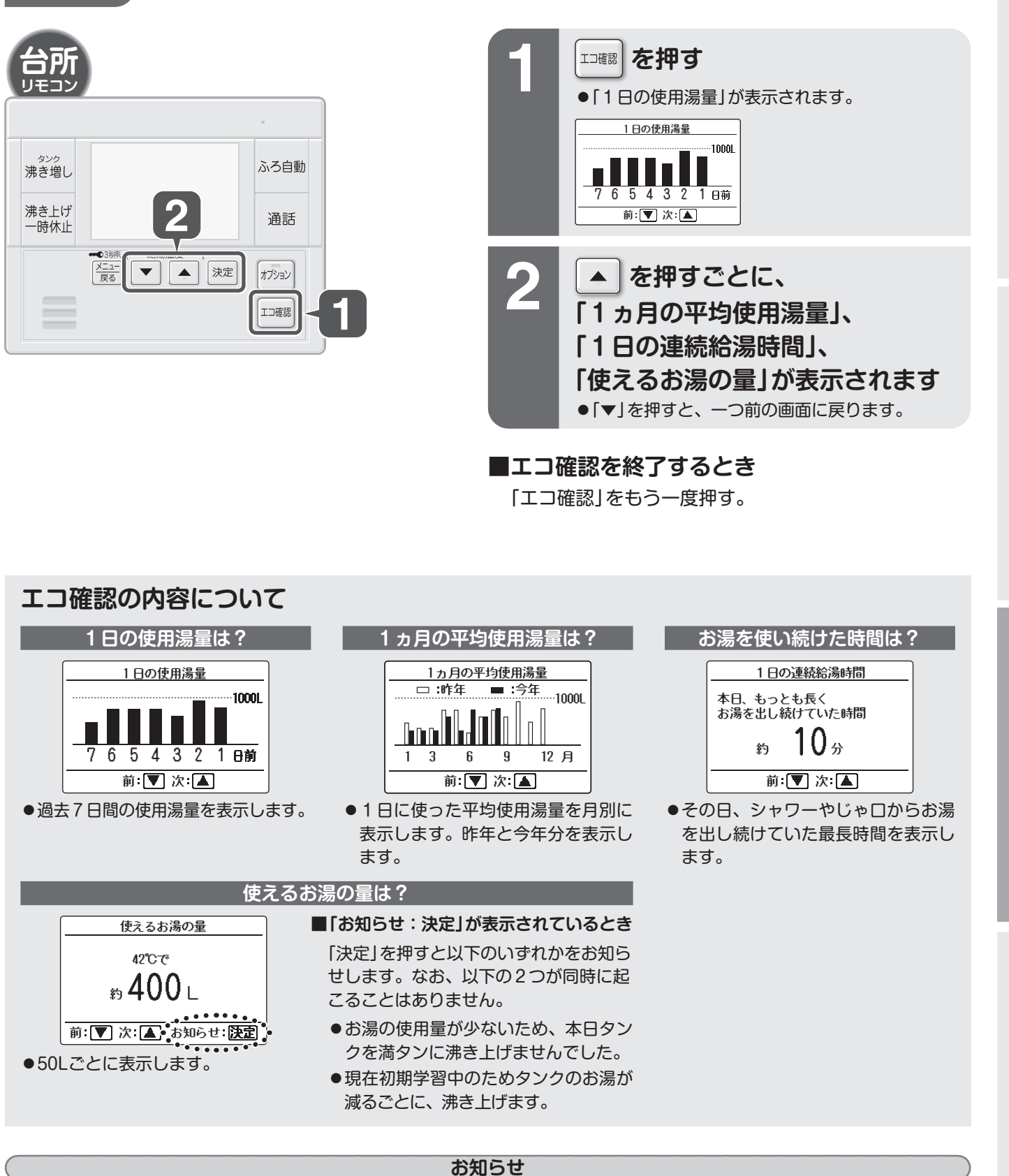

- ●使用湯量、使えるお湯の量は42℃に換算して表示します。
- ●グラフの目盛りは、最大湯量によって異なります。
- ●お湯を出し続けていた時間が60分を超える場合、「60分以 上」と表示します。
- ●停電があった場合、使用状況がリセットされることがあります。
- ●日付をまたいで時刻を変更した場合、正しく表示されない ことがあります。

は

じめ

### 昼間の沸き上げを休止する

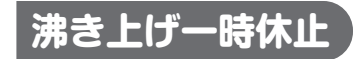

その日の昼間時間帯の沸き上げ運転を一時的に休止します。

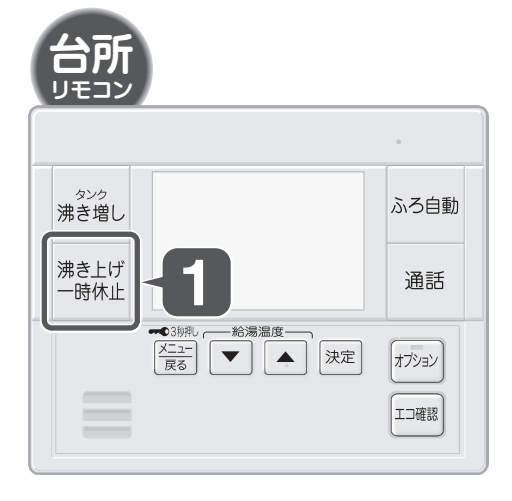

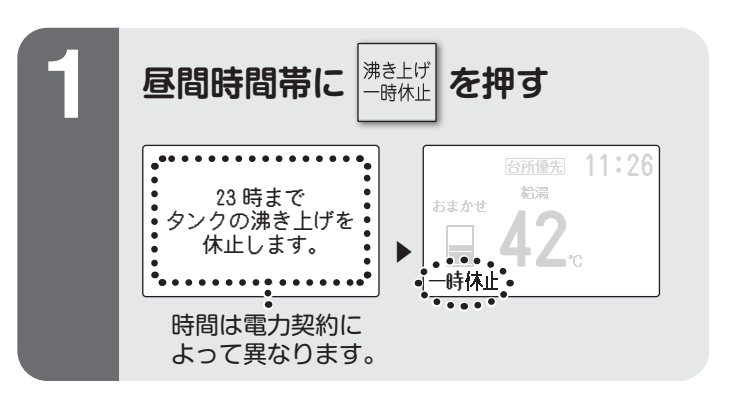

■解除したいとき 「沸き上げー時休止」をもう一度押す。

■夜間時間帯に「沸き上げ一時休止」を押した場合

●夜間時間帯は受け付けできないことをお知らせします。

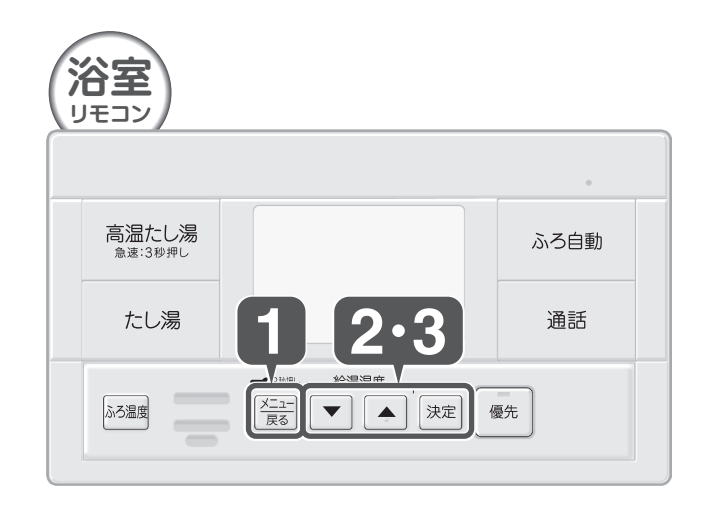

今日はお湯があまりそうなときや、お湯が

たりるときなどに設定してください。

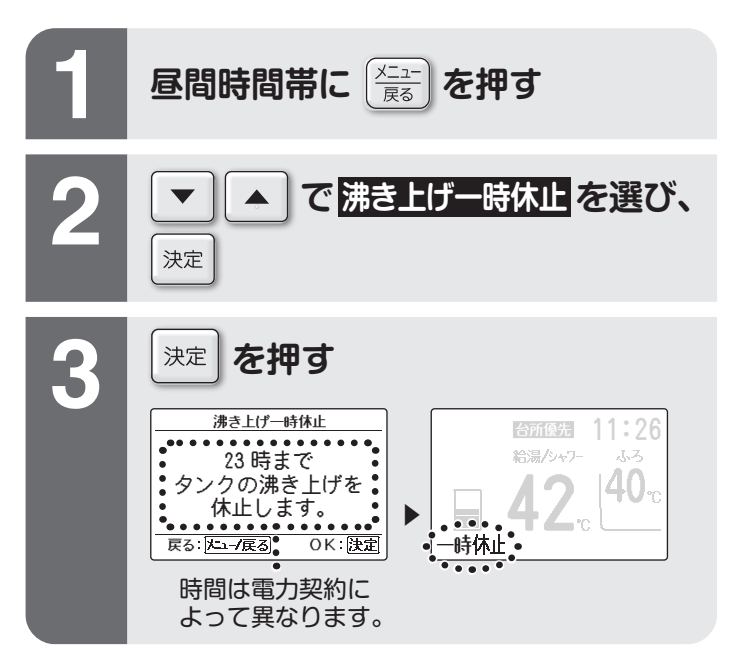

■解除したいとき

「メニュー/戻る」を押し、「沸き上げ一時休止解除」を選ぶ。 「決定」を2回押す。

#### お知らせ

- ●夜間時間帯になると自動で解除されます。
- ●当日だけの設定ですので、翌日も設定したい場合は、再度設定してください。
- ●お湯がたりなくなる場合は、沸き上げ一時休止を解除し、「沸 き増し」をしてください。 ▶26ページ
- ●初期学習中(使い始めの1週間程度)でも使用できます。

### 不在時の沸き上げを休止する

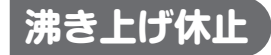

旅行などで数日間お湯を使用しないときに、沸き上げを休止するように設定 できます。

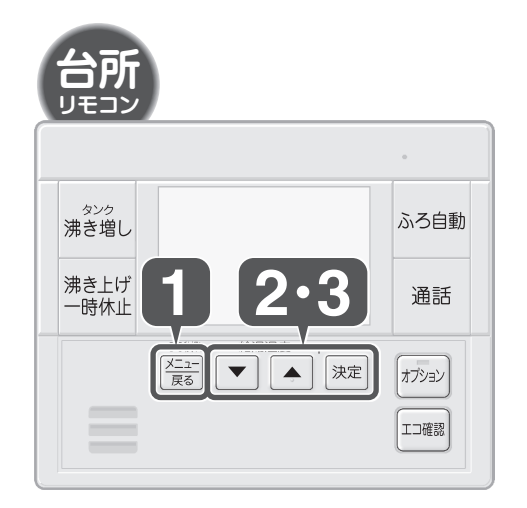

### ■帰宅日を変更したいとき

手順1、2を行う。

下の画面になるので「メニュー/戻る」を押して 変更する。

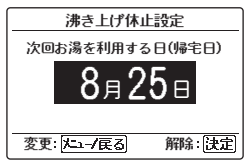

■解除したいとき

### 手順1、2を行う。

下の画面になるので「決定」を押す。

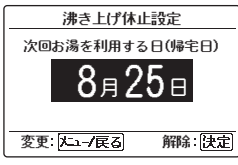

|                        | 1ヵ月以上使用しない場合              |
|------------------------|---------------------------|
| 上げ休止を解除し、「沸<br>めてください。 | ●水抜き作業を行ってください。 ●44~47ページ |

●沸き上げ運転は帰宅日の前の夜から始めます。

●予定より早く帰宅した場合は、沸き.
 き増し」を押して、タンクにお湯をた

- ●沸き上げ休止中でも沸き増しはできます。 ▶26ページ
- ●沸き上げ休止中に日時または電力契約設定を変更した場合は、沸き上げ休止が解除されます。

お知らせ

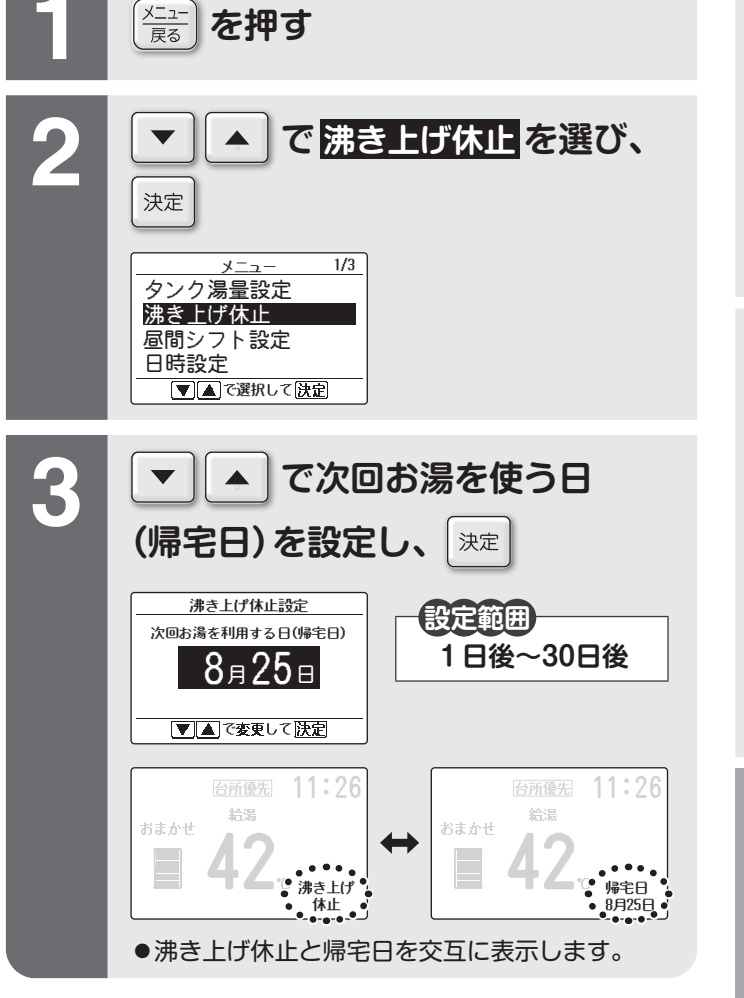

は

じめに

基本の使いか

た

### お好みの湯量を設定する

### お好み湯量設定

お湯の使用量が少ないときや、湯切れが心配な場合に、 沸き上げ湯量をこまかく設定できます。

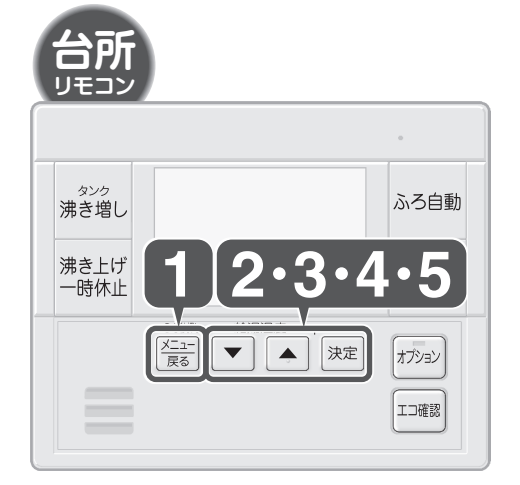

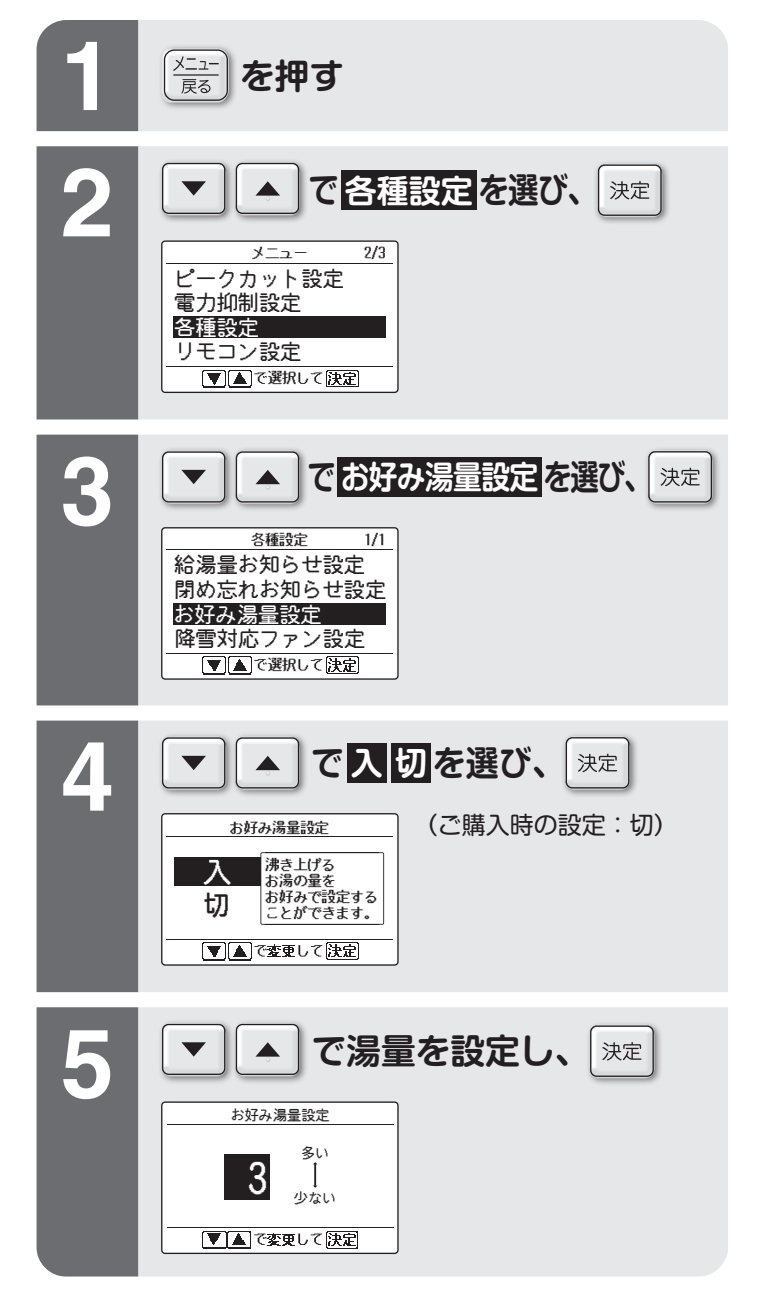

#### 湯量の目安

| こんなとき            | お好み湯量設定 |
|------------------|---------|
| お湯はり前に、2目盛り以下の表示 | お好み湯量   |
| がひんぱんに出る場合       | 7~10    |
| お湯の使用量が少なく、お湯があ  | お好み湯量   |
| まる場合             | 1~6     |

#### お知らせ

- 設定に応じた一定量の沸き上げを行うため、お湯があまったり、湯切れすることがあります。
   「タンク湯量設定」を変更しても、お湯があまるときや湯切れする際に、普段の使用量、残り湯量に応じて設定を見直しながらご使用ください。
- ●季節により使えるお湯の量が変わります。 定期的に設定を見直してください。

### 昼間の沸き上げを制限する

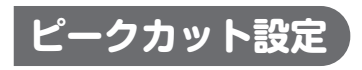

沸き上げ一時休止「入」の場合 (当日のみ有効)

例:23時まで休止

ピークカット設定「入」の場合 (毎日有効) 例:13:00~16:00で設定

設定した時間帯は沸き上げ運転を行いません。 ただし、湯切れのおそれがある場合は運転を行います。

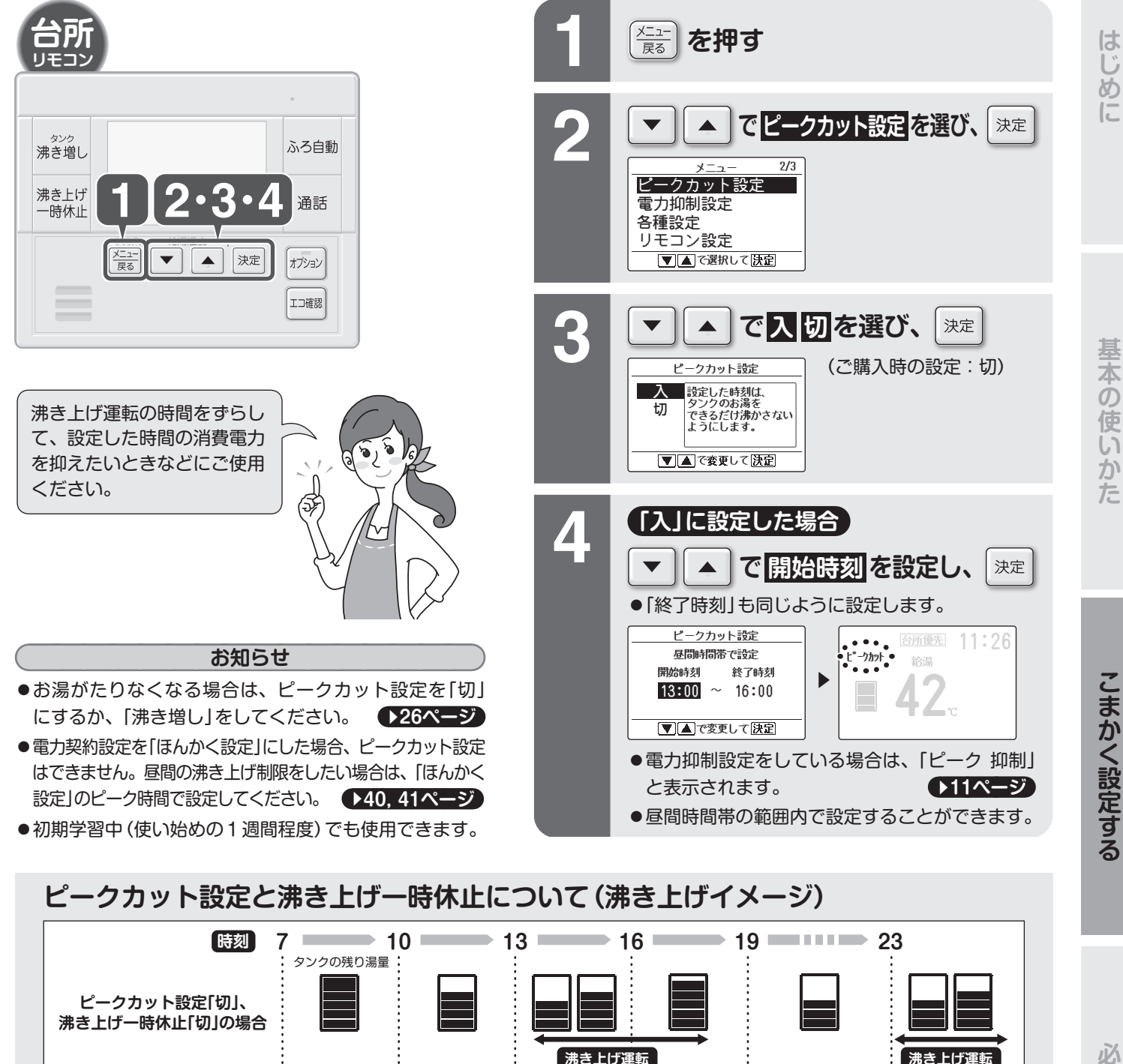

<u>...</u>.×.

沸き上げ運転を行いません。

沸き上げ運転

·X···\*

**4** a 沸き上げ運転を 行いません。 必要なときに

沸き上げ運転

沸き上げ運転

### 沸き上げ時の消費電力を抑える<br /> / 外部機器から動作設定する

電力抑制設定

消費電力を抑えてタンクのお湯を沸き上げます。

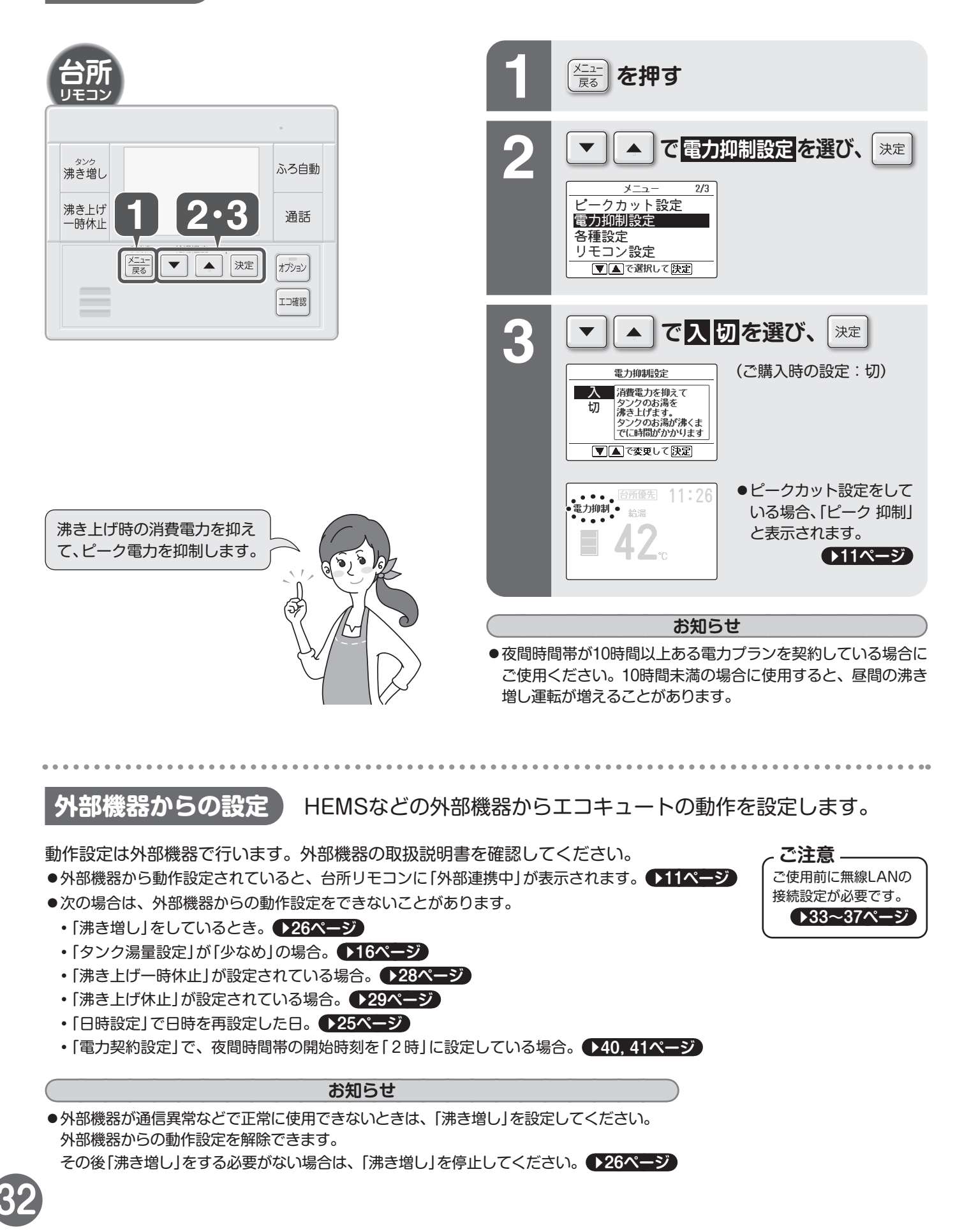

### スマートフォンでエコキュートを操作する

### 無線LAN接続

スマートフォンとエコキュートを無線LAN接続することで、インターネット経由でスマートフォンから エコキュートを操作することができます。(ご購入時の設定「切」)

無線LAN接続アダプターの無線仕様:対応規格IEEE802.11b/g/n(2.4GHzのみ)、チャネル1〜13CH 以下のネットワーク環境(無線LANルーター)でご使用ください 暗号化方式:WPA-PSK(AES)、WPA2-PSK(AES) 通信規格:IPv4 IP付加方式:DHCP、または固定IPアドレス (HTTPプロキシには対応しておりません)

### 無線LANご使用上の注意

■無線LANは電波を使ってデータを送受信するため、盗聴や不正なアクセスを受けるおそれがあります。 無線LANご使用にあたっては、その危険性を十分にご理解いただいたうえ、製品の無線LAN接続アダプターや 無線LANルーターのSSID・KEY、アプリのログインID・パスワード (CLUB DAIKIN会員登録時に入力した メールアドレス・パスワード)を、他人に知られないように管理してください。

万一不正なアクセスで製品を操作された場合、無線LAN接続アダプターの機能を「切」にしてください。 →35ページ ■セキュリティ対策を実施せずに生じた損害については、当社は一切の責任を負い兼ねますのであらかじめご了承ください。 ■他の無線機や電子レンジの近くでのご使用は、無線通信に影響を及ぼす場合があります。

■本製品は、電気通信事業者(インターネットプロバイダなど)の通信回線に直接接続することはできません。 インターネットに接続する場合は、必ずルーターなどを経由し接続してください。

| ( | ─⚠ 警告 ────          |                     |                    |
|---|---------------------|---------------------|--------------------|
|   | ■ 心臓ペースメーカーを装着している方 | ■ 心臓ペースメーカーや除細動器を装  | ■ 自動ドアなどの自動制御機器の近く |
|   | が利用する可能性がある場所では、無   | 着している方の近くで無線LAN接続   | では、無線LAN接続アダプターの機  |
|   | 線LAN接続アダプターの機能を「入」  | アダプターの機能を「入」にしない。   | 能を「入」にしない。         |
| I | にしない。(ペースメーカーなどの動作  | (近過ぎると電波によりペースメーカーな | (機器の誤動作による事故の原因)   |

どの動作に影響を与えるおそれ)

### スマートフォンアプリご使用上の注意

に影響を与えるおそれがあり、事故の原因)

■ふろ自動運転をする場合は、おふろの栓とふたをしていることを事前に確認しておいてください。 ■通信状況によっては、スマートフォンで操作した内容がエコキュートに反映されないことがあります。

#### /八 警告-

外出先からエコキュートを操作する場合は、在宅の人のおふろ(浴室の浴そう)や給湯(シャワーやじゃロ)の使用状況を 確認することができません。また、無線通信を利用するため通信環境や使用状況、ネットワーク障害などにより、遠隔 操作がご利用できない場合があります。事前に安全を十分確認して使用してください。

同常设计

場合によっては、人などが死亡、重傷を負ったり、財産の損害が発生したりするおそれがあります。 ■ 屋外からの操作前、操作中に以下の内容を確認する

- 事前(在宅中)に以下の内容を確認しておく
  - 自分以外の人のおふろ(浴室の浴そう)や給湯(シャワーや じゃロ)の使用状況、リモコンの温度設定やおふろなどを 使用する予定時間。
    - (思わぬお湯の温度変化により、体調を崩す原因)
  - 遠隔操作ができなくても、人や財産などに悪影響がでないこと。 (リモコンの設定、お湯の温度の影響で体調を崩す原因)
    - ・操作が必要な場合は、宅内のリモコンで操作してください。 ・乳幼児や身体の不自由な方、高齢者などご自身でリモコン操 作などができない方や、誤った操作をするおそれのある方が 在宅している場合は、宅内のリモコンで操作してください。

#### CLUB DAIKINへのユーザー登録が 接続前の準備 必要となります。 ◆裏表紙)

● 付属の遠隔操作シールは台所リモコンに貼り付けてください。

### お客様でご用意いただくもの

- スマートフォン(タブレットPC)
- インターネット回線と通信機器(モデム、ONUなど)
- ルーター(無線LANアクセスポイント) 無線LANの電波が弱い場合、中継器をご利用ください。 ● アプリの設定や内容、最新の対応OSについては、ホームページ または、ホームページにある取扱説明書を参照ください。 https://www.ac.daikin.co.jp/app

(急な浴そうへの注湯や水位の上昇により、体調を崩す原因。 転倒やおぼれる原因) こまめに設定内容や運転状況を確認する。 通信状況によっては、スマートフォンで操作した内容がエ コキュートに反映されないことがあります。

● 人がいることが分かっているときは、屋外からお湯はりな

どの操作をすることを知らせておく。

- (急な浴そうへの注湯や水位の上昇により、体調を崩す原因。 転倒やおぼれる原因)
- エラーが発生したときは操作を中止し、お買い上げの販売 店にご相談ください。

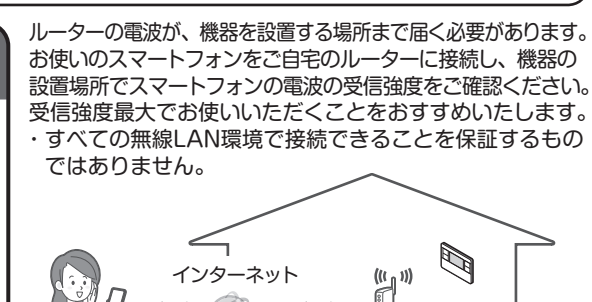

ルータ

必要なときに

### スマートフォンでエコキュートを操作する っづき

| お使いのスマートフォンに以下のアプリをインストールしてください。                                                                                                    |                                                                                                    |  |  |
|----------------------------------------------------------------------------------------------------|----------------------------------------------------------------------------------------------------|--|--|
| 「Daikin Smart APP」のインストール方法 (QRコードからも                                                                                                    | インストールできます。)                                                                                                    |  |  |
| Androidの場合 ① [Google Play]を開く ② [DaikinAPP]を検索 ③ 画面にしたがってインストール                                                                                                    | iOS (iPhoneなど)の場合 ① [App Store]を開く ② [DaikinAPP]を検索 ③ 画面にしたがってインストール                                                                                                    |  |  |
| <ul> <li>◆ アプリは無料です。ダウンロードや操作には通信料が発生しま</li> <li>◆ アプリ[Daikin Smart APP]およびダウンロードサービス[Gc</li> <li>◆ アプリは常に最新の状態でご利用ください。</li> </ul>                                                                                                    | ₹す。<br>pogle Play」「App Store」の名称は変更される可能性があります。                                                                                                    |  |  |
| 接続設定 本手順はエコキュート発売時点による手順です。<br>アプリのアップデートにより、アプリの操作が変更で                                                                                                    | される可能性があります。                                                                                                    |  |  |
| 1 ルーターにWPS機能*が搭載されて                                                                                                    | いるか確認する                                                                                                    |  |  |
| ※WF3のはか、AUSS などの自動接続機能を有するルーラー(無縁に                                                                                                    | ANアクセスホイントアとも設定とさる場合がありより。                                                                                                    |  |  |
|                                                                                                    |                                                                                                    |  |  |
| 2 WPS機能が搭載されている場合 エコキュ                                                                                                    | ートをネットワークに接続する                                                                                                    |  |  |
| ① 台所リモコンの 🖾 を押す                                                                                                    | <ol> <li>(6) 決定</li> <li>(7) を押す</li> </ol>                                                                                                    |  |  |
| ② ▼ ▲ で<br>初期設定 を選び、決定<br>メニュー 3/3<br>ご相談窓口表示<br>初期設定                                                                                                    | 無縁LAN接続WPSあり         ご自宅のルーターのWPS(らく         らく無線スタート・AOSS)ボ         タンを長押しして、WPS機能を         前かにしてから、決定を押してく         ださい。         戻る: 反二/反③         次へ: 決定         接続中を示をします。         (60秒程度かかることがあります)                                                                                                    |  |  |
| ③ ▼ ▲ で<br><u> 無線LAN設定</u> を選び、<br><u> 初期設定</u> 1/1<br>電力契約設定<br>試運転<br>無線LAN設定                                                                                                    | 失敗した場合は、再度、手順①~⑥を行ってください。     それでも接続できないときは、     WPS機能が搭載されていない場合     ◆35ページの     手順で設定してください。                                                                                                    |  |  |
| 決定                                                                                                    | <ul> <li>⑦ 決定 を押して、</li> <li>メニュー操作を</li> <li>終了する</li> <li>(7) 決定 を押して、</li> <li>(7) 決定 を押して、</li> <li>(7) 法定 を押して、</li> <li>(7) 法定 を押して、</li> <li>(7) 法 WP Say</li> <li>(7) からしてい</li> <li>(7) からしてい</li> <li>(7) からしい</li> <li>(7) からしい</li></ul> |  |  |
| (4)      (▲)      で     (売金組の接続WPSあり     (売線LAN接続WPSあり     (売線LAN接続WPSあり     (売線LAN接続WPSなし     (無線LAN接続WPSなし     (無線LAN接條 | <ul> <li>8 スマートフォン (タブレットPC) と<br/>ルーターをWi-Fiで接続する</li> <li>スマートフォンの設定で「Wi-Fi」から、ご使用のルーター<br/>のSSIDに接続されていることを確認してください。</li> </ul>                                                                                                    |  |  |
| <ul> <li>⑤ ルーターのWPSボタン*1を押す</li> <li>● WPSボタンの操作方法は<br/>ルーターによって異なります。<br/>詳細はルーターに付属の説明書を<br/>参照ください。</li> <li>※1 WPS機能以外の自動接続機能を</li> </ul>                                                                                                    | <ul> <li>9 アプリを起動し、ログインする         <ul> <li>インストールした[Daikin Smart APP]を起動し、<br/>CLUB DAIKIN会員登録時に入力したメールアドレス、<br/>パスワードを使ってログインしてください。</li> </ul> </li> <li>10 接続したエコキュートを、アプリから<br/>操作できるように登録する         <ul> <li>「10 10000000000000000000000000000000000</li></ul></li></ul>                                                                                                    |  |  |
| 121日0 といる場合は、ルーシーに13周の説明書を参照し、目動投続<br>ボタンを操作してください。                                                                                                    | <ul> <li>「喉菇リモコン」回回の下部に表示される「懐菇を探作する<br/>ための事前設定」をタップし、移動先の画面で該当機器の<br/>操作を有効にしてください。</li> <li>11 エコキュートを操作する</li> <li>自宅や外出先からスマートフォンでエコキュートの操作が<br/>可能になります。</li> </ul>                                                                                                    |  |  |

- iPhoneは、Apple Inc.の商標および登録商標です。
- Androidは、Google LLC.の商標および登録商標です。
- ●AOSSは、株式会社バッファローの商標および登録商標です。
- ●その他、記載されている会社名、商品名は各社の商標、登録商標です。
- QRコードは株式会社デンソーウェーブの登録商標です。

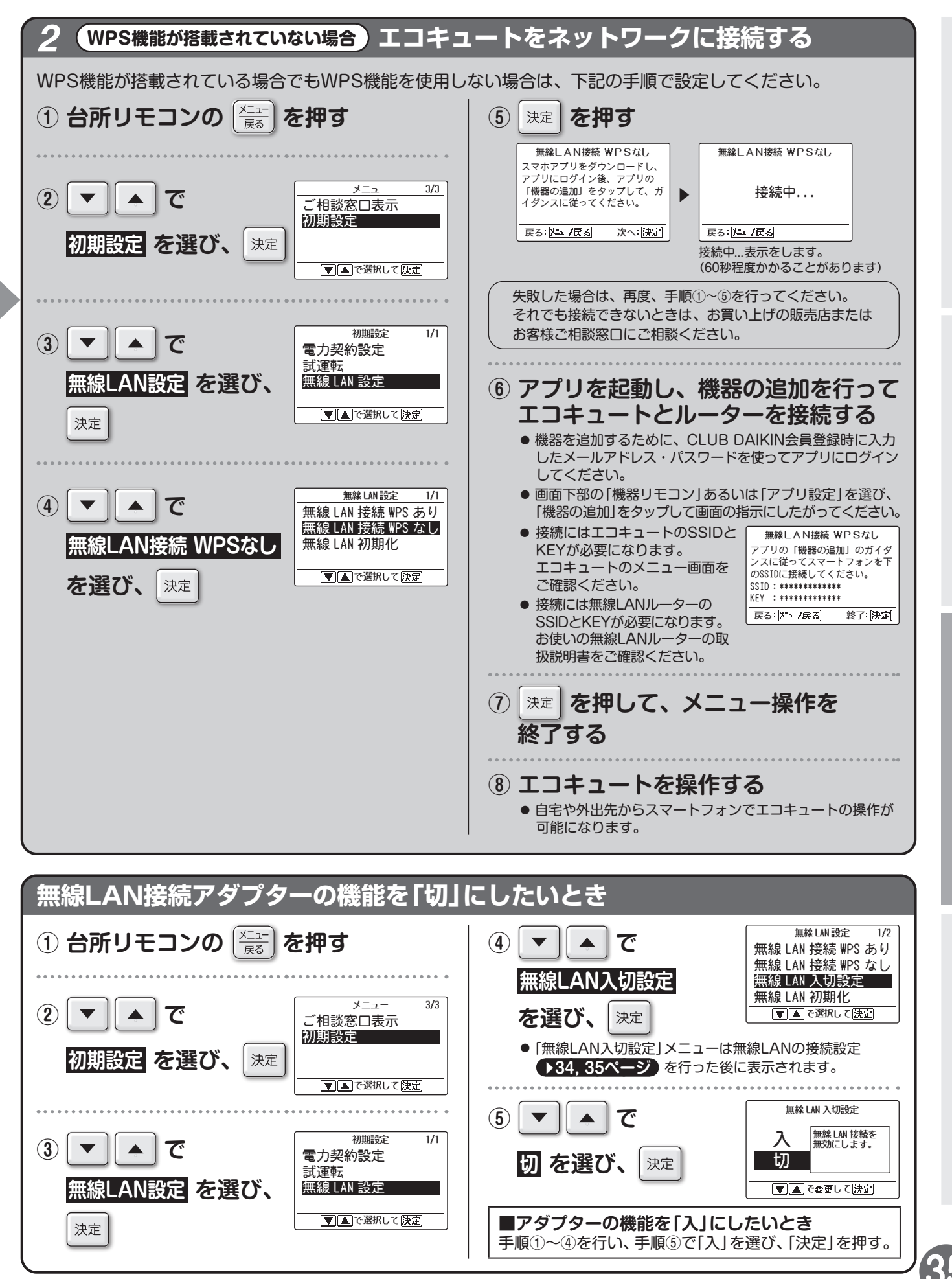

必要なときに

### スマートフォンでエコキュートを操作する っづき

| <ul> <li>「機器リモコン」の機器一覧画面で機器(エコキュート)がみつ?</li> <li>● 機器の操作が有効になっているか確認してください。<br/>画面下部の「機器リモコン」を選び、「機器を操作するための事前設定<br/>機器の操作を有効にしてください。</li> <li>● 無線LANの通信表示 ●11ページ が点灯していない場合は、接<br/>度行ってください。</li> <li>● ルーターを台所リモコンの近くに移動してください。<br/>リモコンで通信電波の強度が確認できます。●11ページ</li> </ul>                                                                                                    | からないとき<br>き」をタップして、<br>読設定をもうー<br>株設している                   | <ul> <li>が表示される場合は</li> <li>アダプターのファームウェア</li> <li>アップのお知らせです。</li> <li>ージョンアップしてください。</li> <li>スマートフォンをルーターに</li> <li>ときに表示されます。</li> </ul> |
|----------------------------------------------------------------------------------------------------|------------------------------------------------------------|----------------------------------------------------------------------------------------------------|
| <ul> <li>         ・         ・         ・</li></ul>                                                                                                    | <b>こいとき</b><br>時の状態に初期化することができます。<br>ターを初期化してください。         |                                                                                                    |
| <ol> <li>1) 台所リモコンの (大二ユー) を押す</li> <li>2) て へ で (大二ユー) 3/3<br/>ご相談窓口表示</li> <li>NULLE REF</li> </ol>                                                                                                    | ⑤決定を押す                                                     | 無縁LMI初期化<br>ネットワーク設定が<br>消去されます。<br>初期化しますか?                                                                                                 |
|                                                                                                    |                                                            | ▼<br>無絲LAN 初期化<br>初期化中                                                                                                    |
| 3                                                                                                    |                                                            | ★ MAI 初期化<br>ネットワーク設定が<br>初期化されました。                                                                                                    |
| <ul> <li>④ ● で</li> <li>無線LAN 接続 WPS あり</li> <li>無線 LAN 接続 WPS なし</li> <li>無線 LAN 法援続 WPS なし</li> <li>無線 LAN 入切設定</li> <li>無線 LAN 入切設定</li> <li>○ ▲ で選択して 決定</li> </ul>                                                                                                    |                                                            |                                                                                                    |
| <ul> <li>必要なときに 自動時刻補正 ご購入時の設定「入」</li> <li>●時間の経過とともに時刻のずれが大きくなっていくことを抑制します<br/>ずれ幅の目安は40秒以内です。</li> <li>●インターネットに接続されていないときは、無線LAN入切設定と自動</li> <li>●「入」設定にしてから時刻が補正されるまでに最大1日かかります。</li> </ul>                                                                                                    | す。電波時計のように正確な時刻を表示す<br>動時刻補正が「入」でも時刻補正しません。                | る機能ではありません。                                                                                                    |
| <ol> <li>台所リモコンの</li> <li>②</li> <li>〇</li> <li>〇</li> <li>〇</li> <li>〇</li> <li>〇</li> <li>〇</li> <li>〇</li> <li>〇</li> <li>〇</li> <li>○</li> <li>○</li> <li></li></ol> | ④ ▼ ▲ で<br>自動時刻補正<br>を選び、決定                                | 無線LAN設定 2/2<br>自動時刻補正<br>▼▲で選択して決定                                                                                                    |
| ③     ▲     で       ③     ▲     で       一     で       一     第二       一     で       一     第二       一     で       一     第二       一     で       一     第二       ○     ○       ○     ○       ○     ○       ○     ○       ○     ○       ○     ○       ○     ○       ○     ○       ○     ○       ○     ○       ○     ○       ○     ○       ○     ○       ○     ○       ○     ○       ○     ○       ○     ○       ○     ○       ○     ○       ○     ○       ○     ○       ○     ○       ○     ○       ○     ○       ○     ○       ○     ○       ○     ○       ○     ○       ○     ○       ○     ○       ○     ○       ○     ○       ○     ○       ○     ○       ○     <                                                                                                    | <ul> <li>⑤ ▼ ▲ で</li> <li>設定内容を変更し、</li> <li>決定</li> </ul> | 自動時刻補正<br>メリモコンの日時・<br>時刻を自動で補<br>正します。<br>▼▲で変更して速定<br>● 入/切を設定します。                                                                         |

#### アプリの紹介画面について

- 定期的に「Daikin Smart APP」を紹介するポップアップ画面が出ます。
   「決定」を押すとアプリインストール用の二次元バーコードを表示します。
- ポップアップ画面を再度出したくない場合は、ポップアップ画面で「利用しない」を選択してください。

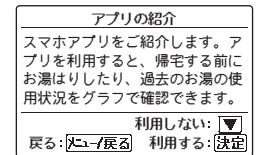

アプリでできること 「Daikin Smart APP」でできることの一例を紹介します。

- ●本記載内容は変更になる場合があります。最新の情報や詳細についてはホームページの取扱説明書を確認してください。●33ページ
- 「Daikin Smart APP」のご利用をやめる(※)ときは、事前に天気予報連動機能と気象警報緊急沸き上げの設定を「切」に戻してください。 「入」にしたままご利用をやめると、正常に沸き上げができないときがあります。「入」にしたままご利用をやめてしまった場合は、再度 「Daikin Smart APP」にて天気予報連動機能と気象警報緊急沸き上げの設定を「切」にしてください。

※ご利用をやめるにあたる操作(以下の操作を1つでもしたとき)

- ・[Daikin Smart APP]をアンインストールする。
- ・「Daikin Smart APP」にて機器操作の利用の停止を行う。
- ・無線LAN入切設定を「切」にする。 ▶35ページ
- ・「CLUB DAIKIN」( **)**表紙)を退会する。

#### ふろ自動

外出先やおうちの中からおふろにお湯をはることができます。

#### 天気予報連動機能

「昼間シフト設定」→38,39ページ)による昼間沸き上げのタイミングを、翌日の天気予報を元に、調整します。

#### 気象警報緊急沸き上げ

気象警報や注意報が発令されたときに沸き上げ運転を行います。 気象警報緊急沸き上げ中は「沸き上げ」と「気象警報」を交互に表示します。

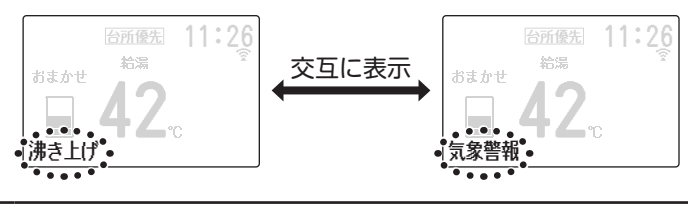

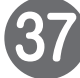

### 太陽光発電システムの電力を利用して沸き上げる

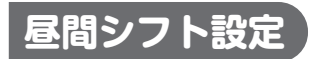

設定した時間帯に沸き上げ運転を行います。 太陽光発電システムがない場合は電気料金が高くなる場合があります。

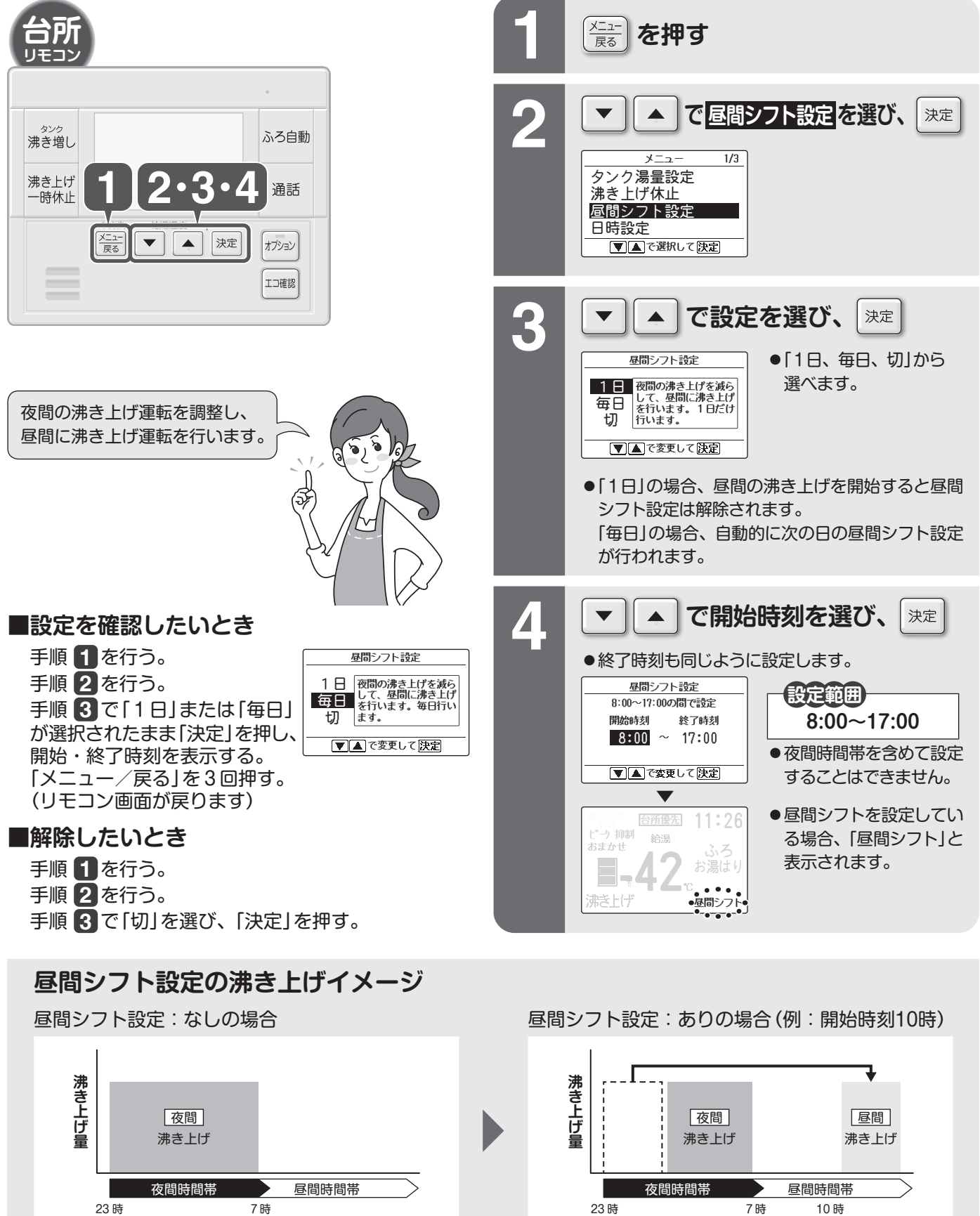

23 時

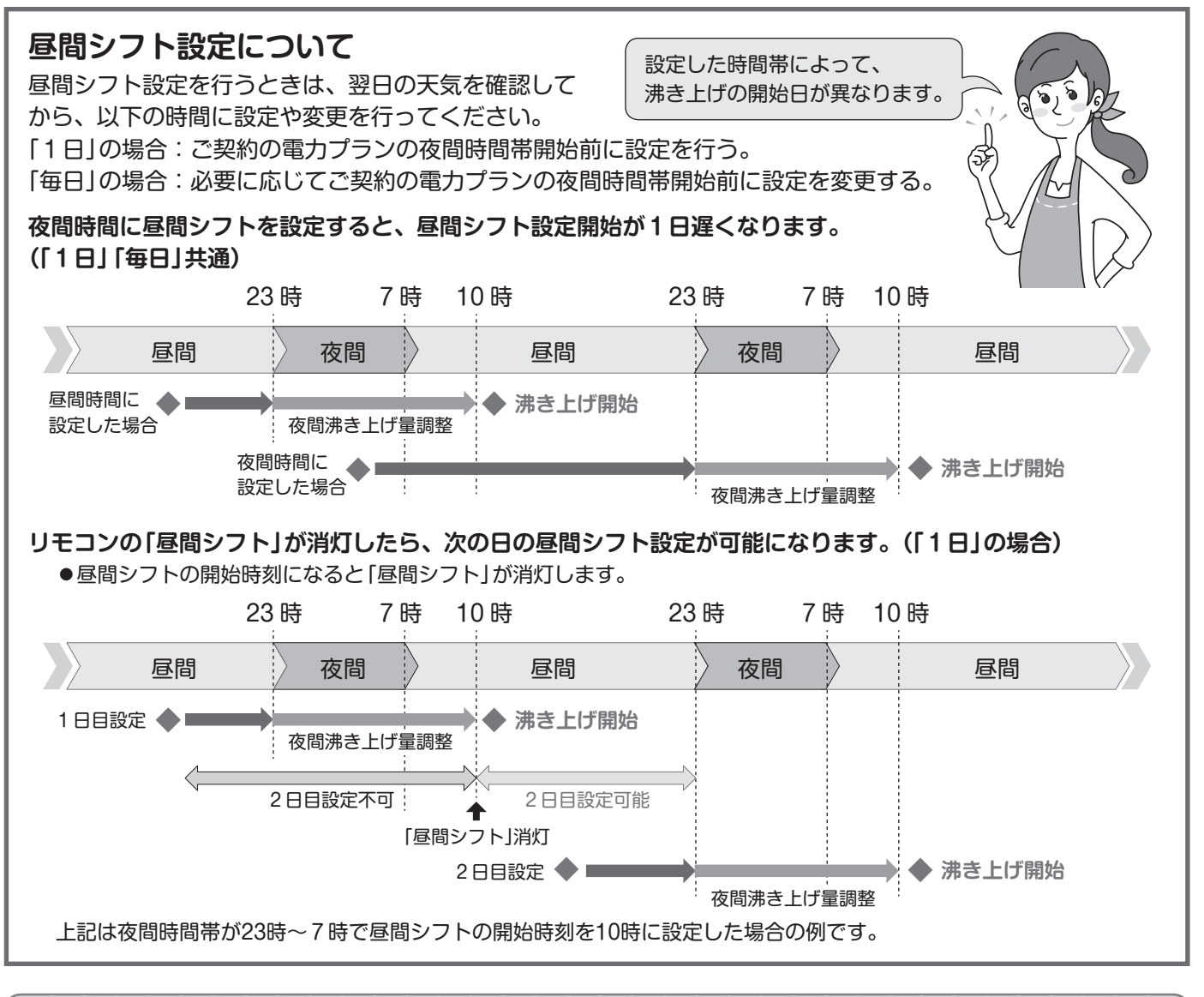

#### お知らせ

● 「昼間シフト設定」をお使いいただく場合、太陽光発電シス テムが必要です。

太陽光発電システムがない場合、ご契約の電力プランによっ て電気料金が高くなる場合があります。

- ●「Daikin Smart APP」を利用すると天気予報に応じて沸き 上げのタイミングを調整することができます。 ▶37ページ
- ●天候が悪い場合や、他の電化製品と一緒に使用する場合など、 ヒートポンプの消費電力が太陽光発電システムの余剰電力 を上回る場合は、電気料金が高くなる場合があります。
- ●必要な貯湯量を確保したと判断した場合は、終了時刻を待た ずに沸き上げを終了します。
- ●お湯の使用量が多い場合は、終了時刻以降も沸き上げを継続 する場合があります。
- ●夜間時間が終わってから「昼間シフト設定」による沸き上げが開始されるまでの間(上記の例では7時~10時の間)に沸き増し、もしくは沸き上げ一時休止をした場合、「1日」の場合は「切」になります。

「毎日」の場合は「切」にはなりませんが、その日の「昼間シフト 設定」による沸き上げは取り消されます。沸き増しや沸き上 げ一時休止を取り消した場合でも元の状態には戻りません。 ●夜間時間帯開始後に「昼間シフト設定」開始時刻を後ろに変更したときや沸き上げ時間(開始時刻~終了時刻)を短くしたときは湯切れにご注意ください。

は

め

基本の使いか

た

こまかく設定する

必要なときに

- ●次の場合は、「昼間シフト設定」を使用できません。
  - ・「タンク湯量設定」が「少なめ」の場合。
  - ・「お好み湯量設定」を設定している場合。
  - ・「沸き上げ休止」が設定されている場合。
  - ・「電力契約設定」で、夜間時間帯の開始時刻を「2時」に 設定している場合。
  - ・使い始め1週間程度で初期学習中の場合。
- ●「日時設定」で日時を再設定した場合や「電力契約設定」を変 更した場合は「昼間シフト設定」は「切」になります。
- ●ピークカット設定をしている場合でも「昼間シフト設定」に よる沸き上げは行われます。
- ●「沸き上げ一時休止」が設定されている場合は、湯切れにご注意ください。
- ●お湯の使用量が少ない場合でも、昼間シフトでの沸き上げ 量が多くなることがあります。

### 電力契約を選ぶ

電力契約設定 電力プランの契約を変更したときなどに設定してください。

#### 電力契約設定の種類

●電力プラン設定:主要電力会社\*で契約した場合

●マニュアル設定:主要電力会社<sup>\*\*</sup>以外で契約した場合 契約した電力プランに応じて、「かんたん設定」 もしくは「ほんかく設定」を設定します。 ※主要電力会社: 北海道電力・東北電力・東京電力エナジーパー トナー・中部電力ミライズ・北陸電力・関西電力・ 中国電力・四国電力・九州電力・沖縄電力

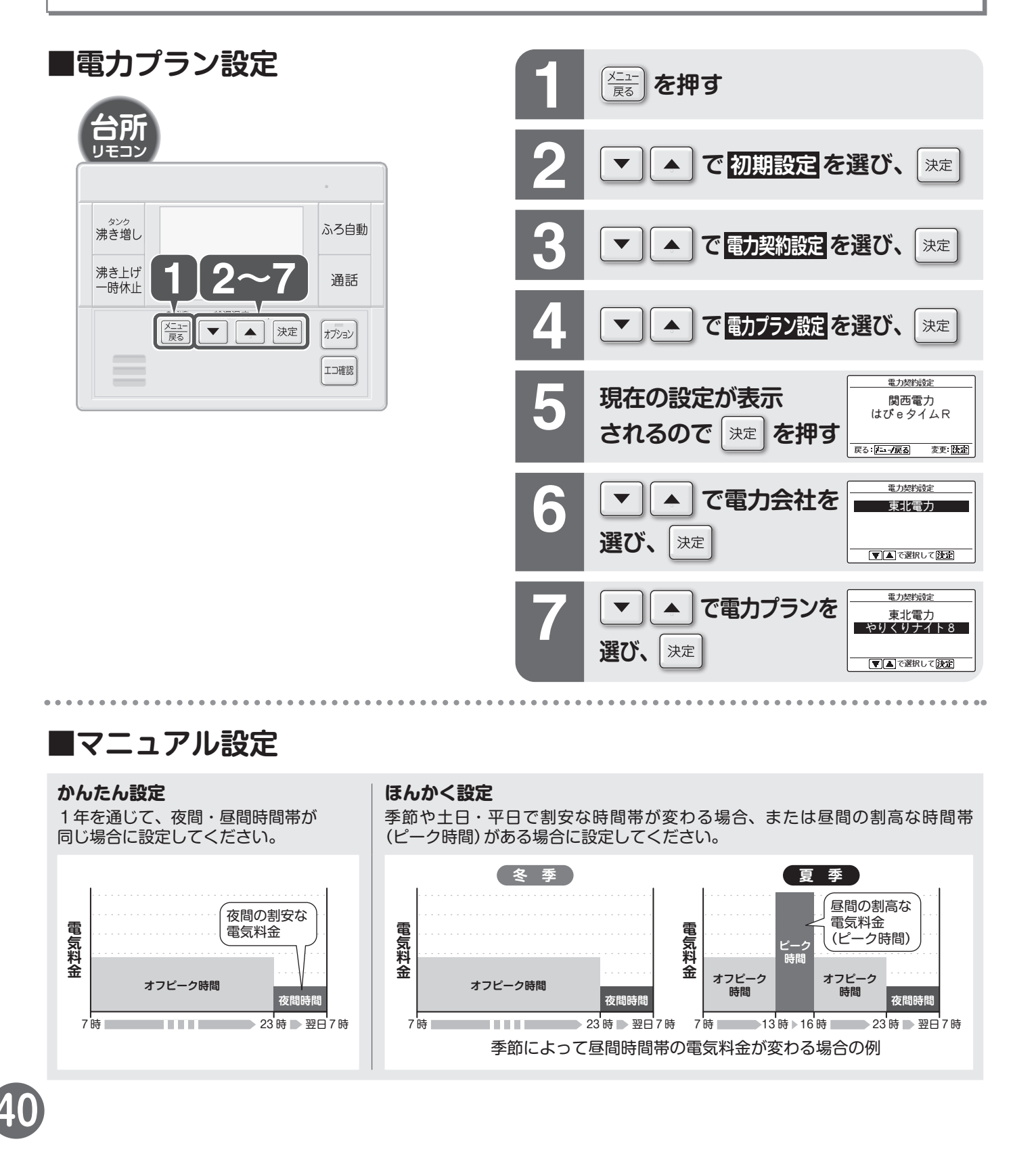

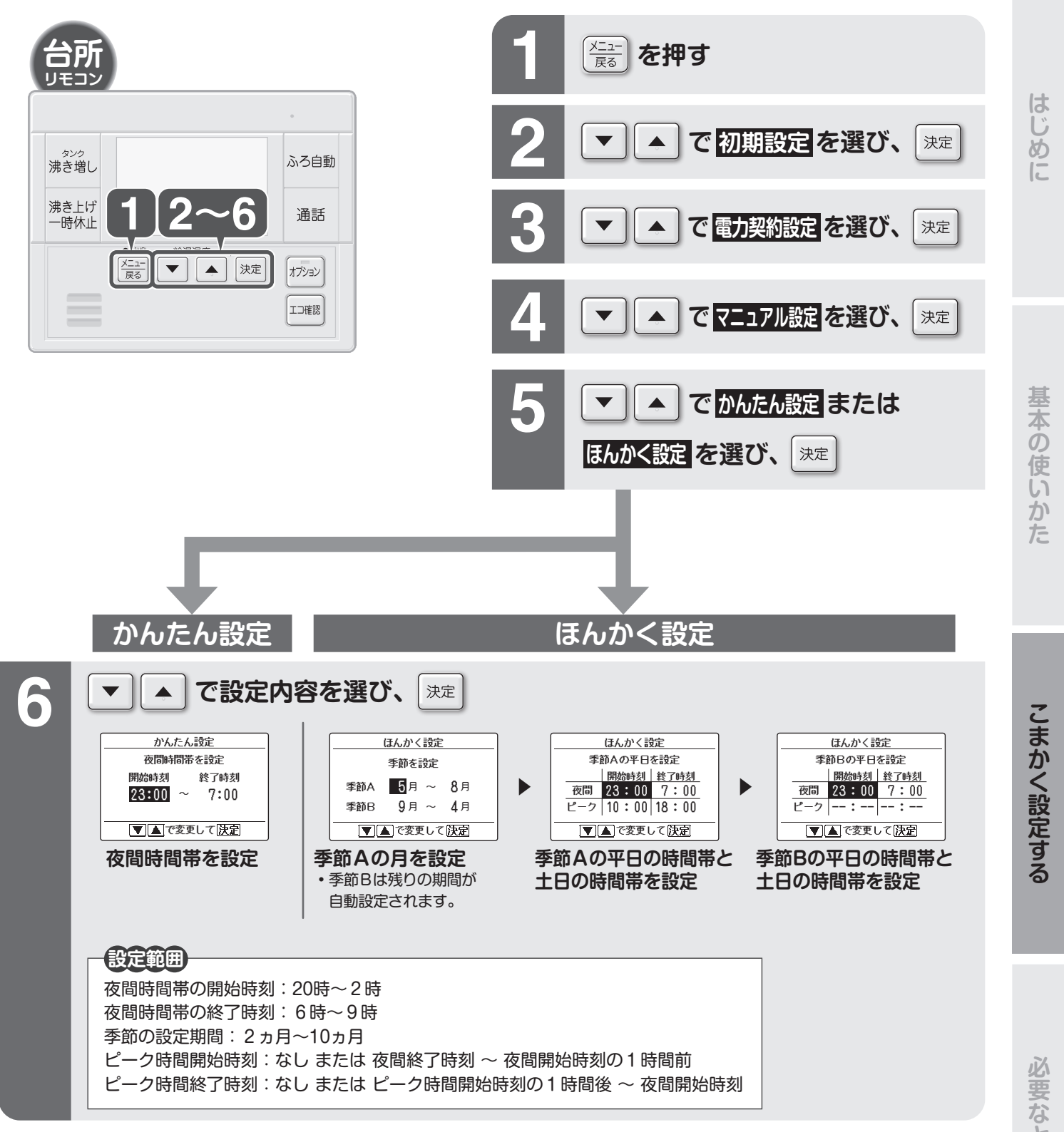

#### お知らせ

- ●季節による設定の違いがない場合、季節A・Bは同じ設定 にしてください。
- ●ピーク時間がない場合は、ピーク時間の設定を [ ----:----] に してください。
- ●月~金曜日にある祝日は、平日と同じ設定になります。
- ●設定が間違っていると電気代が高くなることがありますの で、正しく設定してください。
- ●契約している電力プランの内容については、各電力会社へ お問い合わせください。
- ●夜間時間帯が短いプランの場合、夜間時間帯に沸き上がら ないことがあります。

必要なときに

### お手入れ

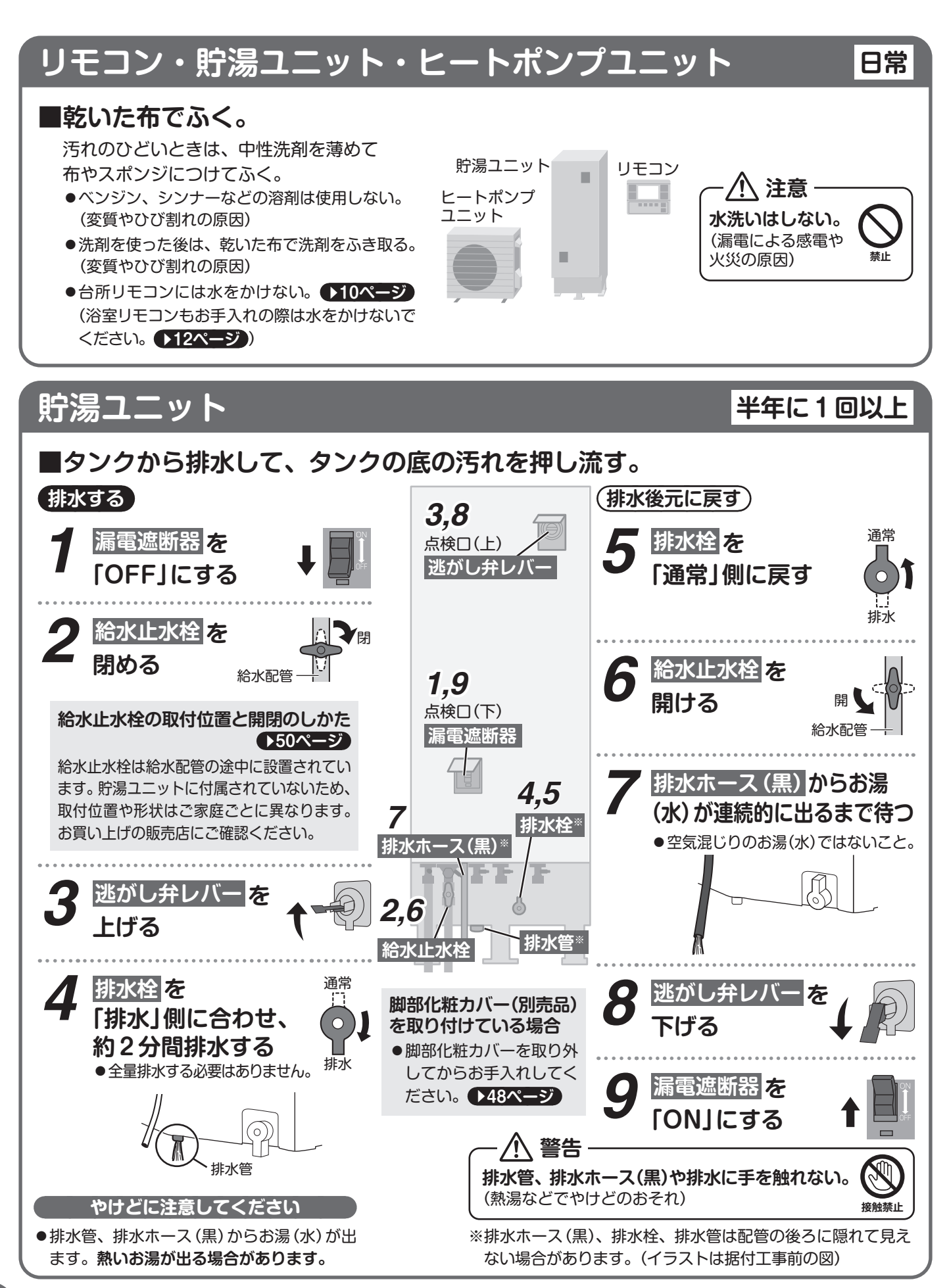

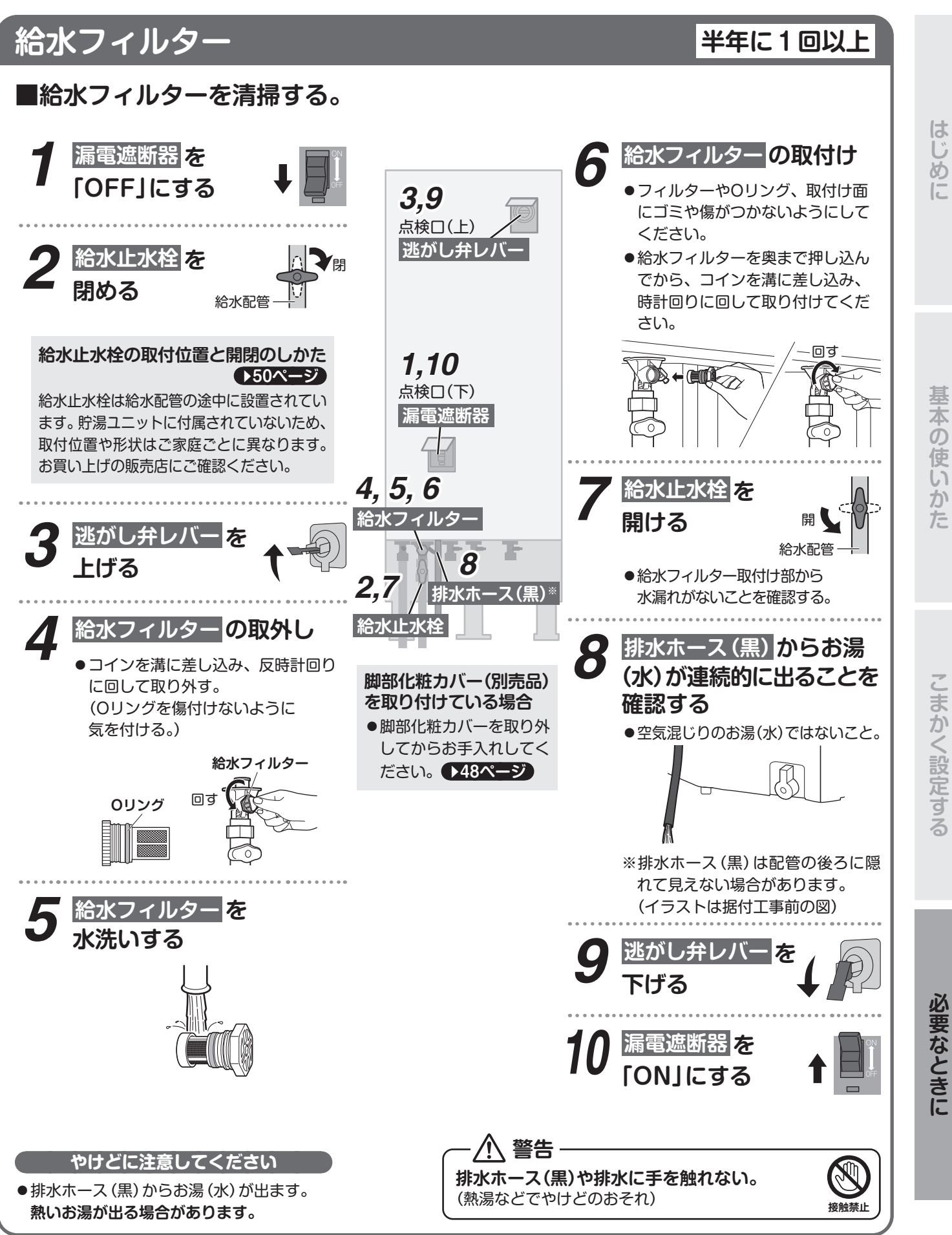

### 1ヵ月以上使用しないとき

1ヵ月以上使用しない場合は水質変化のおそれがあります。また屋外温度が低い場合には凍結のおそれもあるため、水抜きを行ってください。

- 凍結のおそれがある場合 必ず販売店に依頼してください。本ページに記載している作業内容と異なるため、据付説明書を確認して水抜きを行ってください。
   凍結のおそれがない場合
- お客様ご自身で作業いただくか販売店に依頼してください。(ヒートポンプの水抜きには空気入れが必要です)

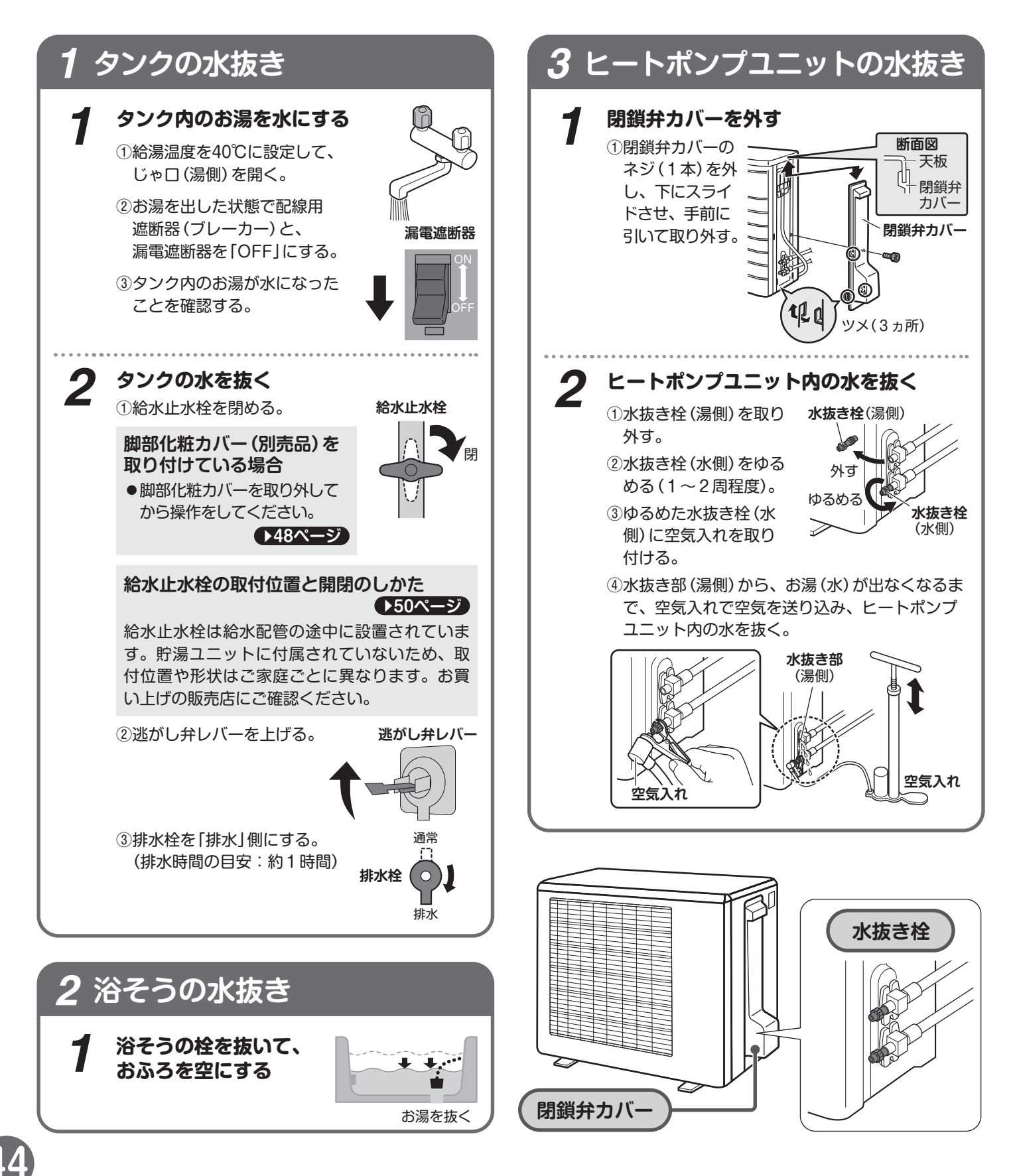

### 販売店の方へ

凍結のおそれがある場合の水抜き方法は、本ページに記載している作業内 容と異なります。据付説明書を確認してください。

#### ご注意

水抜き作業時は、水抜き部(湯側)や水抜き栓、 排水管から、お湯が出ることがありますので、 やけどにご注意ください。

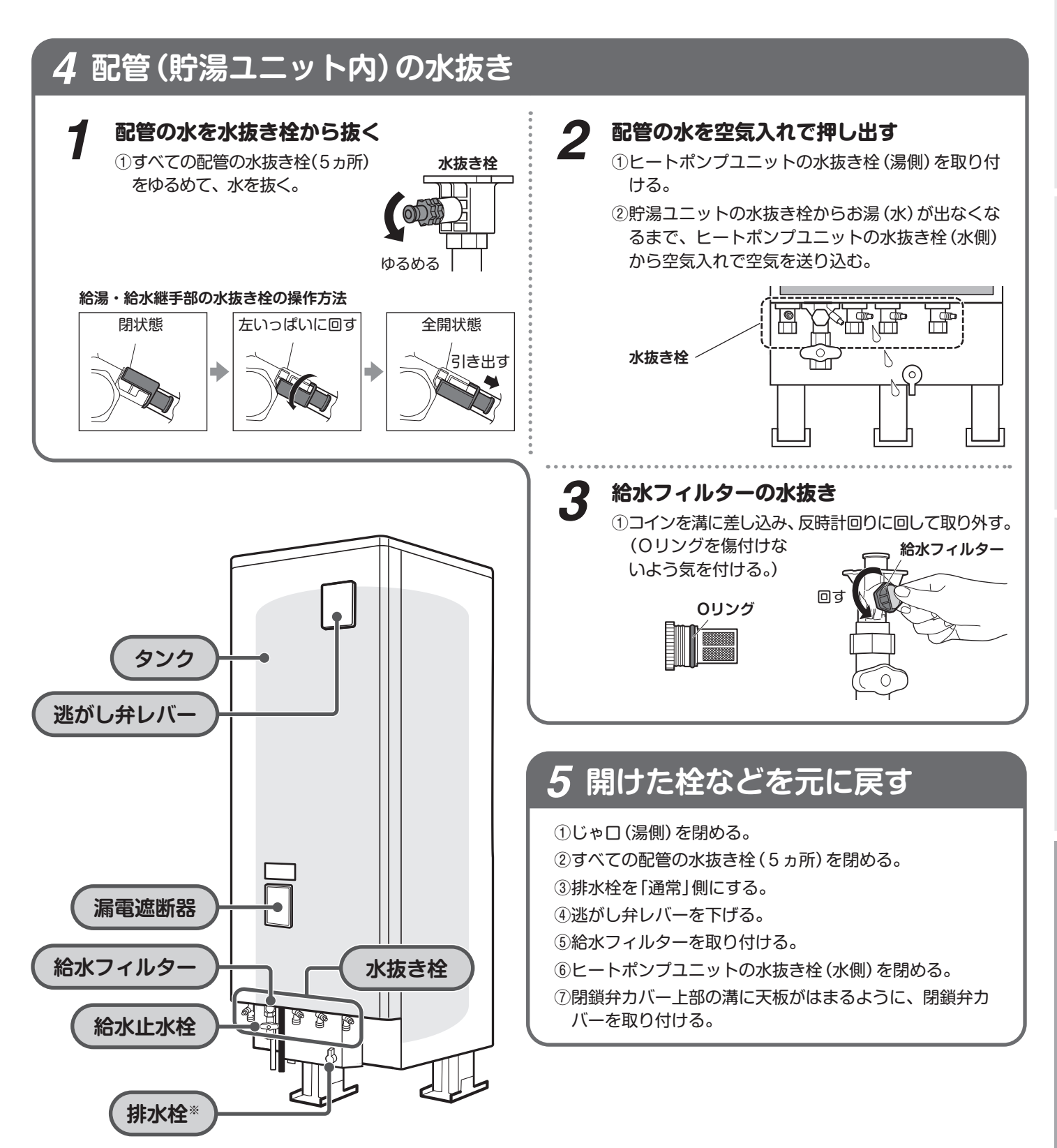

※排水栓は配管の後ろに隠れて見えない場合があります。 (イラストは据付工事前の図) 必要なときに

はじめに

基本の使いか

た

こまかく設定する

### 1ヵ月以上使用しないとき っづき

### ■ふたたびご使用になるとき

タンクのお湯を沸き上げる前に、以下の作業を行ってください。 ●必ずタンクを満水にしてから漏電遮断器を「ON」にしてください。 タンクを満水にしないと故障の原因になります。

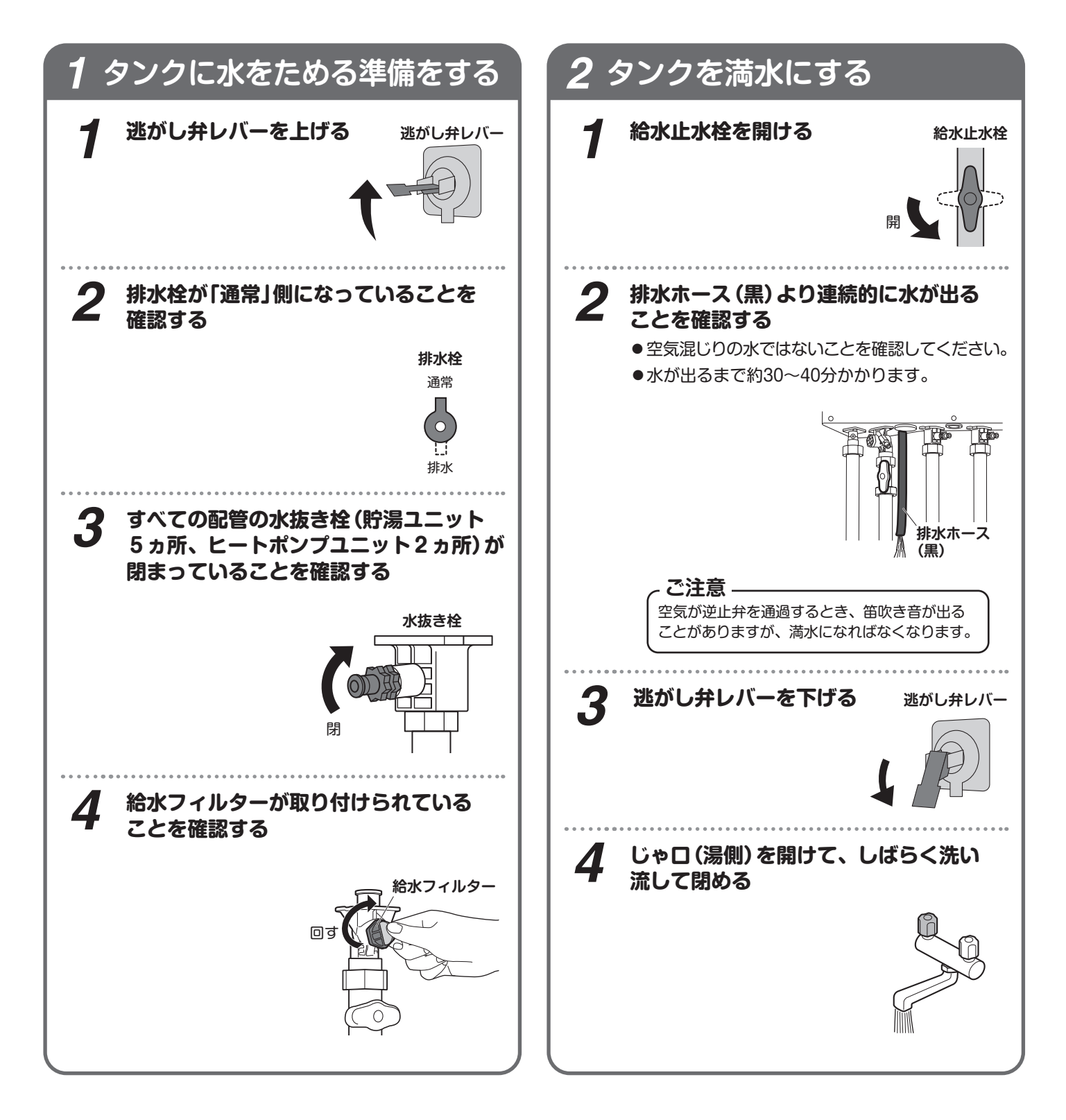

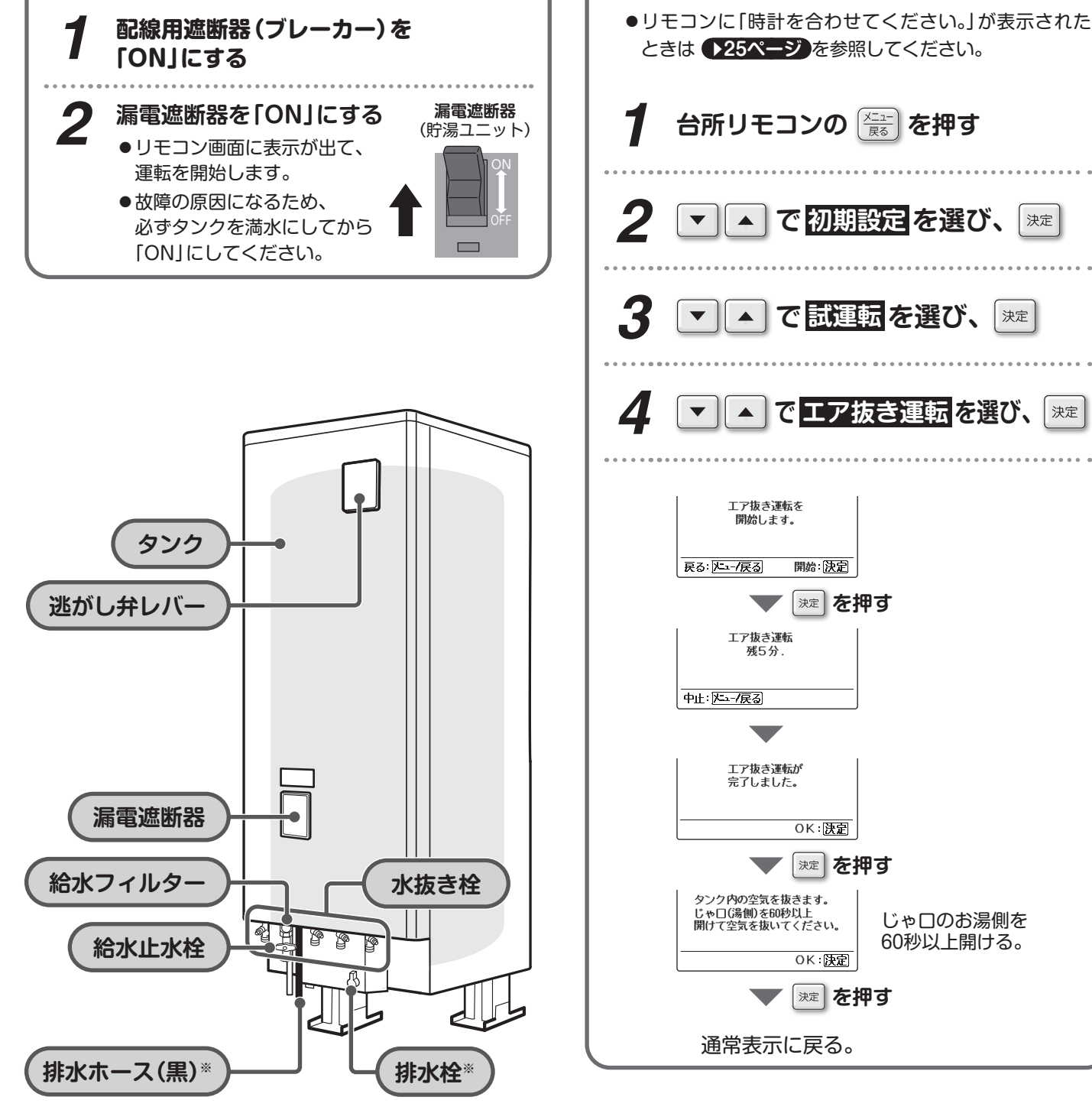

Δ

※排水ホース(黒)、排水栓は配管の後ろに隠れて見えない場合 があります。(イラストは据付工事前の図)

電源を入れる

3

基本の使いかた

はじめに

試運転(エア抜き運転)を行う

### 点検をする

### 安心してお使いいただくために、点検を行ってください。

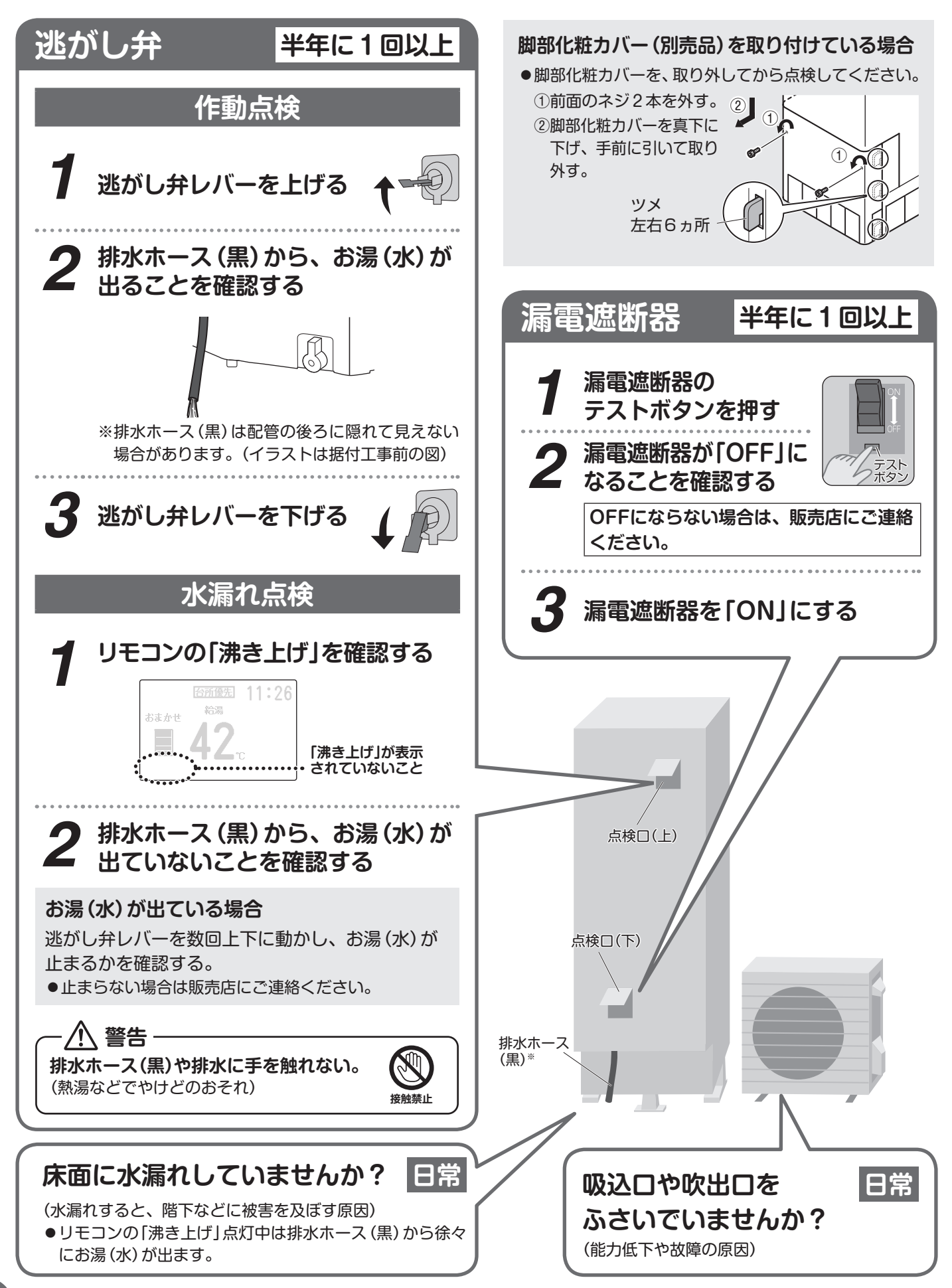

凍結のおそれがあるとき

### 凍結のおそれがあるとき

凍結防止の処置を行ってください。屋外温度が0℃以下になると配管が凍結し、製品や配管が破損したり、 リモコンにエラーコードが表示される場合があります。

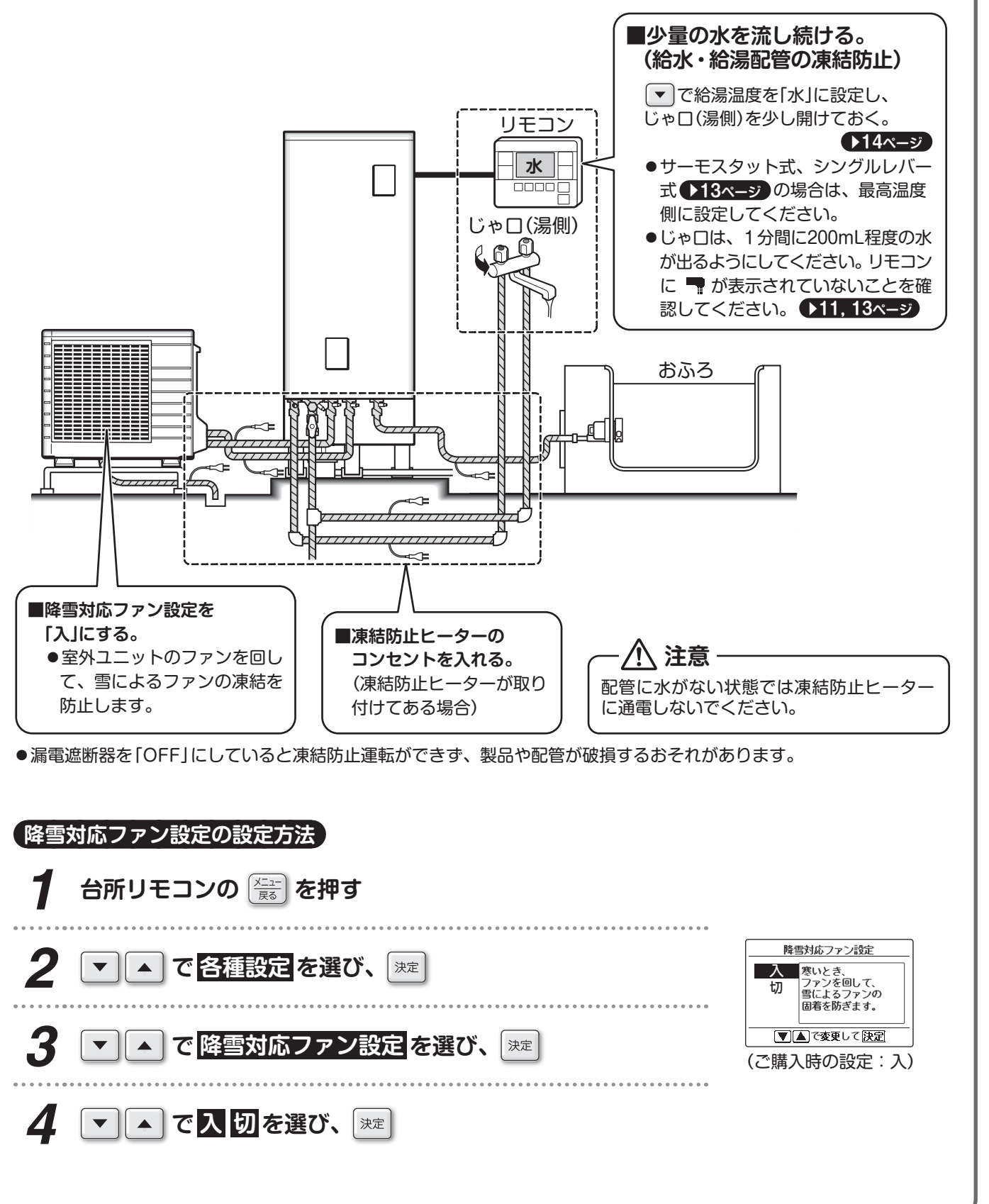

はじめに

必要なときに

### 停電したとき/断水したとき

### 停電したとき

■停電中は、お湯の温度調整ができません。 水や高温のお湯が出ることがありますので、やけどなどに注意してください。

■停電中は、凍結防止運転ができません。

屋外温度が氷点下になる場合は、タンクの水抜きを行ってください。 144~47ページ

(停電が終わったら)

### ■リモコンの時刻は記憶されていますが、正しい時刻であることを確認してください。

●夜間に長時間停電した場合は、朝に満タンまで沸き上がらないことがあります。

- ●温度設定や沸き上げ設定などは記憶されています。
- ●計画停電などで停電することがわかっていても、事前の準備は必要ありません。

### 断水したとき

### ■給水止水栓を閉めておく。

- ●断水のときにじゃ口を開けると、低温や高温のお湯が出ることがありますので、注意してください。
- ●断水が終わったときにじゃ口から水やお湯が出てくることがあるので、給水止水栓は閉めておいてください。

### ■断水時には、給湯、ふろ湯はり、沸き増しは使用しないでください。

●エラーコードが出る場合は、●52ページ にしたがって処置をしてください。

#### (断水が終わったら)

- ■じゃロ(水側)を開けて、水の汚れがなくなったことを確認し、 給水止水栓を開ける。
  - ●濁った水が貯湯ユニット内に入ると、給水フィルター詰まりにより湯量が減少したり、たまっている タンク内のお湯が濁る場合があります。また、使い始めにはお湯に空気が混ざることがあります。
     ●水が濁った場合は、タンクから排水して、タンクの底の汚れを押し流してください。●42ページ

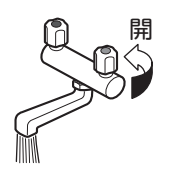

### ■給水止水栓の取付位置と開閉のしかた

●給水止水栓は貯湯ユニットに付属されていないため、 給水止水栓は給水配管 取付位置や形状はご家庭ごとに異なります。 (正面向かって左から2本目)の お買い上げの販売店にご確認ください。 途中に設置されています。 ●脚部化粧カバー(別売品)を取り付けている場合は、 貯湯ユニットからたどって 脚部化粧カバーを取り外してください。 ▶48ページ 確認してください。 П 給水止水栓の形状例と閉め方向 閉 給水配管の引き回しは一例です。 ●開けるときは閉めるときの逆です。 引き回しは各家庭で異なります。 ●通常時計回りで閉まりますが、まれに反対のものもあります。

### 非常用水として使うとき

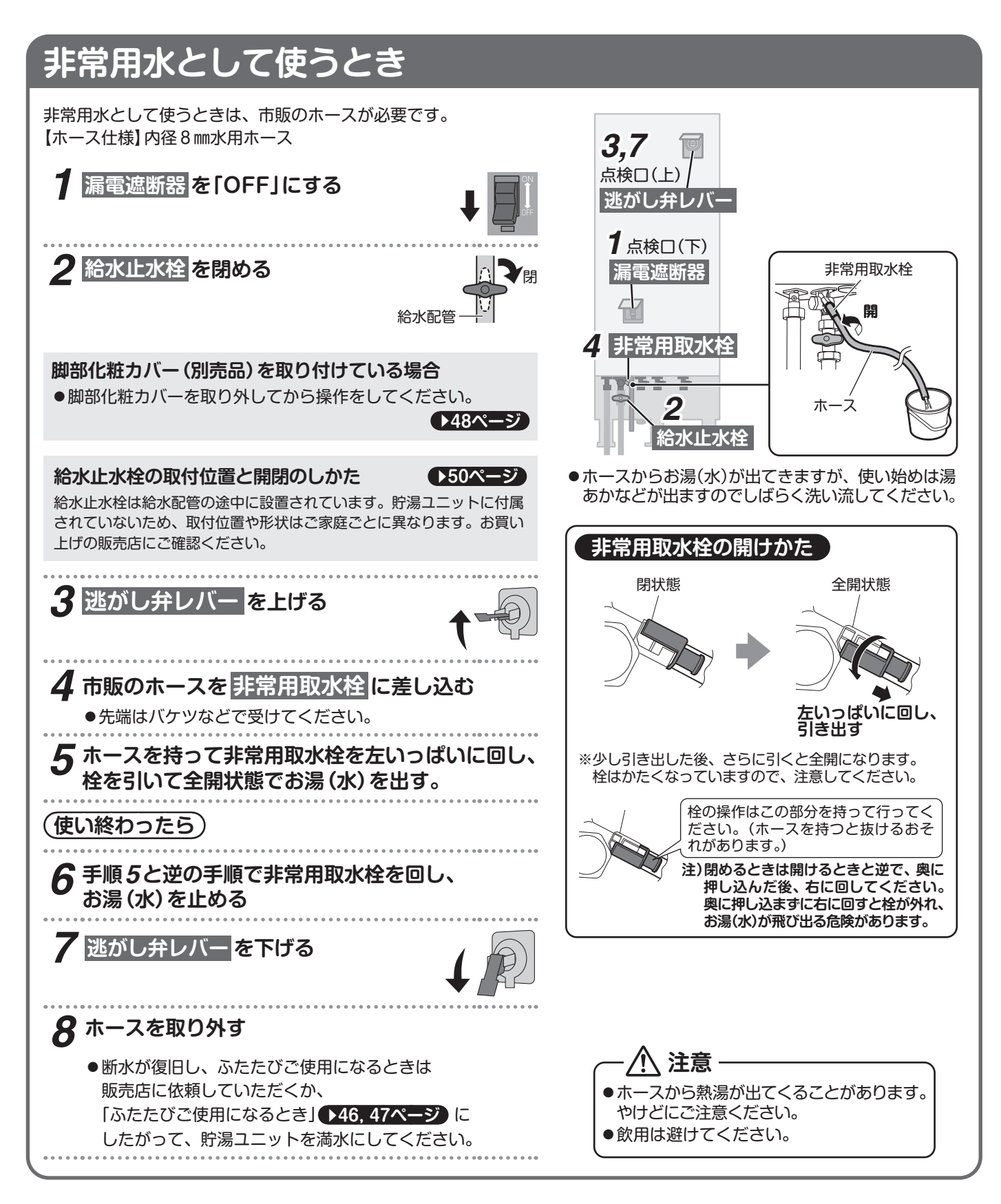

### エラーコードが表示されたら

### ■リモコンにエラーコードが出た場合、 下記の手順にしたがって処置をしてください。

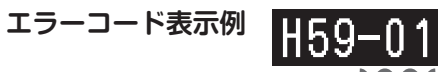

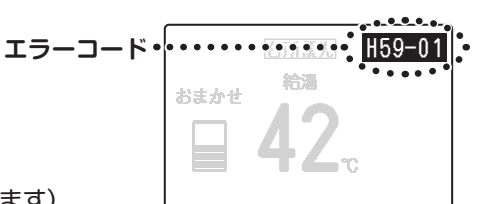

詳細内容(表示されないエラーコードもあります)

| エラーコード           | 確認                                                    |                                                                                                   |
|------------------|-------------------------------------------------------|---------------------------------------------------------------------------------------------------|
| 740, 750,<br>C76 | —                                                     | ●貯湯ユニットの漏電遮断器を10秒以上「OFF」にした後、もう一度<br>「ON」にして使用してください。                                             |
|                  | 断水していませんか                                             | ●断水の処置を行ってください。 ▶50ページ                                                                            |
|                  | 給水止水栓が閉まっていませんか                                       | ●給水止水栓を開けてください。 ▶50ページ                                                                            |
| C15              | 凍結していませんか                                             | ●解けるまでお待ちください。<br>凍結のおそれがあるときは、給湯温度設定を「水」にして1分間に<br>200mL程度の水が出るようにお湯側のじゃ□を開いてください。               |
| C16*<br>C55      | おふろにお湯がないときに<br>高温たし湯を行っていませんか                        | ●高温防止用ふろ接続アダプターを使用されていて、おふろにお湯がないときに高温たし湯を行った場合は、ふろ接続アダプターが水面に出なくなるまでお湯(水)をたしてから、再度高温たし湯を行ってください。 |
|                  |                                                       | 【C15, C16の場合】                                                                                     |
|                  | 上記に当てはまらない場合                                          | ●販売店またはお客様ご相談窓口にご相談ください。<br>【C55の場合のエラー解除方法】 速 を押してください。                                          |
| E7               | ヒートポンプユニットのファン周辺<br>に雪が積もっていませんか<br>(ファンが回らないと異常が出ます) | ●水をかけて溶かすか、解けるまでお待ちください。その後、貯湯ユ<br>ニットの漏電遮断器を3秒以上「OFF」にした後、もう一度「ON」に<br>して使用してください。               |
| F38              | —                                                     | <ul> <li>●販売店へ連絡し、点検修理が終わるまで沸き増しを「12時間」に設定してご使用ください。</li> </ul>                                   |
| F66              | _                                                     | <ul> <li>●給水止水栓を閉めてください。●50ページ</li> <li>処置後、販売店またはお客様ご相談窓口(出張修理のご相談)にご連絡ください。</li> </ul>          |
| HJ               | <b>断水していませんか</b><br>(ヒートポンプユニットの給水に関する異常です)           | ●断水が解除された後、貯湯ユニットの漏電遮断器を3秒以上「OFF」<br>にした後、もう一度「ON」にして使用してください。                                    |
| 1151             | 断水していませんか                                             | ●断水の処置を行ってください。 ▶50ページ                                                                            |
| 051              | 給水止水栓が閉じていませんか                                        | ●給水止水栓を開けてください。 ●50ページ                                                                            |
| C80              | エア抜き運転を行いましたか                                         | ●試運転 (エア抜き運転)を行ってください。 ●47ページ                                                                     |
| 000              | _                                                     | ●C15、C16、C55の確認内容を確認してください。                                                                       |

上記以外のエラーコードが出た場合、または上記の処置をしても直らない場合はお買い上げの販売店にご連絡ください。

### エラーコードが表示されていても、応急運転できる場合があります。

| <b>エラーコード</b>              | 応急運転                                                                                                    |
|----------------------------|----------------------------------------------------------------------------------------------------|
| F38, H9, J6, J8            | ●じゃロ(シャワー)からお湯を使うことができます。ふろ自動運転も行うことができます。<br>タンクのお湯が減ると、沸き上げ運転は行います。                                                  |
| C16*, H34*, H59*           | ●ふろ自動運転は行うことができます。タンクのお湯が減ると、沸き上げ運転は行います。                                                                              |
| C15, C55, H37,<br>H56, U51 | ●じゃロ (シャワー) からお湯を使うことができます。<br>お湯はりはじゃロより行ってください。タンクのお湯が減ると、沸き上げ運転は行います。                                               |
| その他のコード                    | ●沸き上げ運転はできませんが、タンク内に残っているお湯を使うことができます。<br>C76,740,750の場合、給湯温度はリモコンの表示温度と異なる場合や変動する場合があります。毎回じゃ□から出てくる温度を確認しながらご利用ください。 |

※ C16, H34, H59が出た場合は、じゃロ、シャワーから熱いお湯が出ることがあります。給湯の使用を中止してください。

### 故障かな?と思ったら

■次のような症状はそれぞれ理由があります。下記内容をご確認のうえ、解決しない場合は販売店にご相談ください。

| こんなときは               |   | 原因と処置方法                                                                                                    |
|----------------------|---|----------------------------------------------------------------------------------------------------|
| び                    |   | <ul> <li>2ヵ所以上でお湯や水を使用したときなど(お湯はりなど含む)、次の場合が考えられます。</li> <li>・お湯はりやたし湯、高温たし湯、たし水と同時に給湯を行ったとき</li> <li>・お湯を出したり止めたりを繰り返したとき</li> <li>・他のじゃ口を開いたとき</li> <li>・沸き上げ中にお湯を使用したとき(使い始め1週間程度は特にご注意ください。)</li> <li>・水道の圧力が変動したとき(トイレや洗濯機を使用した場合も含みます。)</li> <li>・シャワー流量を変えたとき</li> </ul>                                                                                                    |
| お湯が出ない<br>お湯の出が悪い    |   | <ul> <li>●給湯温度が「水」になっていませんか?</li> <li>⇒給湯温度を上げてください。</li> <li>●配管が凍結していませんか?</li> <li>⇒解けるまでお待ちください。凍結のおそれがあるときは、給湯温度設定を「水」にして1分間に200mL程度の水が出るようにお湯側のじゃ口を開いてください。◆49ページ</li> <li>●ヒートポンブユニットのファン周辺に雪が積もっていませんか?</li> <li>⇒解けるまでお待ちいただくか、販売店へご連絡ください。</li> <li>●給水止水栓が閉まっていませんか?</li> <li>⇒開けてください。◆50ページ</li> <li>●排水栓が、「排水」側になっていませんか?</li> <li>⇒「通常」側にしてください。◆42ページ</li> <li>●逃がし弁レバーが上がっていませんか?</li> <li>⇒下げてください。◆42ページ</li> <li>●断水していませんか?</li> <li>⇒水道局へお問い合わせください。</li> <li>●お売入れしてください。◆43ページ</li> <li>上記いすれにも該当しない場合は、販売店にご相談ください。</li> </ul> |
| 水の出が悪い<br>シャワーの勢いが弱い |   | <ul> <li>●給水フィルターにゴミが詰まっていませんか?</li> <li>→お手入れしてください。</li> <li>▶43ページ</li> <li>●水道直圧のガス (灯油) 給湯器より勢いは、多少弱くなります。</li> <li>→リモコンの給湯温度設定を高めにして、じゃ口で直圧水を混ぜてください。</li> <li>●ふろ自動運転中は、シャワー、じゃ口から出るお湯の量が少なくなります。</li> </ul>                                                                                                    |
| お湯がぬるい               | • | <ul> <li>配管内に残っている水が出てくることがあります。<br/>&gt;お湯が出るまで、しばらくお待ちください。     <li>給湯温度は、エコキュートから出るお湯の温度です。配管で放熱するため、<br/>じゃロでは温度が低くなることがあります。         &gt;サーモスタット式混合水栓を使用するときは、リモコンの設定温度を混<br/>合水栓で使用する温度より5℃~10℃高く設定してください。      </li> <li>温度調節のしくみ</li></li></ul>                                                                                                    |
|                      |   | <ul> <li>         ・・・・・・・・・・・・・・・・・・・・・・・・・・・・・</li></ul>                                                                                                    |

はじめに

必要なときに

### 故障かな?と思ったら

### ■次のような症状はそれぞれ理由があります。下記内容をご確認のうえ、解決しない場合は販売店にご相談ください。

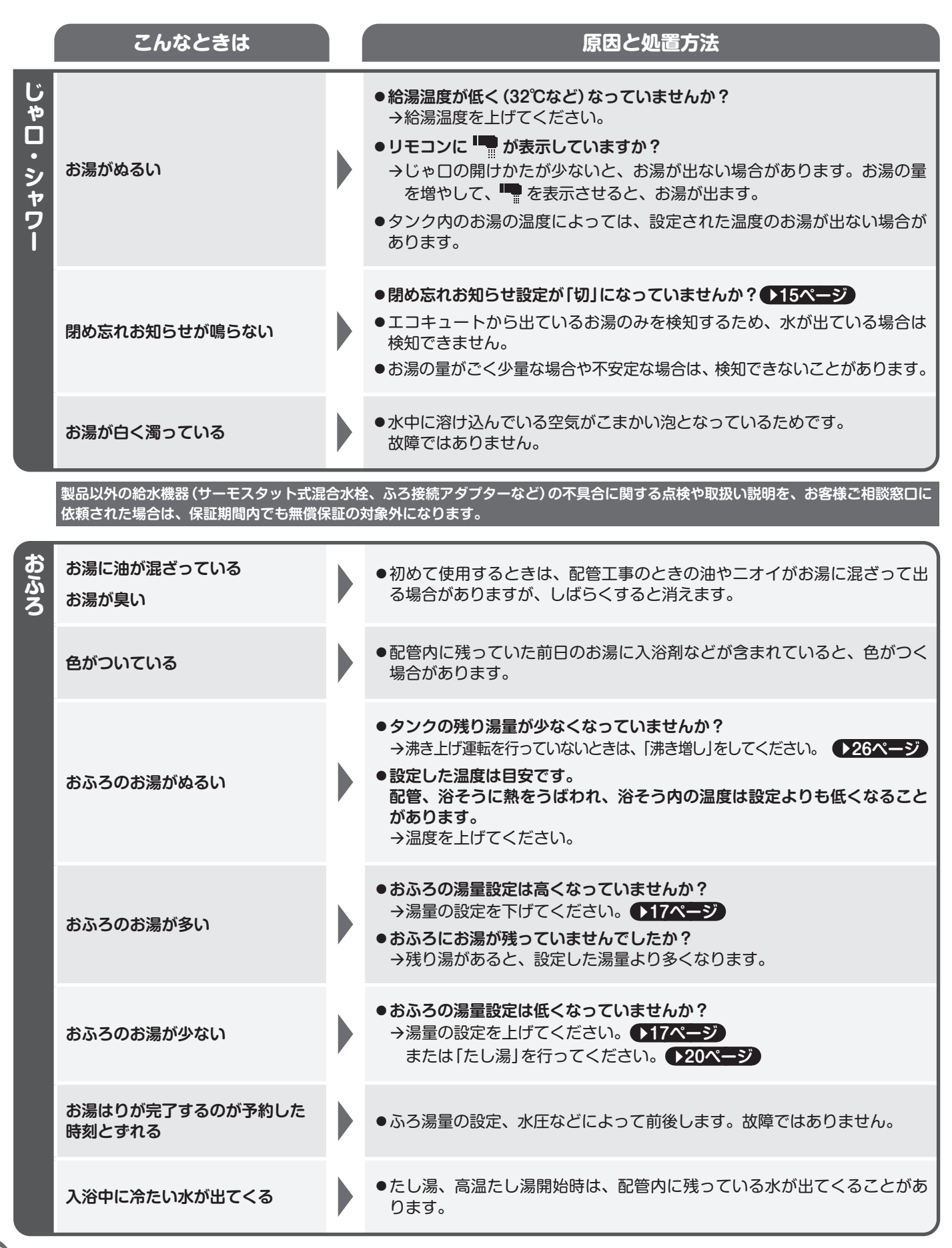

|                     | こんなときは                                                               |  | 原因と処置方法                                                                                                    |  |
|---------------------|----------------------------------------------------------------------|--|----------------------------------------------------------------------------------------------------|--|
| <b>  貯湯ユニット・タンク</b> | 昼間時間帯に沸き上げ運転をする                                                      |  | <ul> <li>・湯切れを防止するため、残り湯量が減っていなくても自動で昼間時間帯に<br/>沸き上げ運転を行う場合があります。</li> <li>・屋外温度が低いときは、製品内部の凍結を防止するため、沸き上げ運転を<br/>行う場合があります。</li> <li>・使い始めの1週間程度は、使用量の初期学習を行うため、昼間時間帯でも<br/>多めに沸き上げることがあります。初期学習中については、エコ確認ボタ<br/>ンで確認できます。(27ページ)</li> <li>・「外部連携中」でご使用時、設定の内容によっては、昼間時間帯の沸き上げ<br/>運転が多くなる場合があります。(11ページ)</li> <li>・昼間時間帯に沸き上げ運転を行わないようにする。(初期学習中でも使用できます。)<br/>「沸き上げー時休止」を設定する(28ページ)<br/>「ピークカット設定」を設定する(31ページ)</li> <li>・お湯の使用がない場合は、「沸き上げー時休止」「ピークカット設定」で沸き<br/>上げを調整できます。</li> </ul> |  |
|                     | 沸き上げ一時休止、沸き上げ休止<br>設定中に沸き上げ運転をする<br>ピークカット設定中に残り湯量が<br>多いのに沸き上げ運転をする |  | <ul> <li>         ・屋外温度が低いときは、製品内部の凍結を防止するため、沸き上げ運転を<br/>行う場合があります。     </li> <li>         ・「外部連携中」でご使用時、設定の内容によっては、沸き上げ運転を行う場<br/>合があります。     </li> </ul>                                                                                                    |  |
|                     | 夜間時間帯になっても<br>沸き上げ運転を始めない                                            |  | ● 翌朝に沸き上がるように、水温とタンクの残り湯量によって、沸き上げ開<br>始時刻を自動で調整するためです。                                                                                                    |  |
|                     | 沸き上げ運転が止まった                                                          |  | ●電圧が急に大きく変動した場合、製品保護のため、停止することがあります。<br>約3分後自動的に運転を再開します。                                                                                                    |  |
|                     | お湯が沸いていない<br>(朝に満タンになっていない)                                          |  | <ul> <li>もお湯の使用量が少ないときはタンクを満タンにしないことがあります。</li> <li>夜間時間帯にお湯を使うと翌朝沸き上がらない場合があります。<br/>「沸き増し」をしてください。 26ページ</li> <li>電力抑制設定が「入」になっていませんか? 232ページ</li> <li>「外部連携中」でご使用時、設定の内容によっては、朝に満タンにしない場合があります。</li> <li>11ページ</li> <li>「昼間シフト設定」を使用した場合、朝に満タンにならない場合があります。</li> </ul>                                                                                                    |  |
|                     | 昼間シフト設定をしても<br>夜間に全量沸き上げる                                            |  | <ul> <li>●夜間時間に昼間シフトを設定すると、昼間シフト設定開始が1日遅くなります。◆39ページ</li> <li>●天気予報連動機能 ◆37ページ を利用しているときは、昼間シフトをしないときがあります。</li> <li>●天気予報連動機能の設定を「入」にしたまま、「Daikin Smart APP」のご利用をやめると昼間シフトをしません。◆37ページ</li> </ul>                                                                                                    |  |
|                     | 警報や注意報が出ていないときに<br>気象警報緊急沸き上げをしている                                   |  | ●気象警報緊急沸き上げをしている最中に、「Daikin Smart APP」のご利用を<br>やめると警報や注意報がなくなった後も気象警報緊急沸き上げをし続ける<br>ことがあります。 ◆37ページ                                                                                                    |  |

はじめに

必要なときに

55

### 故障かな?と思ったら

■次のような症状はそれぞれ理由があります。下記内容をご確認のうえ、解決しない場合は販売店にご相談ください。

|            | こんなときは                                   | 原因と処置方法                                                                                                    |
|------------|------------------------------------------|----------------------------------------------------------------------------------------------------|
| 貯湯ユニット・タンク | タンクのお湯がたりない                              | <ul> <li>タンクに沸き上げる湯量は、1週間のお湯の使用量から設定されます。</li> <li>→いつもに比べてお湯をたくさん使ったときは、「沸き増し」をしてください。 126ページ</li> <li>→常にたりない場合は湯量設定を「たっぶり」に変更してください。 16ページ</li> <li>またはお好み湯量設定を行ってください。</li> <li>あ好み湯量設定</li> <li>湯量をこまかく設定したい場合に使用してください。 30ページ</li> <li>お湯が漏れている可能性があります。</li> <li>台所リモコンに「沸き上げ」が表示されていないときに、排水ホース(黒)からお湯(水)が出ている場合は、逃がし弁の点検を行ってください。 448ページ</li> <li>お湯(水)が出続けている場合は、販売店にご連絡ください。</li> <li>数日おきにお湯はりするご家庭では、お湯はりする日に湯量不足になる場合があります。</li> <li>→早めに「沸き増し」をしてください。 26ページ</li> <li>外部機器を接続している場合、外部機器の通信異常で沸き上げを行わないことがあります。</li> <li>→外部機器の異常時には、「沸き増し」を設定して、外部機器からの動作設定を解除してください。 32ページ</li> <li>「沸き上げー時休止」や「ピークカット設定」を設定していませんか?</li> <li>→解除してください。 28,31ページ</li> </ul> |
|            | タンクの残り湯量が多い                              | <ul> <li>●昼間シフト設定を使用している場合は、昼間の沸き上げ量が多くなることがあります。</li> <li>▶38, 39ページ</li> </ul>                                                                                                    |
|            | リモコンを操作していないのに                           |                                                                                                    |
| リモコ        | 「給湯温度が〇〇℃に変更されました」<br>という音声が出る           | ●他のリモコンで給湯の設定温度を変更したためです。                                                                                                    |
| ער<br>ער   | リモコンの音声ガイド、<br>操作音、通話の音声が小さい<br>または音が出ない | <ul> <li>・浴室リモコンのスピーカーに、水滴がたまっていませんか?</li> <li>→ふき取るか、息を吹きかけて水滴を取り除いてください。♪12ページ</li> <li>●音声ガイド、操作音の音量設定が「切」になっているか、小さくなっていませんか?</li> <li>→音量設定を変更してください。 24ページ</li> <li>●通話音量の音量設定が、小さくなっていませんか?</li> <li>→通話中に音量を変更してください。 ♪22ページ</li> <li>●「聞く」「話す」の切換え中は、音声が途切れることがあります。</li> <li>→リモコンの表示が切り換わったことを確認してから、話をはじめてください。 122ページ</li> <li>●通話中に「プッ」と音がすることがありますが異常ではありません。リモコンが貯湯<br/>ユニットや無線LAN接続アダプターと通信しているときに起こることがあります。</li> </ul>                                                                                                    |
|            | バックライトが消えている                             | <ul> <li>●リモコンやお湯を使っていないときは、約30秒後にバックライトが消灯します。</li> <li>→消灯するまでの時間は変更できます。</li> <li>▶24ページ</li> </ul>                                                                                                    |
|            | リモコンが勝手に点灯する                             | <ul> <li>●お湯を使用したときや、リモコンから音声ガイドが流れたときなど、リモコンを操作していなくてもリモコンが点灯する場合があります。</li> <li>→点灯させたくない場合は、表示消灯時間設定を「消灯」に設定してください。</li> <li>▶24ページ</li> </ul>                                                                                                    |
|            | 浴室リモコンのバックライトが<br>消えない                   | ●お湯はり中は、表示消灯時間設定での設定時間に関わらずバックライトが<br>消えません。                                                                                                    |
|            | リモコンが消えている<br>(電源が入らない)                  | <ul> <li>●停電していませんか?         <ul> <li>→停電が終わるまでお待ちください。</li> </ul> </li> <li>●配線用遮断器 (ブレーカー) が「OFF」になっていませんか?         <ul> <li>→「ON」にしてください。落雷が原因でブレーカーが「OFF」になることがあります。</li> </ul> </li> <li>●貯湯ユニットの漏電遮断器が「OFF」になっていませんか?         <ul> <li>→「ON」にしてください。●48ページ<br/>再度「OFF」になる場合は、販売店へご連絡ください。</li> </ul> </li> </ul>                                                                                                    |

|           | こんなときは                               | 原因と処置方法                                                                                                    |          |
|-----------|--------------------------------------|----------------------------------------------------------------------------------------------------|----------|
| リモ        | 給湯の設定温度を変更できない                       | <ul> <li>●操作したリモコンが優先になっていますか?</li> <li>→操作するリモコンを「優先」に設定変更してください。</li> </ul>                                                                                                    |          |
| レイ        | リモコンが操作できなくなった                       | ● <b>●が点灯していませんか?</b><br>→チャイルドロックを解除してください。 <b>▶23ページ</b>                                                                                                    |          |
|           | お湯を使っていないのに<br>残り湯量が減る<br>残り湯量の減りが早い | <ul> <li>●自然放熱で残り湯量の目盛りが減ることがあります。</li> <li>●水漏れがないか確認してください。</li> <li>●お湯はりなどで大量にお湯を使っていませんか?</li> </ul>                                                                                                    |          |
| エコ確認      | 表示される使用湯量が<br>実際の使用湯量とずれる            | <ul> <li>●使用湯量は42℃換算で表示します。</li> <li>●エコキュートから出たお湯の量のみを表示します。</li> <li>水と混ぜている場合、水の量は含まれません。</li> </ul>                                                                                                    |          |
| ヒートポンプユ   | 沸き上げ運転停止中に<br>ヒートポンプユニットの<br>ファンが回る  | 【沸き上げ運転が停止した直後】<br>●製品保護のため約2分間はファンが回ります。<br>【沸き上げ運転が停止している間】<br>●製品保護のため屋外温度が高いときにファンが回ることがあります。<br>●降雪対応ファン設定「入」の場合、屋外温度が低いとき、定期的にファンが<br>回ります。 ▲49ページ                                                                                                    | で住したす    |
| マト        | 沸き上げ運転中、ヒートポンプ<br>ユニットが霜で白くなる        | ●冬期運転中は霜が付くことがあります。                                                                                                    |          |
| 水(お湯)が出る・ | ヒートポンプユニットの<br>周辺がぬれている              | <ul> <li>ヒートポンプユニットは大気から熱を吸収する際できる結露水を、ドレン排水口から排水します。</li> <li>(屋外温度によりますが、多いときで1時間あたり約2Lの水が出ることがあります。)</li> <li>ドレンホースの引き回しかたやヒートポンプユニットの傾きによっては、ホース以外から水が流れることがあります。</li> <li>夜間に沸き上げ運転をするため、朝方の方が多くぬれる傾向があります。</li> <li>それでも水が止まらない場合は販売店へご連絡ください。</li> </ul> |          |
| しがする      | ヒートポンプユニットから<br>水や湯気が出る              | ●ヒートポンプユニットに付いた霜を取り除き、水や湯気として出すためです。                                                                                                    | 5        |
| ବ         | ヒートポンプユニット/<br>貯湯ユニットから音がする          | <ul> <li>沸き上げ運転中や凍結防止運転中は運転音がします。</li> <li>屋外温度が低いときは、運転音が大きくなる場合があります。</li> <li>湯切れのおそれがある場合は、加熱能力を高くして沸き上げるため、運転音が通常より大きくなります。</li> <li>お湯はり中は、貯湯ユニットからお湯が流れる音がします。</li> </ul>                                                                                 | , 것 (Pin |
|           | 貯湯ユニットの周辺がぬれている                      | <ul> <li>●リモコンの「沸き上げ」が点灯しているときは、タンク内の水が膨張し、逃がし弁が作動して排水ホース(黒)から徐々にお湯(水)が出ます。ホース以外から水が流れる場合は、販売店へご連絡ください。</li> <li>●リモコンの「沸き上げ」が消灯してから時間がたっているにも関わらず、ぬれている場合は、貯湯ユニットの逃がし弁が水質によって固着している場合があります。</li> <li>→逃がし弁レバーを数回上げ下げしてください。●48ページ</li> </ul>                    | ないまし     |
|           | お湯を止めたときに<br>「ゴンゴン」と音がする             | ●水圧の高い地域でおこります。じゃ口をゆっくり閉めるか、水撃防止装置の取付けを販売店へ依頼してください。                                                                                                    |          |

はじめに

必要なときに

57

### 故障かな?と思ったら

### ■次のような症状はそれぞれ理由があります。下記内容をご確認のうえ、解決しない場合は販売店にご相談ください。

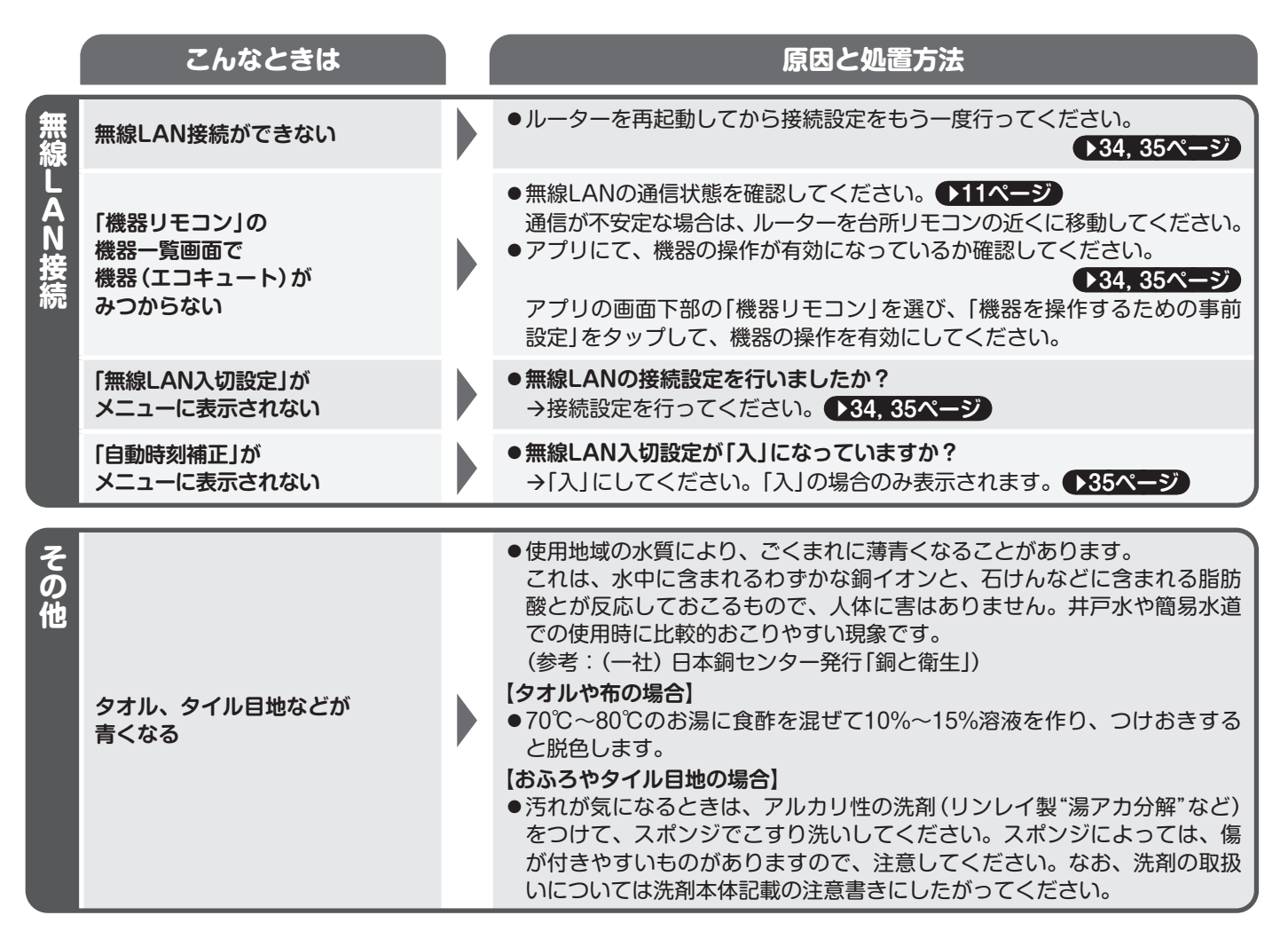

58

JIS C 9220:2018に準拠

| 名称                  |                    |                     |     | 自然冷媒(CO2)・家庭用ヒートポンプ給湯機              |                                     |  |  |
|---------------------|--------------------|---------------------|-----|-------------------------------------|-------------------------------------|--|--|
| タイプ                 |                    |                     |     | パワフルシャワー型オートタイプ                     |                                     |  |  |
| シ                   | システム名              |                     |     | EQ37XSV(E)(H)                       | EQ46XSV(E)(H)                       |  |  |
|                     | 適用電力制度             |                     |     | 時間帯別電灯料金/季節別時間帯別                    | 別電灯料金制度対応・通電制御型                     |  |  |
|                     | 電源                 |                     |     | 単相 200V 50/60Hz                     |                                     |  |  |
|                     | 最大電流 A             |                     | Α   | 16                                  | 18                                  |  |  |
|                     | キャー 節囲             |                     | C   | 約65~                                | ~約90                                |  |  |
|                     | 滞さ上け 温度*1          | 着霜期給湯モード            | C   | 65                                  | 65                                  |  |  |
| [스                  |                    | 冬期給湯モード             | C   | 65                                  | 65                                  |  |  |
|                     | 年間給湯効率 (JIS)       |                     |     | 3.2 (おまかせ)                          | 3.2(おまかせ)                           |  |  |
|                     | 区分名(寒冷地仕様以外)*2     |                     |     | E                                   | E                                   |  |  |
|                     | 寒冷地年間給             | 湯効率 (JIS)           |     | -                                   | -                                   |  |  |
|                     | 区分名 (寒冷地           | b仕様) * <sup>2</sup> |     | -                                   | -                                   |  |  |
|                     | 夜間消費電力             | 量比率                 | %   | 80                                  | 90                                  |  |  |
|                     | 安全装置               |                     |     |                                     |                                     |  |  |
|                     | 機種名                |                     |     | TU37XSV(E)(H)                       | TU46XSV(E)(H)                       |  |  |
| 貯                   | タンク容量              |                     | L   | 370                                 | 460                                 |  |  |
| 湯                   | 設置場所               |                     |     | 屋外(防雨型)/屋内兼用                        |                                     |  |  |
| 그                   | 外形寸法(高さ×幅×奥行) mm   |                     | mm  | 1825×630×730                        | 2175×630×730                        |  |  |
| <b> </b> ッ          | 質量(満水時) kg         |                     | kg  | 57(427)                             | 66(526)                             |  |  |
| ト                   | 水側最高使用圧力 kPa       |                     | kPa | 360                                 | 360                                 |  |  |
|                     | 凍結防止ヒーター消費電力 kW    |                     | kW  | -                                   | -                                   |  |  |
|                     | 機種名                |                     |     | RQW45XV(E)(H)                       | RQW60XV(E)(H)                       |  |  |
|                     | 設置場所               |                     |     | 屋外                                  | 屋外                                  |  |  |
|                     | 設置可能最低外気温度    ℃    |                     | 3°  | -10                                 | -10                                 |  |  |
|                     | 外形寸法 (高さ×幅×奥行)     |                     | mm  | $625 \times 925(\pm 74) \times 200$ | $625 \times 925(\pm 74) \times 200$ |  |  |
|                     | ()はカバーを含む          |                     |     | 035 ~ 025(+74) ~ 300                | 035 ~ 025(+74) ~ 300                |  |  |
| 1                   | 質量 kg              |                     | kg  | 52                                  | 53                                  |  |  |
| ポ                   | 中間期標準              | 加熱能力/消費電力           | kW  | 4.5/0.995                           | 6.0/1.320                           |  |  |
| ピュ                  |                    | 運転電流                | A   | 5.4                                 | 7.2                                 |  |  |
| ١ź                  | 冬期高温               | 加熱能力/消費電力           | kW  | 4.5/1.500                           | 6.0/2.000                           |  |  |
|                     | 寒冷地冬期高温            | 加熱能力                | kW  | -                                   | -                                   |  |  |
| ット                  | 凍結防止ヒーター消費電力 kW    |                     | kW  | -                                   | -                                   |  |  |
|                     | <u>~</u> 相名称       |                     |     | R744(CO <sub>2</sub> )              |                                     |  |  |
|                     | лтуж<br>           | 封入量                 | kg  | 0.88                                | 0.99                                |  |  |
|                     | 設計圧力(高圧/低圧) MPa    |                     | MPa | 高圧/低圧:13                            | .7/9.5(ゲージ)                         |  |  |
|                     | 運転音(中間期標準/冬期高温) dB |                     | dB  | 51/57                               | 53/58                               |  |  |
| 付属品 取扱説明書(1). 据付説明書 |                    |                     |     | 取扱説明書(1). 据付説明書(1).                 | 保証書(1), 遠隔操作シール(1)                  |  |  |

17周品

収扱説明者(1), 描1) 説明者(1), 体証者(1), 逸隔探作ン

●低外気温の場合、加熱能力が低下することがあります。

●停止のときも、約4~12ワットの電力を消費します。

- ●「冬期高温沸き上げ温度」「着霜期高温沸き上げ温度」は90℃です。
- 運転音は、日本産業規格(JIS C 9220:2018)に準拠し、試験室で測定した値です。 実際に据え付けた状態での運転音は周囲の環境により異なります。

● 年間給湯効率 (JIS) は、ヒートポンプ給湯機を運転したときの単位消費電力あたりの給湯熱量を表したものです。

地域や運転モードの設定、ご使用状況などにより異なります。

1年間で使用する給湯に係る熱量 年間給湯効率<sup>(JIS)</sup> = -1年間に必要な消費電力

- ●「給湯モード性能試験時の運転設定方法」はホームページに記載しています。 https://www.ac.daikin.co.jp/ecocute/jis
- ●製品改良のため仕様の一部を予告なしに変更することがあります。

年間給湯効率一覧表(JIS C 9220:2011に準拠)

| タイプ         | パワフルシャワー      | ー型オートタイプ      |
|-------------|---------------|---------------|
| システム名       | EQ37XSV(E)(H) | EQ46XSV(E)(H) |
| 年間給湯効率(JIS) | 3.2 (おまかせ)    | 3.2 (おまかせ)    |
| 区分名*3       | 19            | 19            |

※1 ヒートポンプユニットの出湯温度です。(タンクにたまったお湯の温度は、設置状態によって低下します。)

※2 省エネ法に基づく区分名で、目標年度2025年度に対する区分名を示しています。

※3 省エネ法に基づく区分名で、目標年度2017年度に対する区分名を示しています。

は じめに

### 保証とアフターサービス

ご相談窓口表示

修理、サービス依頼時の連絡先を確認することができます。

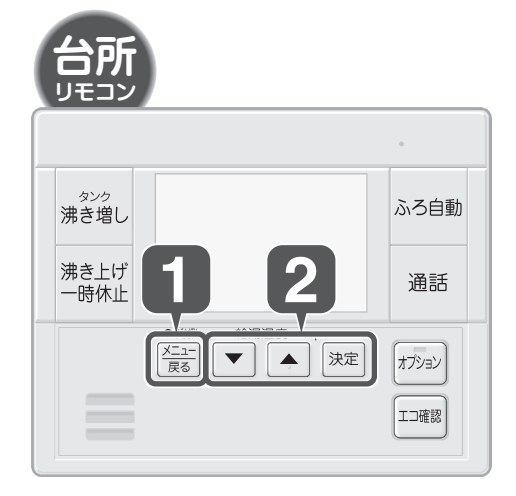

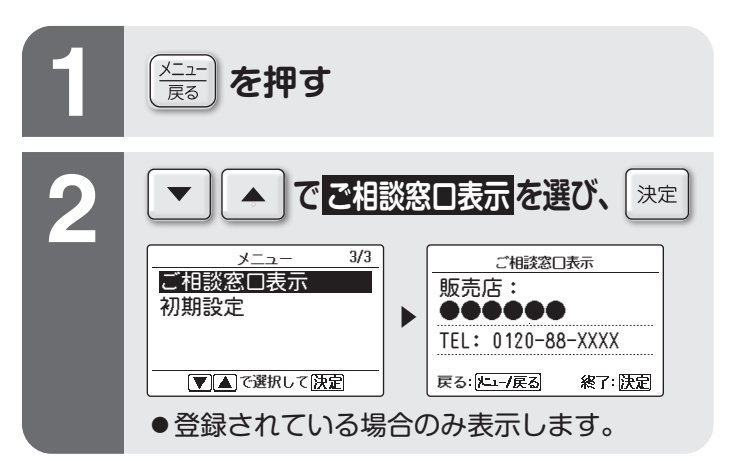

### 保証について

- ●保証書(別添)は販売店で所定事項を記入してお渡ししますので、記載事項をお確かめのうえ、大切に保管してください。
- ●保証期間はお買い上げ日から1年間、ただし冷媒系統部分については3年間、タンク(缶体)の水漏れについては5年間です。

### 修理を依頼されるとき

● ▶52~58ページ にしたがって調べていただき、それでも 異常があるときは、すぐに使用を中止し、配線用遮断器(ブ レーカー)と貯湯ユニットの漏電遮断器を[OFF]にして、お 買い上げの販売店またはお客様ご相談窓口にご連絡くださ い。

### 点検整備について(有料)

ご使用状態によって異なりますが、エコキュートを数年ご使 用になりますと内部が汚れ、性能が低下することがあります。 省エネ・安全性を維持確保して、経済的な運転を持続するた めに、通常のお手入れとは別に、3年に1回程度の点検整備 を行ってください。お買い上げの販売店またはお客様ご相談 窓口にご相談ください。

なお、整備には実費をいただきます。(定期的に交換が必要な 部品や、使用条件により劣化しやすい部品があります。)

### ■点検整備の主な内容

| 項目   | 内容                                                                        |
|------|---------------------------------------------------------------------------|
| 据付状態 | 設置面、配管状態、配管その他の保温処置、<br>電気配線などの確認                                         |
| 機能部品 | 電気部品 (配線、導通、動作の確認) 、<br>逃がし弁、減圧弁、ポンプ、<br>給水用具 (逆流防止装置) <sup>※</sup> などの点検 |
| 清掃   | タンク内の清掃 (沈殿物の除去など) 、<br>給水フィルターの清掃、機能部品の清掃                                |

※給水用具(逆流防止装置)については、(公社)日本水道協会発行 の「給水用具の維持管理指針」に基づいて点検を行います。

| ご理絡い          | たたさたい内容                                                                  |
|---------------|--------------------------------------------------------------------------|
| 1.品名          | エコキュート                                                                   |
| 2.機種名         | 貯湯ユニット参照                                                                 |
| 3.お買い」        | ご「年・月・日 機種名                                                              |
| 4.異常内         | (できるだけ具体的に)                                                              |
| 5.ご住所         | 付近の目印なども)                                                                |
| お名前           | 電話番号                                                                     |
| 保 証           | 保証書の規定にしたがって出張修理させていただ                                                   |
| 期間中           | きます。その際には、「保証書」をご提示ください。                                                 |
| 保証期間<br>経 過 後 | 修理すれば使用できる場合は、ご希望により有<br>料にて修理させていただきます。修理料金は技<br>術料+部品代+出張料などで構成されています。 |

### 補修用性能部品の保有期間について

- エコキュートの補修用性能部品の保有期間は製造打切り後10年です。
- ●「補修用性能部品」とは、その製品の機能を維持するために 必要な部品のことです。

### 消耗部品の交換

下記の部品は消耗部品です。使用水質によっては、3年程度 で消耗・劣化しやすい場合があります。 点検の結果、部品交換が必要なものは交換します。(有償)

- ●弁類(減圧弁、逃がし弁、電磁弁など)
- センサー類 (水量センサーなど)

●ポンプ ●ファンモーター ●パッキン類 ●ホース類

ー部水質の悪い地域では、水中に含まれるスケールや小砂 により機械が正常に動かないことがあります。 その場合は、お買い上げの販売店またはお客様ご相談窓口 にご相談ください。

### よくあるご質問/据付けについて

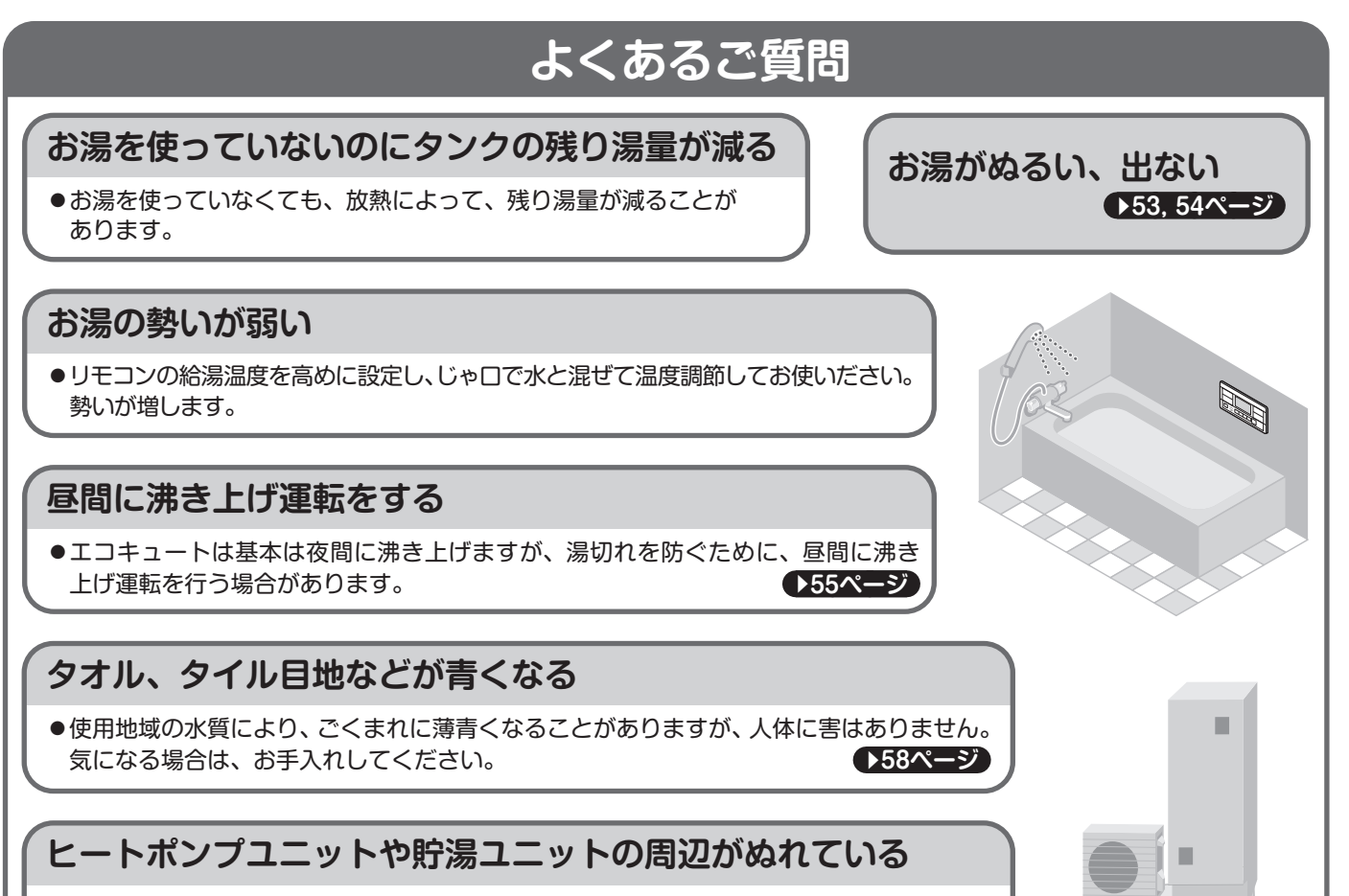

●沸き上げ運転中に、結露水、膨張水を排水するためです。水漏れではありません。 (屋外温度によりますが、多いときで1時間あたり約2Lの水が出ることがあります。)

### 据付けについて

### 据付場所について

- ■次の場所へ据付けされる場合は、販売店にご相談ください。
  - ●油・蒸気・油煙の発生するところ。
  - ●海浜地区など塩分の多いところ。
  - ●温泉地など硫化ガスの発生するところ。
  - ●積雪により、ヒートポンプユニットがふさがれてしまうところ。

### ヒートポンプユニットからの排水は水はけの良いところにしてください。

### 運転音にも配慮を

### ■次のような場所をお選びください。

- ●ヒートポンプユニットの吹出口からの風や運転音が隣家の迷惑にならない場所。
- ●ヒートポンプユニットの騒音や振動が増大しない場所。

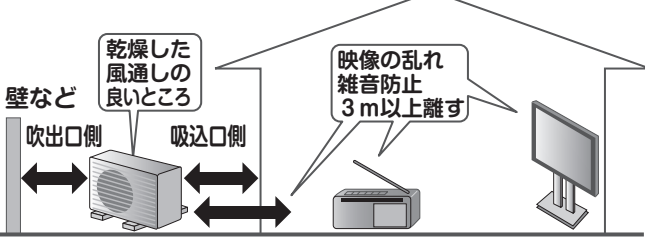

●設置場所に余裕があれば、効率の良い運転のために、 できるだけ広い寸法をお取りください。

### 気工事について

●電源は必ずエコキュート専用回路をご使用ください。

### 移設について

●増改築・引越などで製品を移設されたり、再据付けする場合は、お買い上げの販売店またはお客様ご相談窓口にご依頼ください。

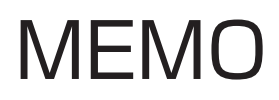

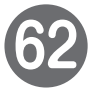

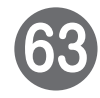

### 困ったときは(修理依頼の前に、ご確認、ご相談ください。)

|                | まずは「本書(取扱説明書)」をご確認ください。                                                                                                    |
|----------------|----------------------------------------------------------------------------------------------------|
|                | エラーコードが表示されたら ◆52ページ、故障かな?と思ったら ◆53~58ページ、よくあるご質問 ◆61ページ                                                                                                    |
|                | ホームページもご活用ください。(予告なしに変更することがあります。)                                                                                                    |
|                |                                                                                                    |
|                | ・ 「「」」」<br>・ https://www.daikincc.com ■動画でサポート                                                                                                    |
| 2              |                                                                                                    |
| L              | 1.品名エコキュート     0     0     0     0     0     0     0     0     0     0     0     0     0     0     0     0     0     0     0     0     0     0     0     0     0     0     0     0     0     0     0     0     0     0     0     0     0     0     0     0     0     0     0     0     0     0     0     0     0     0     0     0     0     0     0     0     0     0     0     0     0     0     0     0     0     0     0     0     0     0     0     0     0     0     0     0     0     0     0     0     0     0     0     0     0     0     0     0     0     0     0     0     0     0     0     0     0     0     0     0     0     0     0     0     0     0     0     0     0     0     0     0     0     0     0     0     0     0     0     0     0     0     0     0     0     0     0     0     0     0     0     0     0     0                                                                                                    |
|                | 4.異常内容(できるだけ具体的に)                                                                                                    |
| 3              | お買い上げの販売店にご相談できない場合は、「お客様ご相談窓口」へ                                                                                                    |
|                |                                                                                                    |
|                | ●お問い合わせ<br>●お問い合わせ<br>●ないので相談・お申し込み<br>●などので相談・お申し込み<br>「などのです」<br>「などのです」<br>「などのです」<br>「などのです」<br>「などのです」<br>「などのです」<br>「などのです」<br>「などのです」<br>「などのです」<br>「などのです」<br>「などのです」<br>「などのです」<br>「などのです」<br>「などのです」<br>「などのです」<br>「などのです」<br>「などのです」<br>「などのです」<br>「などのです」<br>「などのです」<br>「などのです」<br>「などのです」<br>「などのです」<br>「などのです」<br>「などのです」<br>「などのです」<br>「ないのです」<br>「ないのです」<br>「ないので」<br>「ないのです」<br>「ないので」<br>「ないので」<br>「ないのです」<br>「ないのです」<br>「ないのです」<br>「ないのです」<br>「ないのです」<br>「ないのです」<br>「ないのです」<br>「ないのです」<br>「ないので」<br>「ないので」<br>「ので」<br>「ので」<br>「ので」<br>「ので」<br>「ので」<br>「ので」<br>「ので」<br>「ので」<br>「」<br>「ので」<br>「」<br>「ので」<br>「」<br>「」<br>「」<br>「」<br>「」<br>「」<br>「」<br>「」<br>「」<br>「 |
|                |                                                                                                    |
|                | (10)<br>非通知設定の方は、最初に186 をダイヤルいただき発信番号の通知をお願いしております。                                                                                                    |
|                | 24 時間 365 回。安心つながる。 おう <sup>25 きま</sup> コンタクトセンター                                                                                                    |
|                |                                                                                                    |
| ご              | <b>愛用者登録</b>                                                                                                    |
|                | 愛田老祭録をお願いします                                                                                                    |
| C              |                                                                                                    |
| 特              | 典 製品に関するサポート情報をスムーズにご確認いただけます。                                                                                                    |
| 詳(             | <はこちら → https://club.ac.daikin.co.jp/ ■認証目 🔲                                                                                                    |
| 240            | (右記 QR コードからも登録ページを参照できます。) ビリア・マート                                                                                                    |
| 豆頭             | には 機種名、 製造番号が 必要です。<br>書または 製品に記載されている機種名、製造番号をご入力ください。                                                                                                    |
| 製品             | にあるQRコードを読み取っていただくと、機種名、製造番号を                                                                                                    |
|                |                                                                                                    |
|                |                                                                                                    |
|                | 長年ご使用になるエコキュートの点検は定期的に!                                                                                                    |
|                | 21 同気快 (はこ ●沸き上げ運転中以外に逃がし弁から水が漏れる。) ご使用中止                                                                                                    |
|                | ●本体、配管から水が漏れる。                                                                                                    |
|                | ●漏電遮断器が自動的に「OFF」になる。  故障や事故防止のため、                                                                                                    |
|                | ● こけ臭いニオイかしたり、異常な音や振動かする。                                                                                                    |
|                | ◆ その他の異常や故障がある。                                                                                                    |
|                | エコキュートの補修用性能部品の保有期間は製造打切り後10年です。                                                                                                    |
|                |                                                                                                    |
| <b>5</b> 20.00 |                                                                                                    |
| 1 000-00       |                                                                                                    |
|                |                                                                                                    |
|                |                                                                                                    |
|                |                                                                                                    |
|                | るというコートです。<br>お客様用のコード M22B367A(2310) HT<br>ではありません。                                                                                                    |